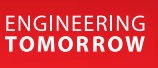

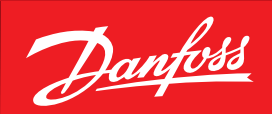

**User manual** 

# The performance of your rooftop system will be at its best with MCX controllers

3 PID loops to better achieve a stable temperature control

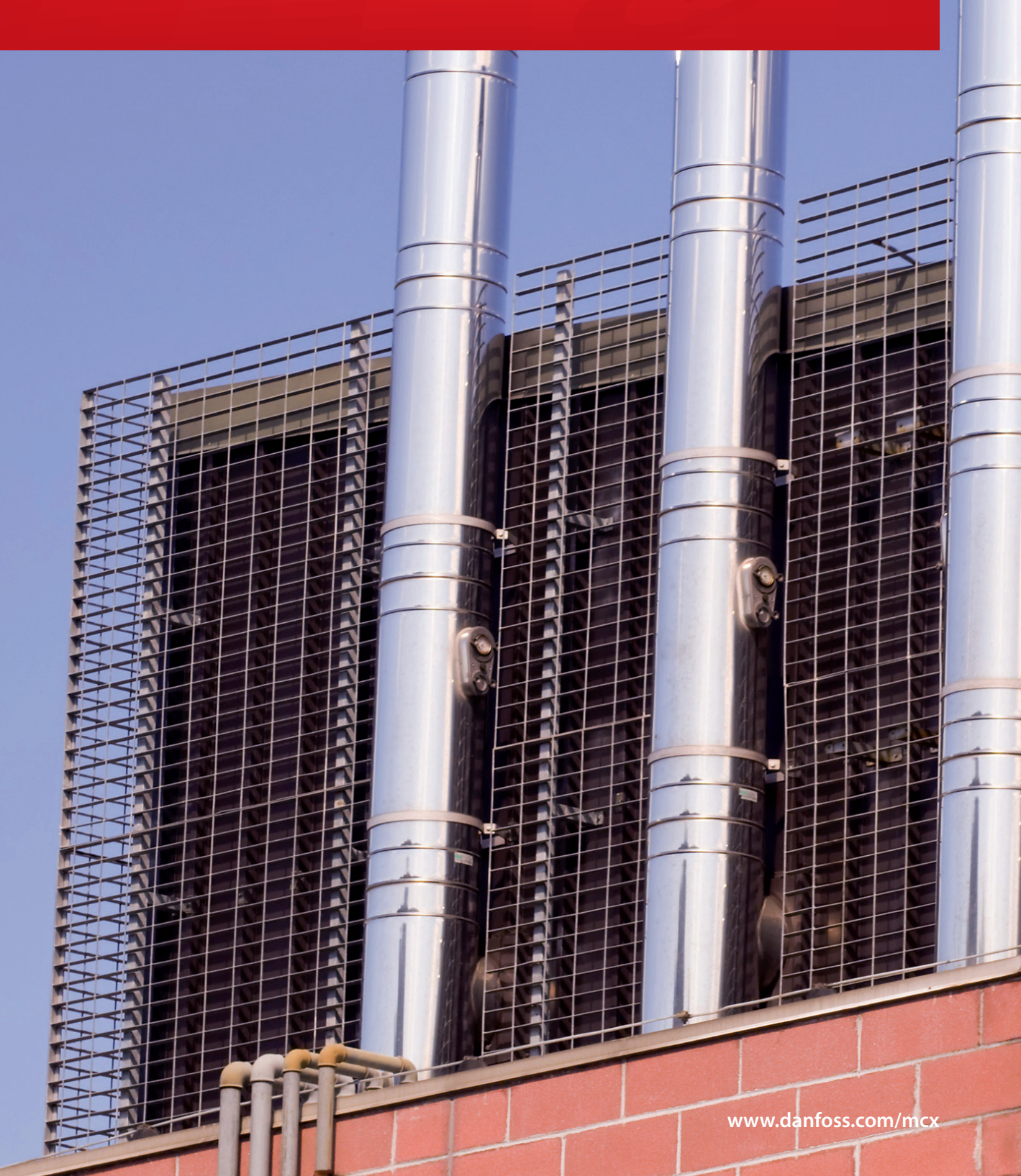

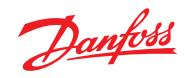

# Index

| 1.0 | Introduction |                                                |    |  |  |  |
|-----|--------------|------------------------------------------------|----|--|--|--|
| 2.0 | User         | User interface                                 |    |  |  |  |
|     | 2.1          | Turning the unit ON and OFF                    | 7  |  |  |  |
|     | 2.2          | Main screen                                    |    |  |  |  |
|     |              | 2.2.1 LED display                              | 8  |  |  |  |
|     |              | 2.2.2 LCD display                              | 9  |  |  |  |
|     | 2.3          | 2.3 Menu-based navigation                      |    |  |  |  |
|     |              | 2.3.1 Set mode                                 | 13 |  |  |  |
|     |              | 2.3.2 Alarms display and management            | 13 |  |  |  |
|     |              | 2.3.3 Login                                    | 14 |  |  |  |
|     |              | 2.3.4 Parameters                               | 14 |  |  |  |
|     |              | 2.3.5 Input/output display and configuration   | 14 |  |  |  |
|     |              | 2.3.6 Utilities                                | 17 |  |  |  |
|     |              | 2.3.7 Service                                  | 17 |  |  |  |
|     |              | 2.3.8 Language                                 | 19 |  |  |  |
|     | 2.4          | Unit setup                                     | 19 |  |  |  |
| 3.0 | Choi         | ice of rooftop models                          | 20 |  |  |  |
|     | 3.1          | Input and output configuration                 | 20 |  |  |  |
|     | 3.2          | Parameters configuration                       | 24 |  |  |  |
|     |              | 3.2.1 Cooling circuit configuration            | 25 |  |  |  |
|     |              | 3.2.2 Heating configuration                    | 25 |  |  |  |
|     |              | 3.2.3 Fans configuration                       | 26 |  |  |  |
|     |              | 3.2.4 Dampers configuration                    | 26 |  |  |  |
| 4.0 | Tem          | Temperature control                            |    |  |  |  |
|     | 4.1          | Selecting the probes                           | 27 |  |  |  |
|     |              | 4.1.1 Probe average                            | 27 |  |  |  |
|     | 4.2          | Choice of control modes                        | 27 |  |  |  |
|     | 4.3          | Definition of the temperature setpoint         | 29 |  |  |  |
|     |              | 4.3.1 Second setpoint                          | 29 |  |  |  |
|     |              | 4.3.2 Setpoint compensation                    | 29 |  |  |  |
|     |              | 4.3.3 Remote setpoint                          | 30 |  |  |  |
|     | 4.4          | Proportional+Integral+Derivative (PID) control | 30 |  |  |  |
| 5.0 | Cool         | ling control                                   | 31 |  |  |  |
|     | 5.1          | Compressors control                            | 31 |  |  |  |
|     |              | 5.1.1 Step compressors control                 | 31 |  |  |  |
|     |              | 5.1.2 Compressors with inverter                | 33 |  |  |  |
| 6.0 | Heat         | ting control                                   | 35 |  |  |  |
|     | 6.1          | Compressors control                            | 37 |  |  |  |
|     | 6.2          | Heaters control                                | 37 |  |  |  |
|     | 6.3          | Control of the heating valve                   | 37 |  |  |  |
|     | 6.4          | Pump control                                   | 38 |  |  |  |
|     | 6.5          | Winter start-up                                | 38 |  |  |  |
| 7.0 | Com          | pressors                                       | 39 |  |  |  |
|     | 7.1          | Compressors configuration                      | 39 |  |  |  |
|     | 7.2          | Unloaders control                              |    |  |  |  |
|     | 7.3          | Rotation                                       |    |  |  |  |
|     | 7.4          | Compressor delay times                         |    |  |  |  |
|     | 7.5          | Hours counters                                 | 44 |  |  |  |
|     | 7.6          | Cold carter oil prevention                     | 44 |  |  |  |
| 8.0 | Liqu         | iid solenoid valve and pump-down               | 45 |  |  |  |
|     | 8.1          | Start-up                                       | 45 |  |  |  |
|     | 8.2          | Pump-down                                      | 46 |  |  |  |

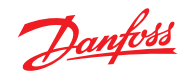

| 9.0 EEV (electronic expansion valve control) |       |                                        | 47        |
|----------------------------------------------|-------|----------------------------------------|-----------|
|                                              | 9.1   | EEV driver configuration               | 47        |
|                                              |       | 9.1.1 EXD316 configuration             | 47        |
|                                              |       | 9.1.2 EEV configuration                | 48        |
|                                              |       | 9.1.3 Internal driver configuration    | 49        |
|                                              | 9.2   | EEV driver data access                 | 49        |
|                                              |       | 9.2.1 Configuration                    | 50        |
|                                              |       | 9.2.2 Test                             | 50        |
|                                              |       | 9.2.3 Default parameters               | 50        |
| 10.0                                         | Inpu  | t and output expansion                 | 51        |
|                                              | 10.1  | Connection                             | 51        |
|                                              | 10.2  | Input and output definition            | 51        |
| 11.0                                         | Heat  | t pump                                 | 52        |
|                                              | 11.1  | Reversing valve                        | 52        |
|                                              | 11.2  | Defrost                                | 53        |
|                                              |       | 11.2.1 Description                     | 53        |
|                                              |       | 11.2.2 Parameters for defrost control  | 54        |
| 12.0                                         | Cond  | lensers                                | 57        |
|                                              | 12.1  | Configuration                          | 57        |
|                                              | 12.2  | Control                                | 57        |
|                                              |       | 12.2.1 Step control in cooling         | 58        |
|                                              |       | 12.2.2 Modulating control in cooling   | 59        |
|                                              |       | 12.2.3 Control in heating              | 60        |
|                                              | 12.3  | Condensation probe failure             | 60        |
|                                              | 12.4  | Hours counters                         | 60        |
| 13.0                                         | Cont  | rolling the supply temperature limits  | 61        |
|                                              | 13.1  | Supply temperature lower limit         | 61        |
|                                              | 13.1  | Supply temperature lower limit         | 62        |
| 14.0                                         | Hum   | idity control                          | 63        |
| 14.0                                         | 14 1  | Humidification control                 | 63        |
|                                              | 14.7  |                                        | 64        |
|                                              | 1/1.2 | Controlling the supply humidity limits | 65        |
| 15.0                                         | Supp  | ly fan and damner                      | 66        |
| 15.0                                         | 15 1  | Type and presence of supply fan        | <b>56</b> |
|                                              | 15.1  | Ean speed configuration                | 69        |
|                                              | 15.2  |                                        | 69        |
| 16.0                                         | Exter | rous counters                          | 60        |
| 10.0                                         |       |                                        | 09        |
|                                              | 10.1  |                                        | 69        |
|                                              |       | 16.1.1 Summer freecooling              |           |
|                                              |       | 16.1.2 Winter free neating             | 71        |
|                                              | 46.2  | 16.1.3 Winter free cooling             | 72        |
|                                              | 16.2  |                                        | /3        |
|                                              | 16.3  | Air quality control                    | /5        |
| 17.0                                         | Ener  | gy recovery                            | 76        |
|                                              | 17.1  | Pumped glygol energy recovery          | 76        |
|                                              | 17.2  | Cross flow energy recovery             | 78        |
|                                              | 17.3  | Energy recovery wheels                 | 80        |

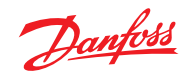

| 18.0 | Alarms               |                                           |                                    |  |  |  |
|------|----------------------|-------------------------------------------|------------------------------------|--|--|--|
|      | 18.1                 | Actions following an alarm                | 81                                 |  |  |  |
|      | 18.2                 | Types of reset                            | 81                                 |  |  |  |
|      | 18.3                 | Alarms table                              | 81                                 |  |  |  |
|      | 18.4                 | Freeze blockage                           | 87                                 |  |  |  |
|      | 18.5                 | Damper locked                             |                                    |  |  |  |
|      | 18.6                 | Auxiliary alarms                          | 87                                 |  |  |  |
|      |                      | 18.6.1 Auxiliary digital inputs           | 87                                 |  |  |  |
|      |                      | 18.6.2 Auxiliary analog inputs            | 88                                 |  |  |  |
| 19.0 | Parameters           |                                           |                                    |  |  |  |
|      | 19.1                 | Parameters table                          | 89                                 |  |  |  |
| 20.0 | Modbus communication |                                           |                                    |  |  |  |
|      | 20.1                 | Table of exported variables               |                                    |  |  |  |
|      | 20.2                 | Input/output override from Modbus network |                                    |  |  |  |
| 21.0 | Use o                | f the MCXShape configuration tool         | the MCXShape configuration tool 91 |  |  |  |

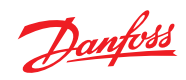

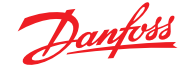

# 1.0 Introduction

The algorithm is aimed at controlling the main types of rooftop.

It can run on the entire line of MCX systems and and is designed for the possible future use of a remote MMI interface, Modbus communication and eventually EXC06 expansion.

It can handle the following main functions:

- management of up to four compressors on two circuits.
- Up to three unloading steps per compressor
- heating with:
  - o reverse flow chiller and support for electrical heaters or water valve
  - electrical heaters
  - water valve
- control of heating and cooling using PID logic
- control of fans according to air pressure using PID logic
- humidity control
- air quality control
- free cooling and free heating
- dual coil, crossed flow and rotating energy recovery
- limiting of supply temperature and humidity
- management of ON/OFF, 3-point, 0/10 V valves
- management of ON/OFF, 3-point, 0/10 V dampers
- management of alarms and history of alarms
- dynamic configuration of inputs and outputs

The type of rooftop to be controlled is defined by configuring the parameters and defining the inputs and outputs to be used to control the various elements that make up the rooftop.

Both the parameters and the inputs and outputs can be configured from a PC using the MCXShape configuration tool and the "*mcxs configuration*" file supplied with the algorithm, (see "MCXShape user manual"), or from the instrument user interface if the dynamic configuration of inputs and outputs is enabled.

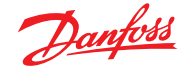

# 2.0 User interface

2.1 Turning the unit ON and OFF

The instrument can be switched from OFF to ON and vice versa in the following ways:

- pressing and holding the key for 3 seconds
- by parameter "Cy01" (group "General/Setup")
- from menu "SEM-Set Mode/SON-Unit ON", (see 2.3.1 "Set mode")
- using the digital "ONF ON/OFF" input, if present

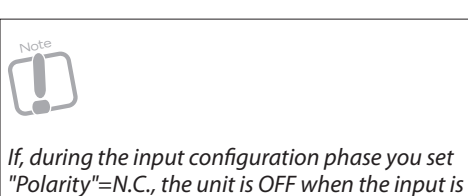

open.

All the above ways can turn the unit OFF. To turn it ON the digital input must allow it. After power up the unit reverts to its previous status. The status at first power up (after auploading the application software) is defined by the default value of "y01" parameter.

The machine OFF mode is indicated with OFF on the main screen or "*IOF*" if the "ON/OFF" digital input is active.

# 2.2 Main screen

From the main screen, press and hold the exercise the menu, (see 2.3 "Menu-based navigation").

The main screen varies depending on whether an LED or LCD display is being used.

In both cases using "*dSA*" and "*dSB*" parameters, you can choose which setpoint and probe reading values are shown on displays A and B; for the list of available probes, (see 3.1 "Input and output configuration"). By default, the return probe and temperature setpoint values are used. With the "*dSU*" parameter you set the unit of measurement shown on the display.

The choices are: none, °C, %, bar.

With the "dSC" parameter you can toggle between ice and sun icons for winter and summer.

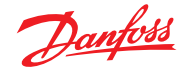

# 2.2.1 LED display

# LED display on MCX06C and MCX06D

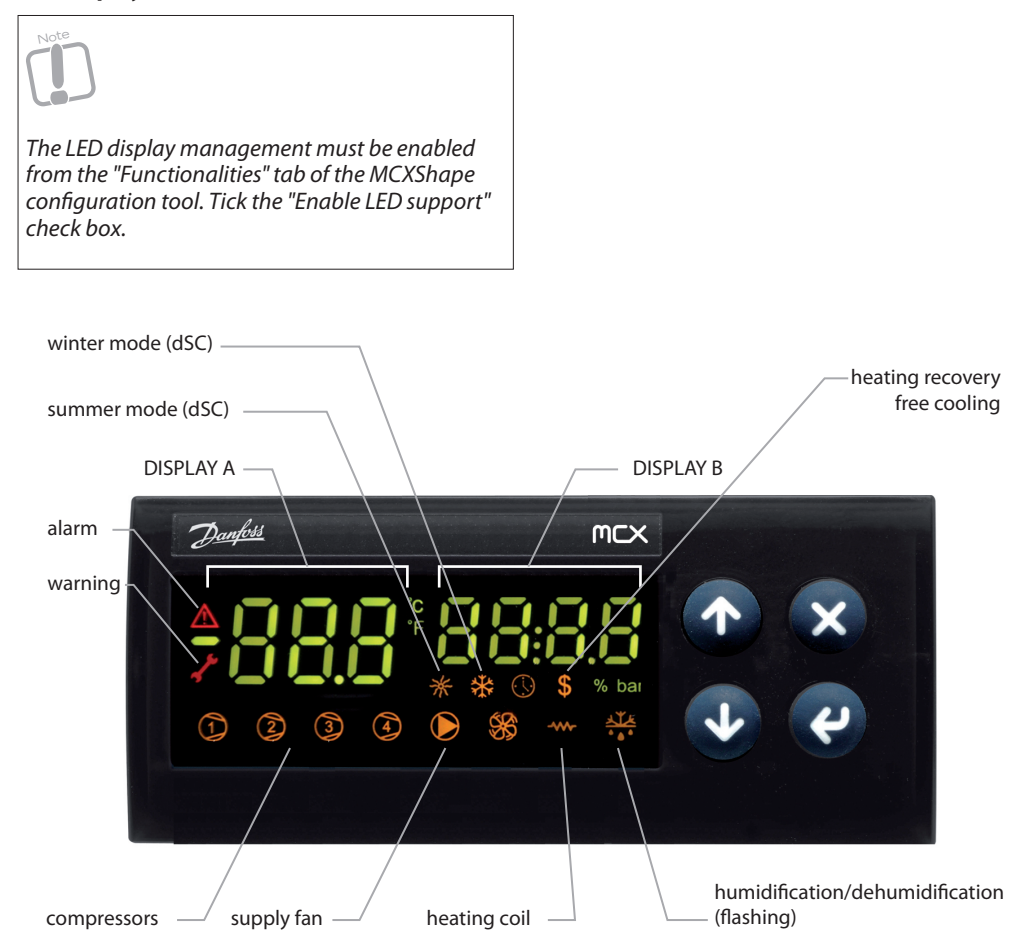

Fig 1 [User interface - LED display]

The meaning of the icons is indicated in the figure. The icon is associated with the request for activation/deactivation for that function.

# LED display on the LCX06C

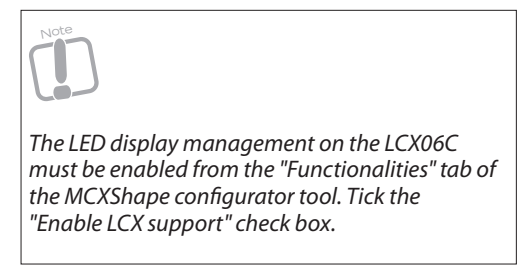

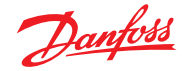

# 2.2.2 LCD display

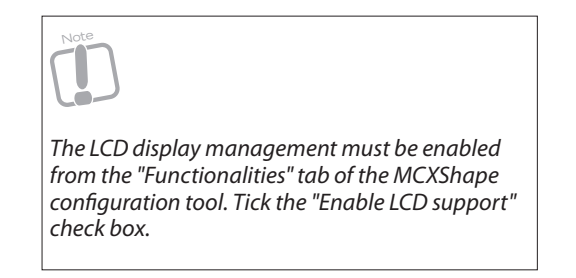

The first screen displays:

- the measurement detected by two analog inputs and/or the setpoint value, (see "display A" and "display B" parameters);
- the symbols of the main active functions, (see figure).

With "*Lbr*" and "*Hbr*" parameters you define the brightness low level and high level. For energy saving reasons, the brightness level switches from high to low after "*brt - display sleep delay*" period of inactivity.

# Standard display (128x64 pixel)

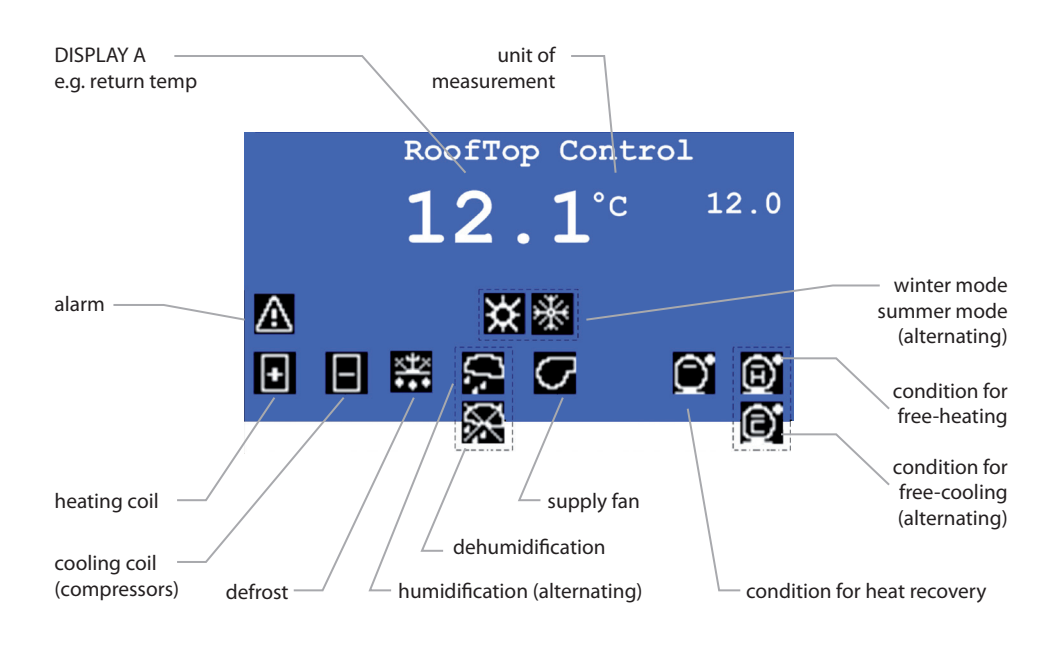

Fig 2 [User interface - LCD display - 128x64 pixel]

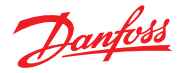

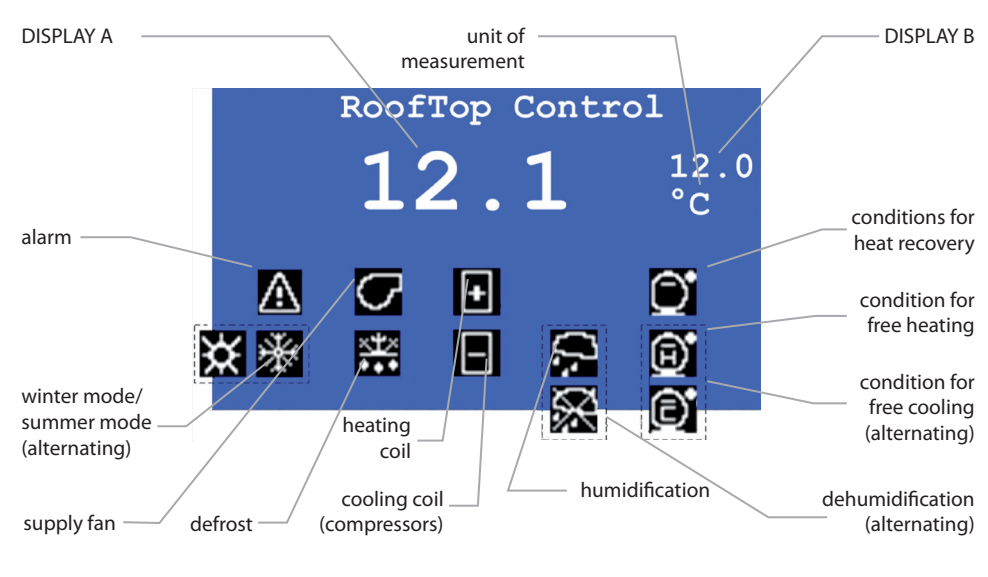

# MCX06D display (98x64 pixel)

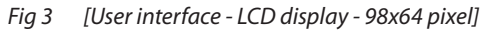

# 2.3 Menu-based navigation

| Press the | <u>भ</u> | key to access the men | u described in | the table below. |
|-----------|----------|-----------------------|----------------|------------------|
|-----------|----------|-----------------------|----------------|------------------|

| Menu Level #1  | Menu Level #2             | Menu Level #3 | Function                                                                                                    |
|----------------|---------------------------|---------------|----------------------------------------------------------------------------------------------------|
| SeM - Set Mode |                           |               |                                                                                                    |
|                | SON - Unit On             |               | Turn the unit ON                                                                                                    |
|                | SOF - Unit Off            |               | Turn the unit OFF                                                                                                    |
|                | SSM - Set Summer          |               | Sets the summer operating mode                                                                                                    |
|                | SSW - Set Winter          |               | Sets the winter operating mode                                                                                                    |
|                | STS - Auto Mode           |               | Sets the automatic operating mode                                                                                                    |
| ALA - Alarms   |                           |               |                                                                                                    |
|                | AAL -<br>Active Alarms    |               | Lists all currently active alarms                                                                                                    |
|                | ALR -<br>Reset Alarms     |               | Used to manually reset alarms                                                                                                    |
|                | AHS -<br>Alarm History    |               | Presents the alarm history                                                                                                    |
|                | CLR -<br>Clear AL History |               | Used to clear alarms history                                                                                                    |
| LOG - Login    |                           |               | Login:<br>specifies the level of access to menus<br>and parameters.<br>The password is defined by parameters<br>"L01", "L02" and "L03" |

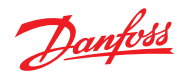

| Menu Level #1     | Menu Level #2              | Menu Level #3            | Function                                                                                                    |
|-------------------|----------------------------|--------------------------|----------------------------------------------------------------------------------------------------|
| PAR - Parameters  |                            |                          | Accesses the parameters menu.<br>You must login first.<br>For a description of the parameters<br>menu, (see 19.0 "Parameters") |
|                   |                            |                          | Parameters menu.<br>(See the " <i>mcxs configuration"</i> file)                                                                |
| EEV - Config EEV  |                            |                          | Used to configure and test the<br>Electronic Expansion Valve                                                                   |
|                   | EV1 - EEV #1               |                          |                                                                                                    |
|                   |                            | CFG - Config EEV1        |                                                                                                    |
|                   |                            | TST - Test EEV1          |                                                                                                    |
|                   |                            | DEF - Load Default       |                                                                                                    |
|                   | EV2 - EEV #2               |                          |                                                                                                    |
|                   |                            | CFG - Config EEV2        |                                                                                                    |
|                   |                            | TST - Test EEV2          |                                                                                                    |
|                   |                            | DEF - Load Default       |                                                                                                    |
| IO - Input/Output |                            |                          | Accesses the input/output menu                                                                                                 |
|                   | IOd - I/O Display          |                          | Displays the input/output values                                                                                               |
|                   | IOC - I/O Config           |                          | Accesses the input/output configuration menu                                                                                   |
|                   |                            | DI - Digital Input       | Configuration of the digital inputs                                                                                            |
|                   |                            | DO -<br>Digital Output   | Configuration of the digital outputs                                                                                           |
|                   |                            | AI - Analog Input        | Configuration of the analog inputs                                                                                             |
|                   |                            | AO -<br>Analog Output    | Configuration of the analog outputs                                                                                            |
|                   | Cal - Probe<br>Calibration |                          | Accesses the probe calibration menu                                                                                            |
|                   |                            | CaS -<br>Calibration Set | Set a calibration value for each<br>analog input                                                                               |
|                   |                            | Cre - Reset All          | Clear all calibration values                                                                                                   |
|                   | COM -<br>Commissioning     |                          | Accesses the commissioning forms for<br>manual override of output                                                              |
|                   |                            | OAO - Override AO        | Allows override of each analog output                                                                                          |
|                   |                            | ODO -<br>Override DO     | Allows override of each digital output                                                                                         |
|                   |                            | ORT - Reset All          | Clear overrides                                                                                                    |
|                   |                            | OST -<br>Setup override  | Configure safety timer to exit from the manual override mode                                                                   |
| Utl - Utilities   |                            |                          | Accesses utilities functions                                                                                                   |

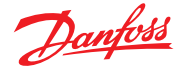

| Menu Level #1  | Menu Level #2                | Menu Level #3 | Function                                                                                               |
|----------------|------------------------------|---------------|----------------------------------------------------------------------------------------------------|
|                | HOU -<br>Hours Counters      |               | Access the hours counters                                                                              |
|                | HUR - Reset Hour<br>Counters |               | Clear all the hour counters                                                                            |
|                | Col - Carter Oil<br>force ON |               | Force unit ON if it was OFF due to the function for preventing startup with carter oil low temperature |
| SER - Service  |                              |               | Access service menu                                                                                    |
|                | DFP -<br>Default param       |               | Load default parameter values                                                                          |
|                | INF - Software info          |               | Info about application software version                                                                |
|                | DEV - Device info            |               | Info about MCX Model and firmware                                                                      |
|                | RTC - RTC Setup              |               | Sets the clock time                                                                                    |
|                | SCH - Scheduler              |               | Sets the weekly programme                                                                              |
|                | SCC -<br>Clear Scheduler     |               | Clear all the weekly programmes                                                                        |
|                | SVD - Stepper<br>valves info |               | Information about the stepper valve status                                                             |
| LNG - Language |                              |               | User interface languages                                                                               |
|                | IT - Italian                 |               |                                                                                                    |
|                | EN - English                 |               |                                                                                                    |
|                | DE - German                  |               |                                                                                                    |
|                | FR - French                  |               |                                                                                                    |
|                | ES - Spanish                 |               |                                                                                                    |
|                | HE - Hebrew                  |               |                                                                                                    |
|                | RO - Romanian                |               |                                                                                                    |
|                | RU - Russian                 |               |                                                                                                    |
|                | PL - Polish                  |               |                                                                                                    |
|                | CS - Czech                   |               |                                                                                                    |
|                | HU - Hungarian               |               |                                                                                                    |
|                | PT - Portuguese              |               |                                                                                                    |
|                | CN - Chinese                 |               |                                                                                                    |

 Tab 1
 [User interface - Menu-based navigation]

Use the O and O keys to navigate through the menu; pressing the O key allows you to descend a level in the menu, if this is possible, and pressing the O key allows you to move up a level. Use the following keys to modify the selected parameters:

© Danfoss | DCS (ZA) | 2016.03

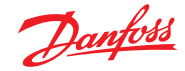

| • | ¢                                                                                                    | to enter the modification mode |
|---|----------------------------------------------------------------------------------------------------|--------------------------------|
| • | And      And      And | to modify the value            |
| • | Q                                                                                                    | to confirm the modification    |
| • | $\bigotimes$                                                                                                    | to exit without confirming     |

# 2.3.1 Set mode

# Menu: SEM – Set Mode

SON – Unit ON Turn ON the unit.

SOF – Unit OFF Turn OFF the unit.

SSW – Set Winter Sets the winter operating mode. Select this function to manage the heating elements only and the "R03" working setpoint.

SSM – Set Summer

Sets the summer operating mode. Select this function to manage the cooling elements only and the "*R02*" working setpoint.

STS – Auto Mode

Sets the automatic operating mode. Summer or winter mode is automatically selected according to parameter "*CF2*", (see 4.2 "Choice of control modes").

For a complete description of how to select the active temperature setpoint, (see 4.3 "Definition of the temperature setpoint").

# 2.3.2 Alarms display and management

# Menu: ALA – Alarms

Sub-menu: AAL – Active Alarms Displays the active alarms. Screen with description of the alarm (LCD), and alarm code.

Please note that you can go to the alarm screen by pressing the 🗙 key directly from the main screen.

Each screen is dedicated to a specific alarm. Use the  $\odot$  and  $\checkmark$  keys to move from one screen to the next.

To reset all alarms, press and hold the Ce key for 3s or use the sub-menu "RAL – Reset".

Sub-menu: RAL – Reset Alarms Resets the alarms.

Press the 🔮 key to manually reset all active alarms.

Sub-menu: SAL – Alarm History Displays the history of the alarms which are no longer active. The screens present the alarm code,

description (LCD) and duration in days, hours, minutes and seconds. Each screen is dedicated to a

specific alarm. Use the  $\odot$  and  $\checkmark$  keys to move from one screen to the next.

Sub-menu: CLR – Clear Alarm History Clear the alarm history.

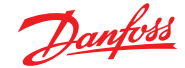

# 2.3.3 Login

Menu: LOG - Login Insert the password that defines the level of access to menus and parameters.
Press the and keys to modify the value of the digit selected.
Press the key to confirm the value and move on to the next digit, if present, or to login.
The and keys, if present, make it possible to move the cursor to the desired digit.
The passwords for access levels 1, 2 and 3 are defined respectively with parameters "L01", "L02" and "L03".
If you have not logged in, your access level is 0.
You are not allowed to access any parameter and menu belonging to a higher access level than yours.
The level for each menu and parameter is defined in the "mcxs configuration" file through the MCXShape configuration tool, (see "MCXShape user manual").

# 2.3.4 Parameters

# Menu: PAR - Parameters

Provides access to the parameters. For a description of the parameters management submenus, (see 19.0 "Parameters").

# 2.3.5 Input/output display and configuration

Menu: IO – Input/Output

Submenu: IOd – I/O Display

# **LED Display**

The input and output values are displayed in sequence  $\textcircled{1}{2}$  and  $\textcircled{2}{2}$  keys), indicating the input and output tags on display A ("AI" for analog inputs; "AO" for analog outputs; "dI" for digital inputs and "dO" for digital outputs) while the value is shown on display B (analog inputs which are not present or are in alarm mode are indicated with ----).

# LCD Display

It is used to call up the three screens that display all inputs and outputs; each screen can display a

group of eight inputs and outputs. Use the and keys to move from one screen to the next. The second and third screens are only for the MCX15B and MCX20B.

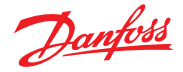

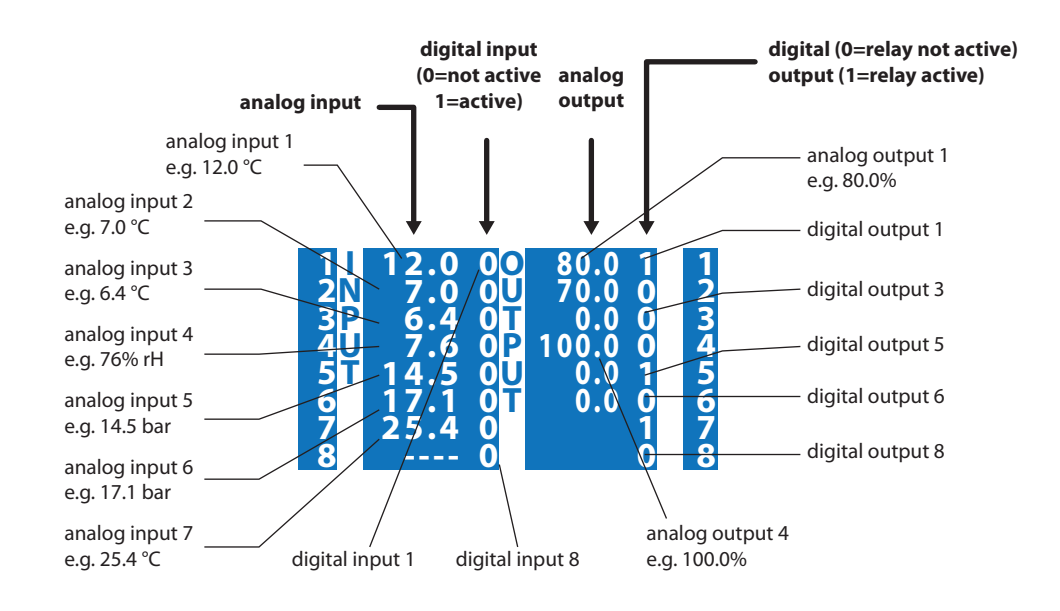

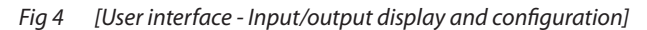

Submenu: IOC – I/O Config

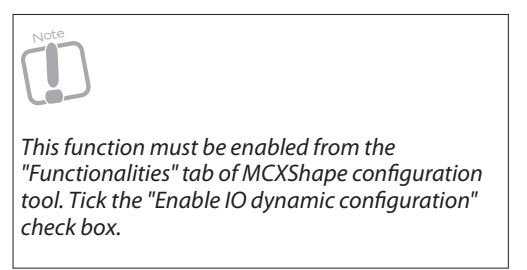

Makes it possible to access the input and output configuration screens. For each input and output of the device, it is possible to set the following properties:

- FUN: function performed by the input and output. The function is selected from among those listed in the "Function" column of the MCXShape configuration tool, (see 3.1 "Input and output configuration").
- **TYP**: type, from among those available for the used MCX model ("*Type*" column of the MCXShape configuration tool). The type has to be chosen according to the technical characteristics of the device.
- CAL: calibration value of the analog input (offset added to the analog input reading value).
- MIN/MAX:operating range of the analog inputs. For the temperature probes (NTC and PT1000), it identifies the values beyond which a probe alarm is generated. For the active probes, it indicates the input full scale measurement value.
- **DEL**: Only for active probes. It is the percentage defining the real working range of the probe. For 0/5 V ratiometric probes, set it to 10% to restrict the working range from 0.5 V to 4.5 V.
- **ERR**: analog input over range admission. States if an error is generated when the input signal is outside its effective working range. If "*ERR=YES*" an alarm is generated.

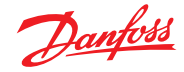

Submenu: Cal – Probe Calibration

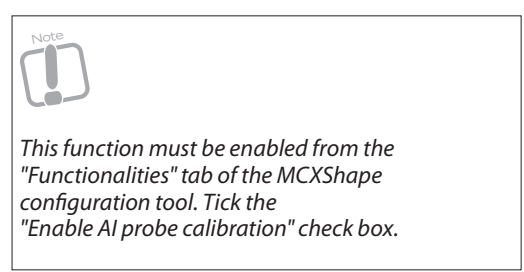

Makes it possible to adjust the value read by each analog input.

# **Calibration set**

Makes it possible to define a calibration value (probe delta) to be added to each analog input.

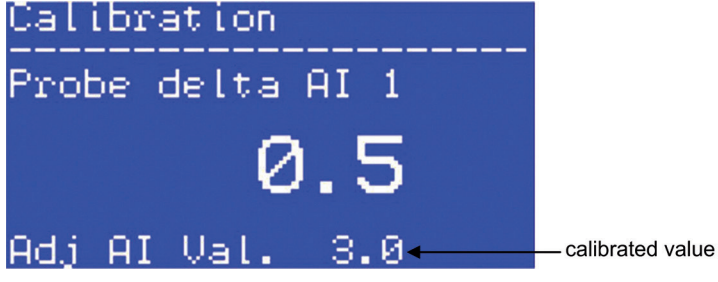

Fig 5 [User interface - Input/output display and configuration - Calibration]

# **Reset All**

Delete all calibration values.

# Submenu: COM – Commissioning

Commissioning forms for the override of output from the MCX user interface.

Note that this function must be enabled from the "*Functionalities*" tab of MCXShape configurator tool. Tick the Enable Override of physical input and output and Enable commissioning forms check boxes.

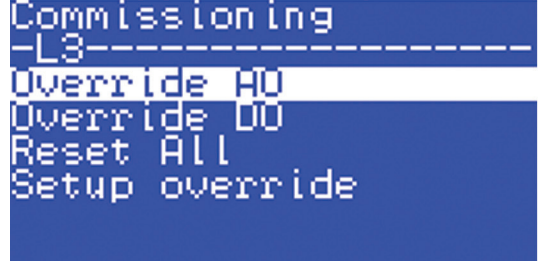

Fig 6 [User interface - Input/output display and configuration - Commissioning]

# Override AO – Override DO

Allow manual override of analog and digital output logic functions.

Logic functions are assigned to the MCX physical output through the "*Digital output*" and "*Analog Output*" tabs of MCXShape configurator tool.

Pay attention to the fact that the override will force the output in the desired position and the output will maintain that status until the "*Reset All*" command is executed or a safety timeout expires. Eventual alarms will not affect the status of the output which has been manually set. When an output status is manually set, the service icon is displayed.

In the next figure the digital output used to drive the first compressor is forced ON.

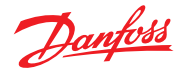

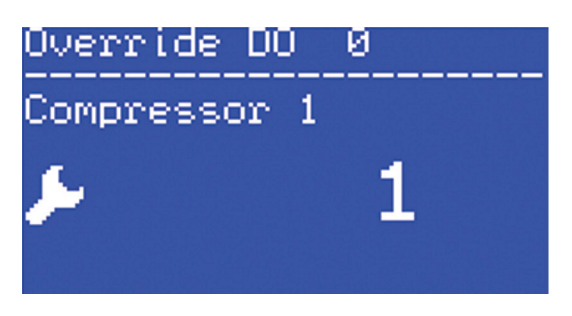

Fig 7 [User interface - Input/output display and configuration - Override]

# **Reset All**

Disable all manual output settings.

# **Setup Override**

The safety timeout timer "*Ovt*" is set through the menu "*Setup override*". If the timer is 0 it is disabled. When the timer expires, the outputs which have been manually set will go back to the status defined by the application software.

# Input/Output Override from Modbus network

(See 20.2 "Input/output override from Mosbus network").

# 2.3.6 Utilities

# Menu: Utl – Utilities

Submenu: HOU – Hours Counters Accesses the counters that indicate the hours of operation for the unit actuators: compressors, condenser fans (three steps for each condenser) and supply fan.

Submenu: HUR - Reset Hour Counters Reset all the hour counters.

Submenu: Col - Carter Oil force ON Force the unit ON even if it is waiting for the oil to warm up.

# 2.3.7 Service

# Menu: SER – Service

Sub-menu: DFP – Default Param Load default parameters.

Submenu: INF – Software Info Shows software information.

Submenu: DEV – Device Info Shows device information.

Submenu: RTC – RTC Setup Sets the time and date of the internal real time clock.

Use the  $\bigcirc$  and  $\bigcirc$  keys to navigate through the fields.

Use the  $\mathfrak{S}$  key to start changing the value of the selected field.

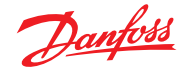

Sub-menu: SCH – Scheduler Access the configuration of the scheduler.

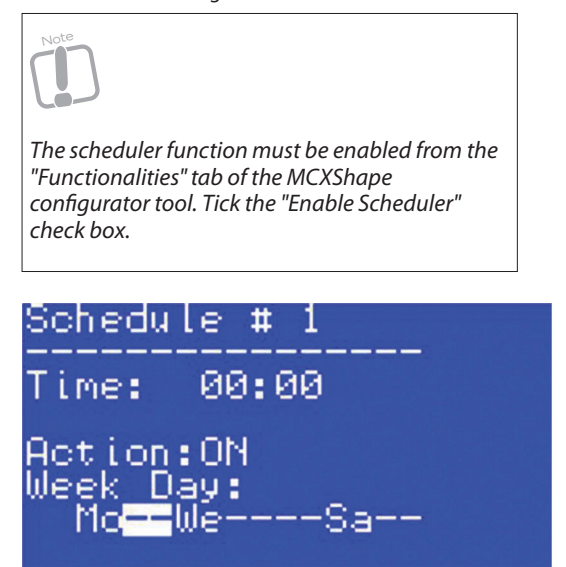

Fig 8 [User interface - Input/output display and configuration - Schedule]

Up to 10 records can be managed. This is the screen for the first one:

Time: time of the action start
 Action: action type. Two types of action are managed:

 turn ON the unit
 turn OFF the unit

 Week day: day of the week of the action

Use the 😢 key to change the field. Use the 🕥 and 🔮 keys to modify the value.

When you are not in edit mode (no field in reverse), use the 1 and 2 keys to change the schedule record. The scheduler is activated by the parameter "y10".

Sub-menu: SCC – Clear Scheduler Clear all the schedulers.

Sub-menu: SVD – Stepper valves info Shows information about the status of the internal driver for stepper valves on MCX061V and MCX152V.

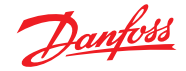

# 2.3.8 Language

Menu: LNG – Language Sub-menu: EN – <language> Load the selected language on the MCX user interface. The language has been previously enabled by MCXShape configurator tool (English and German in the picture below). 🜒 MCX Shap File Tools ? 😂 🛃 🍓 💔 📲 Application Data Name MCX Model Expansion Description Version ROOFTOP Rooftop application 2.01.02 MCX20B - NO Select Default Language English Compile & Upload Menu & Parameters Alams Digital Input Analog Input Digital Output Analog Output Application Strings Functionalities Select one or more languages Italian Generate & Compile English German Start PC Simulator French Spanish Hebrew Upload Into Device Rumanian MCXShape Russian . Polish Copy Application To MyK

Fig 9 [User interface - Language]

# 2.4 Unit setup

# The following parameters in "GEN-General/StU-Setup" are used for general unit setup:

| Code | Description                   | Values       | Function                                                                                                    |
|------|-------------------------------|--------------|----------------------------------------------------------------------------------------------------|
| y01  | System ON/OFF                 | OFF;ON       | See 2.1 "Turning the unit ON and OFF"                                                                          |
| y02  | Restore default<br>parameters | 0;1          | Load parameters default values as defined in the "Value"<br>column of the MCXShape configurator tool           |
| y04  | Date format                   | YMD;DMY      | Year-Month-Day or Day-Month-Year                                                                               |
| y06  | Set summer<br>time            | Auto;Std;DST | Auto=time is automatically changed according to y07<br>Std=standard time<br>DST=time is fixed according to y07 |
| y07  | DST type                      | US;EU        | US=Daylight Saving Time for United States and Canada<br>EU=Daylight Saving Time for Europe                     |
| y10  | Scheduler<br>Mode             | NO;YES       | YES=enabled                                                                                                    |
| Ver  | Parameter<br>Version          |              | Keeps track of the version of the configuration parameters<br>list                                             |

Tab 2 [User interface - Unit setup]

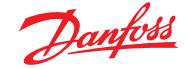

# 3.0 Choice of rooftop models

The type of rooftop to be controlled is defined by configuring the parameters described below and defining the inputs and outputs to be used to control the various elements that make up the unit. Both the parameters and the inputs and outputs can be configured from the instrument user interface, (see 2.0 "User interface"), or from a PC using the MCXShape configuration tool and the "mcxs configuration" file supplied with the algorithm, (see "MCXShape user manual").

# 3.1 Input and output configuration

Below is a complete list of the functions available. T hese functions can be assigned independently for each input and output.

| Analog inputs      |                          |                                                                         |
|--------------------|--------------------------|-------------------------------------------------------------------------|
| Code (LED and LCD) | Description (LCD)        | Function                                                                |
| SUP                | Supply Temp              | Supply air temperature                                                  |
| REt                | Return Temp              | Return air temperature                                                  |
| OUt                | Outdoor Temp             | Outside air temperature                                                 |
| tC1                | AntiFrostTempC1          | Antifrost temperature circuit 1                                         |
| tC2                | AntiFrostTempC2          | Antifrost temperature circuit 2                                         |
| bAR                | Air Pressure             | Air pressure                                                            |
| SHU                | Sup. Humidity            | Supply air humidity                                                     |
| RHU                | Ret. Humidity            | Return air humidity                                                     |
| CO2                | CO2                      | Air carbon dioxide (CO2) measurement                                    |
| VOC                | voc                      | Air volatile organic compounds (VOC)<br>measurement                     |
| Cd1                | Condenser 1              | Condenser 1 control                                                     |
| Cd2                | Condenser 2              | Condenser 2 control                                                     |
| TREM               | Remote Set               | Remote Setpoint                                                         |
| OHu                | Outdoor Humidity         | Out door humidity                                                       |
| SP1                | Suction Pressure C1      | Suction pressure circuit 1<br>(used for superheat control and pumpdown) |
| SP2                | Suction Pressure C2      | Suction pressure circuit 2<br>(used for superheat control and pumpdown) |
| ST1                | Suction Temperature C1   | Suction temperature circuit 1<br>(used for superheat control)           |
| ST2                | Suction Temperature C2   | Suction temperature circuit 2<br>(used for superheat control)           |
| DT1                | Discharge Temperature C1 | Discharge temperature circuit 1                                         |
| DT2                | Discharge Temperature C2 | Discharge temperature circuit 2                                         |

# Analog inputs

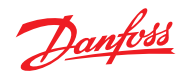

| Code (LED and LCD) | Description (LCD)   | Function                                                                                                    |
|--------------------|---------------------|----------------------------------------------------------------------------------------------------|
| Amb                | Ambient temperature | Ambient temperature used for temperature<br>control if selected with parameter<br>" <i>CF1-Regulation Type</i> ",<br>(see 4.1 "Selecting the probes") |
| AP1                | Alarm Probe 1       | Auxiliary alarm probe 1,<br>(see 18.6 "Auxiliary alarms")                                                                                             |
| AP2                | Alarm Probe 2       | Auxiliary alarm probe 2,<br>(see 18.6 "Auxiliary alarms")                                                                                             |
| АРЗ                | Alarm Probe 3       | Auxiliary alarm probe 3,<br>(see 18.6 "Auxiliary alarms")                                                                                             |
| AP4                | Alarm Probe 4       | Auxiliary alarm probe 4,<br>(see 18.6 "Auxiliary alarms")                                                                                             |

Tab 3[Choice of rooftop models - Analog inputs]

# **Digital inputs**

| Code (LED and LCD) | Description (LCD) | Function                             |
|--------------------|-------------------|--------------------------------------|
| ASF                | SupFan Alarm      | Supply Fan alarm                     |
| CSS                | SupDamp Closed    | Supply Damper closed                 |
| SSS                | SupFan SafeSW     | Supply Fan safety switch (port open) |
| CSE                | ExtDamp Closed    | External Damper closed               |
| ONF                | ON/OFF            | Remote ON/OFF                        |
| AFI                | Fire Alarm        | Fire alarm                           |
| AAI                | Freeze Alarm C1   | Freeze alarm circuit 1               |
| AA2                | Freeze Alarm C2   | Freeze alarm circuit 2               |
| СН                 | Summer/Winter     | Summer/Winter selection              |
| SFW                | Supply Flow       | Supply flow alarm                    |
| SFI                | Supply Filter     | Supply air filter plugged            |
| HPU                | Heating Pump      | Heating pump alarm                   |
| ним                | HumidityAlarm     | Humidifier alarm                     |
| REC                | RecoveryAlarm     | Energy recovery alarm                |
| GEN                | General Alarm     | General alarm                        |
| C10                | Cond1GenAlarm     | General alarm of condenser 1         |
| C11                | Cond1 Stage1      | Step 1 alarm of condenser 1          |
| C12                | Cond1 Stage2      | Step 2 alarm of condenser 1          |
| C13                | Cond1 Stage3      | Step 3 alarm of condenser 1          |
| C20                | Cond2GenAlarm     | General alarm of condenser 2         |
| C21                | Cond2 Stage1      | Step 1 alarm of condenser 2          |

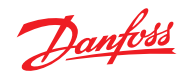

| Code (LED and LCD) | Description (LCD) | Function                     |
|--------------------|-------------------|------------------------------|
| C22                | Cond2 Stage2      | Step 2 alarm of condenser 2  |
| C23                | Cond2 Stage3      | Step 2 alarm of condenser 3  |
| CPG                | CompGenAlarm      | General alarm of compressors |
| CP1                | Comp1 Alarm       | Compressor 1 alarm           |
| CP2                | Comp2 Alarm       | Compressor 2 alarm           |
| CP3                | Comp3 Alarm       | Compressor 3 alarm           |
| CP4                | Comp4 Alarm       | Compressor 4 alarm           |
| HEG                | HeaterGenAlarm    | General alarm of heaters     |
| HE1                | Heater1 Alarm     | Heater 1 alarm               |
| HE2                | Heater2 Alarm     | Heater 2 alarm               |
| HE3                | Heater3 Alarm     | Heater 3 alarm               |
| HE4                | Heater4 Alarm     | Heater 4 alarm               |
| DEF                | Defrost           | Start/stop defrost           |
| LP1                | LowPressure1      | Low pressure circuit 1       |
| HP1                | HighPressure1     | High pressure circuit 1      |
| LP2                | LowPressure2      | Low pressure circuit 2       |
| HP2                | HighPressure2     | High pressure circuit 2      |
| OSP                | Offset setpoint   | Offset setpoint              |
| GD1                | Aux alarm 1       | Auxiliary alarm 1            |
| GD2                | Aux alarm 2       | Auxiliary alarm 2            |
| GD3                | Aux alarm 3       | Auxiliary alarm 3            |
| GD4                | Aux alarm 4       | Auxiliary alarm 4            |

Tab 4 [Choice of rooftop models - Digital inputs]

# **Digital outputs**

| Code (LED and LCD) | Description (LCD)     | Function                              |
|--------------------|-----------------------|---------------------------------------|
| ALA                | Alarm                 | Alarm                                 |
| WAR                | Warning               | Warning                               |
| SUF                | Supply Fan            | Supply Fan control                    |
| SSH                | Supply Damper         | Supply Damper control                 |
| ESH                | External Damper       | External Damper ON/OFF control        |
| ESO                | External Damper Open  | 3-point External Damper open command  |
| ESC                | External Damper Close | 3-point External Damper close command |
| SFL                | SupplyFanLowq         | Low Supply Fan speed                  |

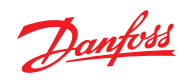

| Code (LED and LCD) | Description (LCD) | Function                                          |
|--------------------|-------------------|---------------------------------------------------|
| SFH                | SupplyFanHigh     | High Supply Fan speed                             |
| dEU                | Dehumidifier      | External dehumidifier control                     |
| ним                | Humidifier        | External humidifier control                       |
| HEP                | Heating Pump      | Heating pump control                              |
| ARE                | Recovery          | Energy recovery control                           |
| PRE                | Recovery Pump     | Controls the dual coil pump for energy recovery   |
| b1                 | Valve1ONOFF       | Controls the ON/OFF valve of heating coil         |
| b1O                | Valve1Open        | Controls opening of 3-point valve of heating coil |
| b1C                | Valve1Close       | Controls closing of 3-point valve of heating coil |
| b11                | Heater1           | Controls step 1 of heating coil                   |
| b12                | Heater2           | Controls step 2 of heating coil                   |
| b13                | Heater3           | Controls step 3 of heating coil                   |
| b14                | Heater4           | Controls step 4 of heating coil                   |
| C1                 | Compressor 1      | Controls compressor 1                             |
| P11                | Comp1 Step1       | Controls unloader 1 of compressor 1               |
| P12                | Comp1 Step2       | Controls unloader 2 of compressor 1               |
| P13                | Comp1 Step3       | Controls unloader 3 of compressor 1               |
| C2                 | Compressor 2      | Controls compressor 2                             |
| P21                | Comp2 Step1       | Controls unloader 1 of compressor 2               |
| P22                | Comp2 Step2       | Controls unloader 2 of compressor 2               |
| P23                | Comp2 Step3       | Controls unloader 3 of compressor 2               |
| С3                 | Compressor 3      | Controls compressor 3                             |
| P31                | Comp3 Step1       | Controls unloader 1 of compressor 3               |
| P32                | Comp3 Step2       | Controls unloader 2 of compressor 3               |
| P33                | Comp3 Step3       | Controls unloader 3 of compressor 3               |
| C4                 | Compressor 4      | Controls compressor 4                             |
| P41                | Comp 4 Step1      | Controls unloader 1 of compressor 4               |
| P42                | Comp 4 Step2      | Controls unloader 2 of compressor 4               |
| P43                | Comp 4 Step3      | Controls unloader 3 of compressor 4               |
| C10                | Cond1Inverter     | Controls inverter of condenser 1                  |
| C11                | Cond1 Stage1      | Controls step 1 of condenser 1                    |
| C12                | Cond1 Stage2      | Controls step 2 of condenser 1                    |
| C13                | Cond1 Stage3      | Controls step 3 of condenser 1                    |

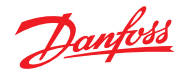

| Code (LED and LCD) | Description (LCD)  | Function                           |
|--------------------|--------------------|------------------------------------|
| C20                | Cond2Inverter      | Controls inverter of condenser 2   |
| C21                | Cond2 Stage1       | Controls step 1 of condenser 2     |
| C22                | Cond2 Stage2       | Controls step 2 of condenser 2     |
| C23                | Cond2 Stage3       | Controls step 3 of condenser 2     |
| ICO                | Inverter Comp      | Controls inverter of compressor    |
| VHP                | ReverseValveC1     | Controls reversing valve circuit 1 |
| VH2                | ReverseValveC2     | Controls reversing valve circuit 2 |
| LV1                | Liquid Valve Circ1 | Liquid valve circuit 1             |
| LV2                | Liquid Valve Circ2 | Liquid valve circuit 2             |
| G01                | Aux alarm 1 on     | Auxiliary alarm 1                  |
| G02                | Aux alarm 2 on     | Auxiliary alarm 2                  |
| G03                | Aux alarm 3 on     | Auxiliary alarm 3                  |
| G04                | Aux alarm 4 on     | Auxiliary alarm 4                  |

Tab 5 [Choice of rooftop models - Digital outputs]

# Analog outputs

| Code (LED and LCD) | Description (LCD)  | Function                         |
|--------------------|--------------------|----------------------------------|
| SUF                | Supply Fan         | Supply Fan control               |
| ESR                | External Damper    | External damper control          |
| ним                | Humidifier         | Humidifier control               |
| ARE                | Recovery           | Energy recovery control          |
| bA1                | Valve1             | Heating coil control             |
| Cv1                | Condenser 1        | Controls inverter of condenser 1 |
| CV2                | Condenser 2        | Controls inverter of condenser 2 |
|                    | Inverter Comp      | Controls inverter of compressor  |
|                    | Super Heat Valve 1 | Controls reverter of compressor  |
|                    | Super Heat Valve 2 |                                  |
| 302                | Super near valve 2 | Controis super near valve 2      |

 Tab 6
 [Choice of rooftop models - Analog outputs]

# 3.2 Parameters configuration

The parameters that define the configuration of the rooftop are described below. Cooling is always performed using compressors. Heating can be done in several ways.

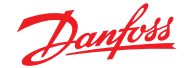

# 3.2.1 Cooling circuit configuration

Parameters defining the type of refrigerant circuit are as follows:

#### H01 – Number of circuits

Defines the number of refrigerant circuits, between 1 and 2.

### H02 - Total number of compressors

Defines the total number of compressors that are managed (max 4). Compressors are assigned to circuits in a sequential and balanced way, assuming that all circuits have the same number of compressors;

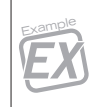

In a system made of two circuits and four compressors, "C1 - Compressor 1" and "C2 - Compressor 2" output are assigned to control compressors belonging to the first circuit; "C3 - Compressor 3" and "C4 - Compressor 4" to the second circuit.

# H03 - Number of unloaders per compressors

Defines the number of unloaders (max 3) per compressor. One digital output "*P11 - Comp1 Unloader1*", ..., "*P43 - Comp4 Unloader3*" to drive the unloading valve corresponds to each unloader per compressor.

# H04 – Number of condensers

Defines whether the unit is made of one or two separate condensers.

# H05 – Number of fans on condenser 1

Defines the number of fans of the first condenser.

# H06 - Number of fans on condenser 2

Defines the number of fans of the second condenser.

# H11 – Fans in common to all condensers

If "*H11=YES*" and there are two condensers "*H04=2*", fans are considered in common to the two condensers.

# 3.2.2 Heating configuration

# H07 – Heating type

Defines the method used to heat the air. With hot water through a 3-ways valve, with electrical heaters or reversing the refrigerant flow:

 if "H07=VALV" heating is controlled through a water valve. Depending on the type of valve to be operated, the following outputs are used:

| Type of valve | Output used                                                                                                |
|---------------|----------------------------------------------------------------------------------------------------|
| ON/OFF        | digital output " <i>b1 - Valve1ON/OFF</i> "                                                                |
| 0/10 V        | analog output 0/10 V "bA1 - Heating"                                                                       |
| 3-points      | digital output " <i>b10 - Valve10pen</i> " to open<br>digital output " <i>b1C - Valve1Close</i> " to close |

If "H07=RES" heating is obtained through electrical heaters.

To activate heaters, the following outputs are used:

- o "b11 Heater1"
- o "b12 Heater 2"
- "b13 Heater 3"
- o "b14 Heater 4"

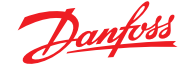

| • | If "H07=HP" | heating obtained by reverting the gas flow through the output              |
|---|-------------|----------------------------------------------------------------------------|
|   |             | "VHP - ReverseValve". Heaters and water valve can also support compressors |

### H08 – Number of heaters

Defines the number of electrical heaters used for heating (max=4).

#### H09 – Valve run time

Indicates the time the 3-point valve takes to go from fully closed to fully open. The valve control algorithm uses this time to calculate the activation time for the outputs "b10 - Valve1Open" and "b1C - Valve1Close" according to what is required by regulation.

#### H10 - Enable support to HP

If "H7=HP" defines if heaters (and the hot water valve) are used to support compressors when the controlled temperature goes below a certain limit.

| 3.2.3 | Fans | configu | ration |
|-------|------|---------|--------|
| J J   |      | coninga | lation |

Parameters defining the type of fans are described at, (see 15.0 "Supply fan and damper").

# 3.2.4 Dampers configuration

The external air damper can be:

| ON/OFF     | controlled by the digital output "ESH - External Damper".                                                                                             |
|------------|----------------------------------------------------------------------------------------------------|
| 3-points   | Opening occurs when the demand is above 50% controlled by:                                                                                            |
| - <b>F</b> | <ul> <li>the digital output "ESO - External Damper Open" for opening</li> <li>the digital output "ESC - External Damper Close" for closing</li> </ul> |
| Modulating | controlled by the analog output "ESR - External Damper"                                                                                               |

#### dE1 – Minimum external opening

This defines the minimum opening setting for the external damper.

# dE2 – Damper run time

The damper full excursion time indicates the time the "*3P*" damper takes to go from fully closed to fully open. Depending on the time the contact is activated, the extent to which the damper is opened varies from 0% to 100% of the excursion time. The relays are never activated simultaneously, thus the dampers either open, or close, or remain still.

To obviate the lack of feedback about the damper opening degree, the following rules apply:

- when the instrument is turned ON, the damper is closed or open all the way for an amount of time equal to the excursion time + 25%, and the position of the damper is realigned before regulation is started
- whenever the temperature regulation requires opening or closing a damper all the way, the
  programme increases the opening or closing relay activation time by 25% to ensure that the
  damper opens or closes all the way

#### dE3 - Period of forcing damper at max

If the damper is fully open or fully closed, the opening or closing command is periodically set for a time equal to 25% of the full excursion time.

The frequency of this command is defined in this parameter.

#### dE4 – Damper minimum variation

This is the minimum shift performed by the damper, and is useful for avoiding moving the damper when the change on demand is small.

# dE5 – Damper range

If the damper is set to a position lower than this parameter (as a percentage of the fully open or fully closed position), the damper will open or close all the way. E.g. "*dE5=5%*" means that a request for a 4% position will cause the damper to fully close and a request for 96% will cause it to open all the way. The supply damper is the ON/OFF type only and is controlled by the digital output "*SSH* - *Supply Damper*".

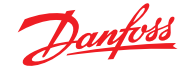

#### 4.0 **Temperature** control

#### 4.1 Selecting the probes

Parameter "CF1 - Regulation type" is used to define the temperature control probe that will be used. Possible values are:

- supply probe, "SUP Supply Temp" "CF1=SUP": "*CF1=REt*":
  - return probe, "REt Return Temp"
- "CF1=Amb": ambient probe, "Amb - Ambient Temperature"

#### 4.1.1 **Probe average**

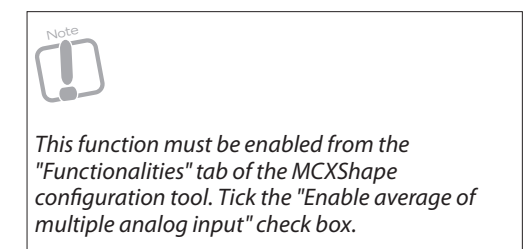

If more than one analog input with the same function has been defined (e.g. "Al1=Al2=Return Temp") then the value of that function (Return Temperature in this case) is calculated as the average of all the values read by the associated analog inputs.

#### 4.2 **Choice of control** modes

There are two possible control modes; summer and winter:

- is characterised by the management of the cooling elements only and by the summer mode "R02" working setpoint
- winter mode is characterised by the management of the heating elements only and by the "R03" working setpoint

The choice of summer or winter control mode is made with the parameter "CF2 - Winter/Summer auto changeover":

- "CF2=MAN" the choice is made by a supervisor or user interface "Set Mode" menu. The default mode is set by "CF5"
- "CF2=SUP, RET, OUT" the choice is made by comparing a probe and a setpoint; in this case the probe is defined with "CF2" among the following:
  - supply probe, "SUP Supply Temp CF2=SUP" 0
  - return probe, "REt Return Temp CF2=REt" 0
  - outdoor probe, "OUt Outdoor Temp CF2=OUt" 0

Setpoint is defined in "CF3" and differential in "CF4", (see figure). When this mode is enabled it has priority over all the others.

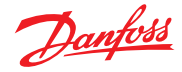

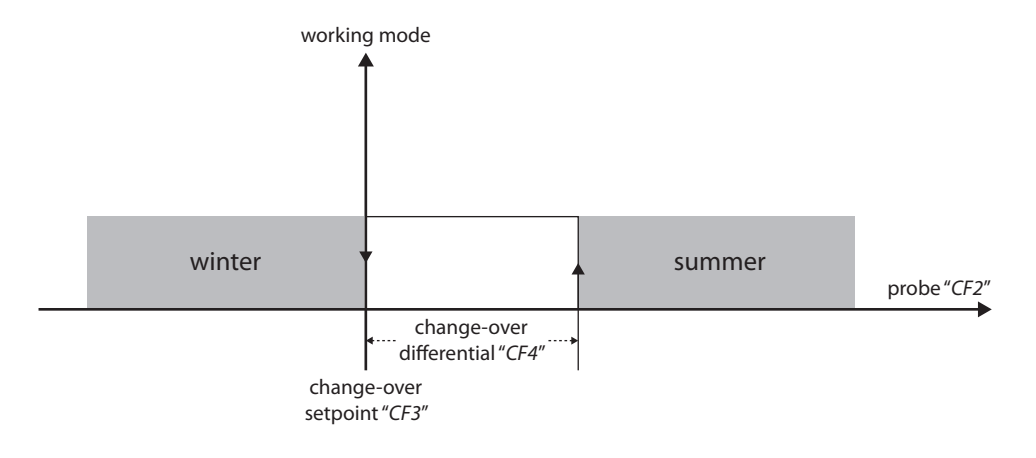

Fig 10 [Temperature control - Choice of control mode 01]

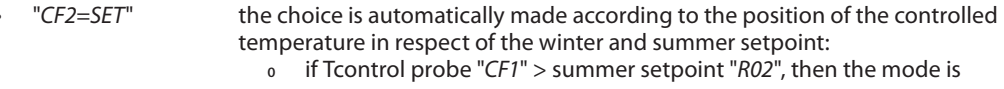

- summer
  if Tcontrol probe "*CF1*" < winter setpoint "*R03*", then the mode is winter.
  - When this mode is enabled it has priority over all the others

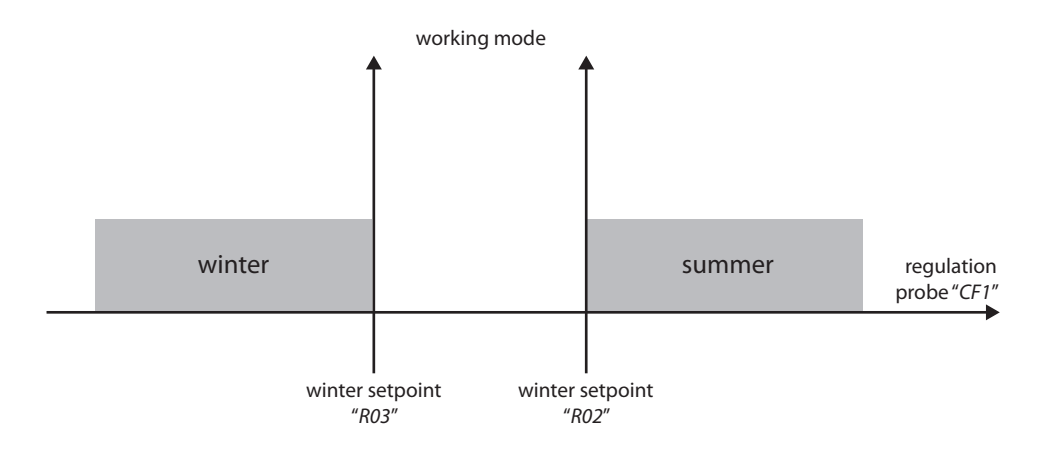

Fig 11 [Temperature control - Choice of control mode 02]

"CF2=DIG" the choice is made with digital input "CH - Summer/Winter"

| Note                                                                                                    |
|----------------------------------------------------------------------------------------------------|
| Digital input is sensitive only to the change of state. With input polarity="N.C." (normally closed), when the input is closed the summer mode is selected. |

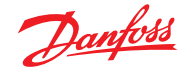

"R20=tC2"

•

| 4.3   | Definition of the<br>temperature setpoint | The active temperature setpoint is different if in summer or winter working mode,<br>(see 4.2 "Choice of control modes"). In summer it is " <i>R02</i> " and in winter it is " <i>R03</i> ".<br>The setpoint can be modified through the keyboard, changing the according parameter, or in the<br>ways described below.              |  |
|-------|-------------------------------------------|----------------------------------------------------------------------------------------------------|--|
| 4.3.1 | Second setpoint                           | By activating the digital input " <i>OSP - OffsetSetPoint</i> ", the offset " <i>R05</i> " and " <i>R04</i> " are respectively added to the setpoint " <i>R02</i> " and " <i>R03</i> ".                                                                                                    |  |
| 4.3.2 | Setpoint<br>compensation                  | <ul> <li>Setpoint compensation acts on the active temperature setpoint.</li> <li>Use "R20" to select the probe to be used as reference for compensation.</li> <li>"R20=SUP" supply probe, "SUP - Supply Temp"</li> <li>"R20=REt" return probe, "RET - Return Temp"</li> <li>"R20=OUt" outside probe, "OUt - Outdoor Temp"</li> </ul> |  |

The other parameters that control compensation are described in the figure below.

antifreeze probe, "tC2 - AntiFreeze"

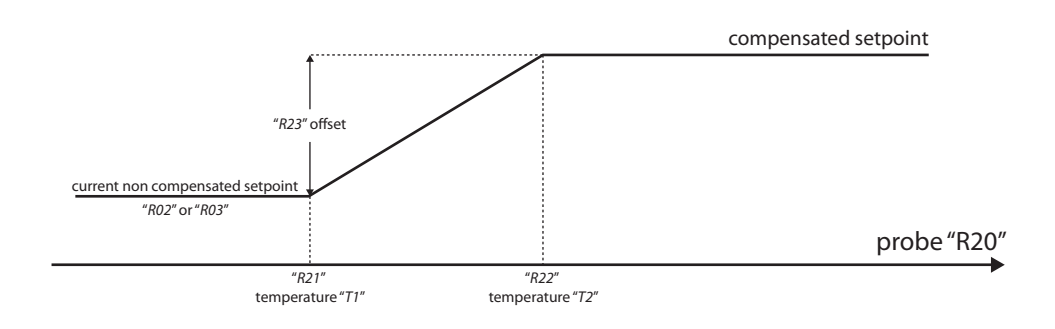

Fig 12 [Temperature control - Setpoint compensation]

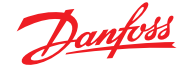

#### 4.3.3 **Remote setpoint**

If "SRE - Remote Set Enable" is different from NO, the setpoint is calculated in the following way:

- if "SRE=rEL" if "SRE=Abs"
  - new set= active set + VAL (relative remote setpoint) new set = VAL (absolute remote setpoint)

"VAL" is calculated according to the value read by the "Remote Set" analog input as described in the figure below.

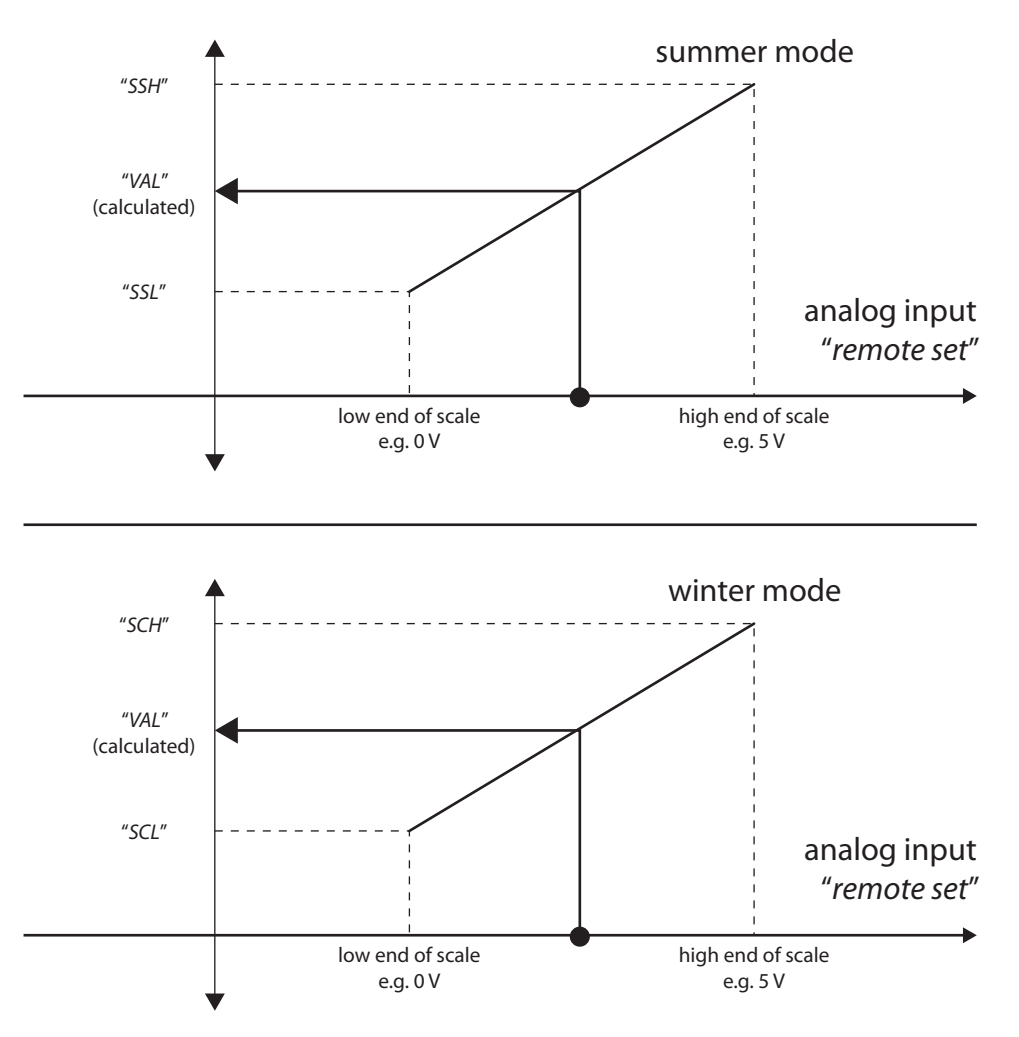

Fig 13 [Temperature control - Remote setpoint]

#### 4.4 Proportional+Integral +Derivative (PID) control

The return or supply temperature, both in heating and in cooling, is regulated with "PID" logic. (See 5.0 "Cooling control") and (see 6.0 "Heating control").

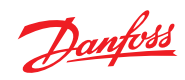

| 5.0   | Cooling control             | The cooling module is used both for cooling and for dehumidification, and it uses compressors.                                                                                                    |
|-------|-----------------------------|----------------------------------------------------------------------------------------------------|
|       |                             | To define the outputs used for controlling it, (see 3.0 "Choice of rooftop models").<br>To enable cooling you must be in summer mode, (see 4.2 "Choice of control modes").                                                                                                    |
|       |                             | The temperature control probe is defined through the "CF1", between return and supply probe (see 4.1 "Selecting the probes").                                                                                                    |
|       |                             | The reference setpoint for temperature control is the summer setpoint " <i>R02</i> ".<br>Through the " <i>R12</i> " parameter it is possible to define a dead zone lateral to the setpoint.<br>The control is performed with " <i>PID</i> " logic, controlled by parameters " <i>R13</i> " to " <i>R16</i> ". |
|       |                             | <b>R13 – Differential</b><br>Defines the regulation band lateral to the setpoint within which the control determines the entity of<br>its action proportional to the position of the return temperature within the band itself.                                                                               |
|       |                             | <b>R14 – Integral time</b><br>Coefficient that determines the response rate for integral regulation (short times correspond to a high<br>response rate).                                                                                                    |
|       |                             | <b>R15 – Derivative time</b><br>Coefficient that determines the entity of the derivative action.                                                                                                    |
|       |                             | R16 – Overshoot limit<br><i>0=no</i> limit;<br>typical limit: 100-500.                                                                                                    |
| 5.1   | Compressors<br>control      |                                                                                                    |
| 5.1.1 | Step compressors<br>control |                                                                                                    |
|       |                             | Compressors must be of equal power.                                                                                                    |
|       |                             | The number of regulation steps is calculated according to the number of compressors " <i>H02</i> " and any unloaders " <i>H03</i> " configured.                                                                                                    |
|       |                             | To drive the four compressors and eventually the three unloaders per each compressor the following digital output are used:                                                                                                    |
|       |                             | <ul> <li>Compressor 1: "C1 - Compressor 1", "P11 - Comp1 Step1", "P12 - Comp1 Step2",<br/>"P13 - Comp1 Step3".</li> </ul>                                                                                                    |
|       |                             | Compressor 2: "C2 - Compressor 2", "P21 - Comp2 Step1", "P22 - Comp2 Step2", "P23 - Comp2 Step3".                                                                                                    |
|       |                             | Compressor 3: "C3 - Compressor 3", "P31 - Comp3 Step1", "P32 - Comp3 Step2", "P33 - Comp3 Step3".                                                                                                    |
|       |                             | Compressor 4: "C4 - Compressor 4", "P41 - Comp4 Step1", "P42 - Comp3 Step2", "P43 - Comp4 Step3".                                                                                                    |
|       |                             |                                                                                                    |

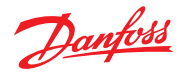

required capacity 100 % 75 % C3 C3 C2 C1 time

The diagram below shows regulation in the case of four steps.

Fig 14 [Cooling control - Step compressors control 01]

When regulation is only proportional, this translates into dividing the band "R13" equally among the compressors/steps present.

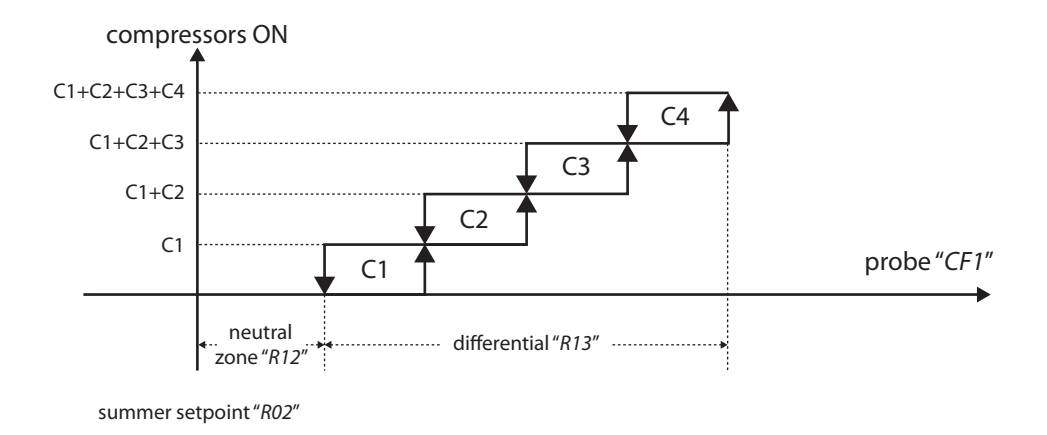

Fig 15 [Cooling control - Step compressors control 02]

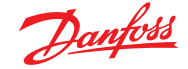

# 5.1.2 Compressors with

inverter

When inverter management is enabled with "IV0=YES", the analog "Inverter Comp" and the digital "Inverter Comp" outputs are used to control the inverter.

"*IV1*", "*IV2*" and "*IV3*" define the percentage values for the inverter minimum and maximum speeds and the inverter starting speed; within these values, the proportional modulating output action is calculated as described in the figure in the case of one compressor.

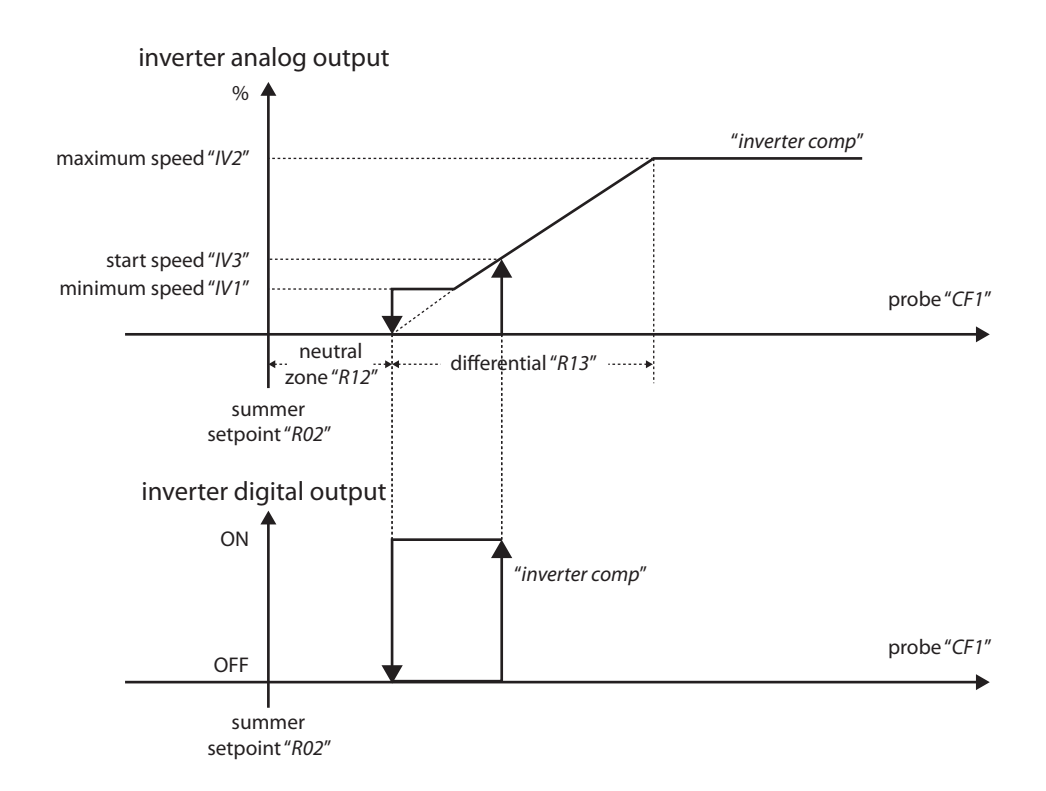

Regulation diagram for machines with compressor inverter in cooling mode

Fig 16 [Cooling control - Compressors with inverter 01]

The inverter output is activated at the starting rate "IV3" (or "IV2" for the time "IV6" if "IV6" is different from 0) when the capacity requested is equal to or greater than that obtained with the inverter at this speed.

Parameter "*IV4*" defines a minimum inverter ON time. Until this time has run out, the inverter continues to run at minimum speed, even if a request to turn it OFF is received. Moreover, IV5 defines a minimum inverter OFF time. Until this time has run out, the inverter remains OFF, even if a request to turn it ON is received.

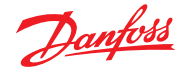

When additional compressors are present besides the compressor controlled by the inverter, additional compressors are also present, the inverter is used to provide the capacity that the other compressors cannot supply as long as the capacity supplied remains below that requested capacity.

The compressors are assumed to have equal capacity.

The figure below describes the case of four compressors, the first of which is driven by an inverter.

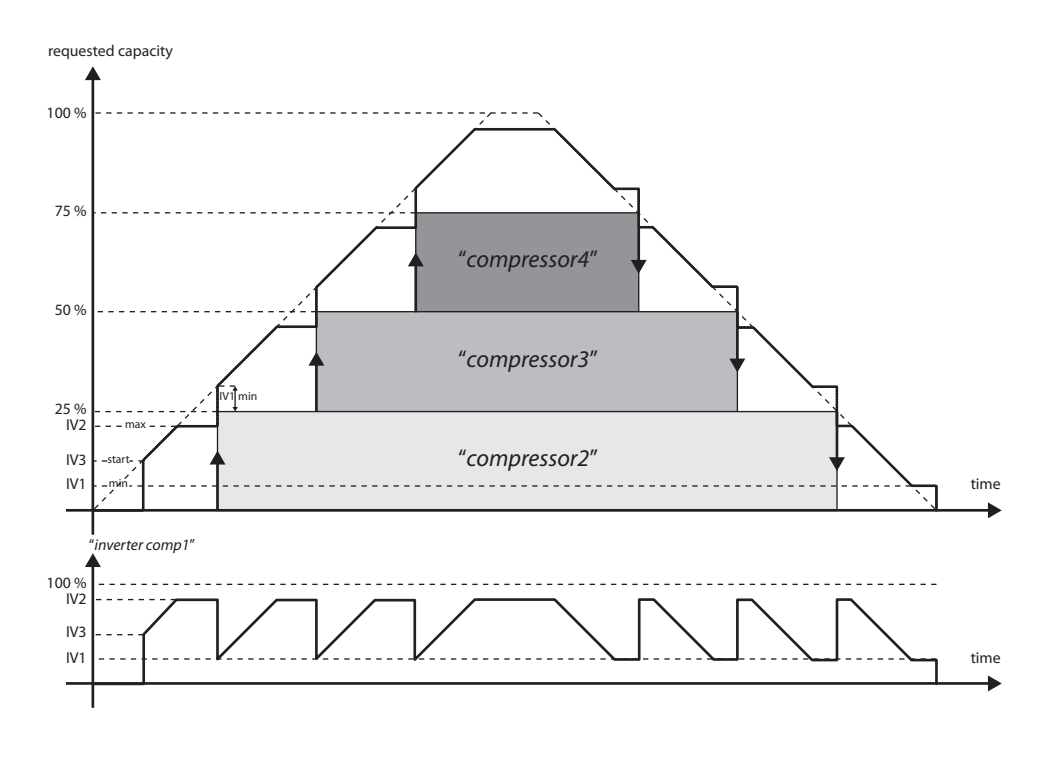

Fig 17 [Cooling control - Compressors with inverter 02]

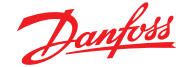

# 6.0 Heating control

Heating the air is obtained through the control of some heaters, is performed through the control of some heaters, a hot water valve or compressors in heat pump mode with the support of heaters or a valve. To define the outputs used for controlling it, (see 3.0 "Choice of rooftop models").

To enable heating you must be in cooling mode, (see 4.2 "Choice of control modes"). The temperature control probe is defined through "*CF1*", between return and supply probe, (see 4.1 "Selecting the probe").

The reference setpoint for temperature control is the winter setpoint "*R03*". Through the "*R06*" parameter it is possible to define a dead zone lateral to the setpoint.

The control is performed with "PID" logic, controlled by parameters "R07" to "R10".

# **R07 – Differential**

Defines the regulation band lateral to the setpoint within which the control determines the entity of its action proportional to the position of the return temperature within the band itself.

# R08 – Integral time

Coefficient that determines the response rate for integral regulation (short times correspond to a high response rate). This corresponds to the time that, with constant proportional error, must elapse before the integral error is increased by a value equal to the proportional error. The integrative action thus also takes into account the time during which the regulated amplitude shifts from the setpoint. This prevents reaching full operation with a constant error, a situation that typically occurs when control is only proportional.

# R09 – Derivative time

Coefficient that determines the entity of the derived action.

# R10 – Overshoot limit

*0=no* limit; typical limit: 100-500.

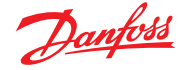

The following figures describe the status of the heating output in the case of proportional control.

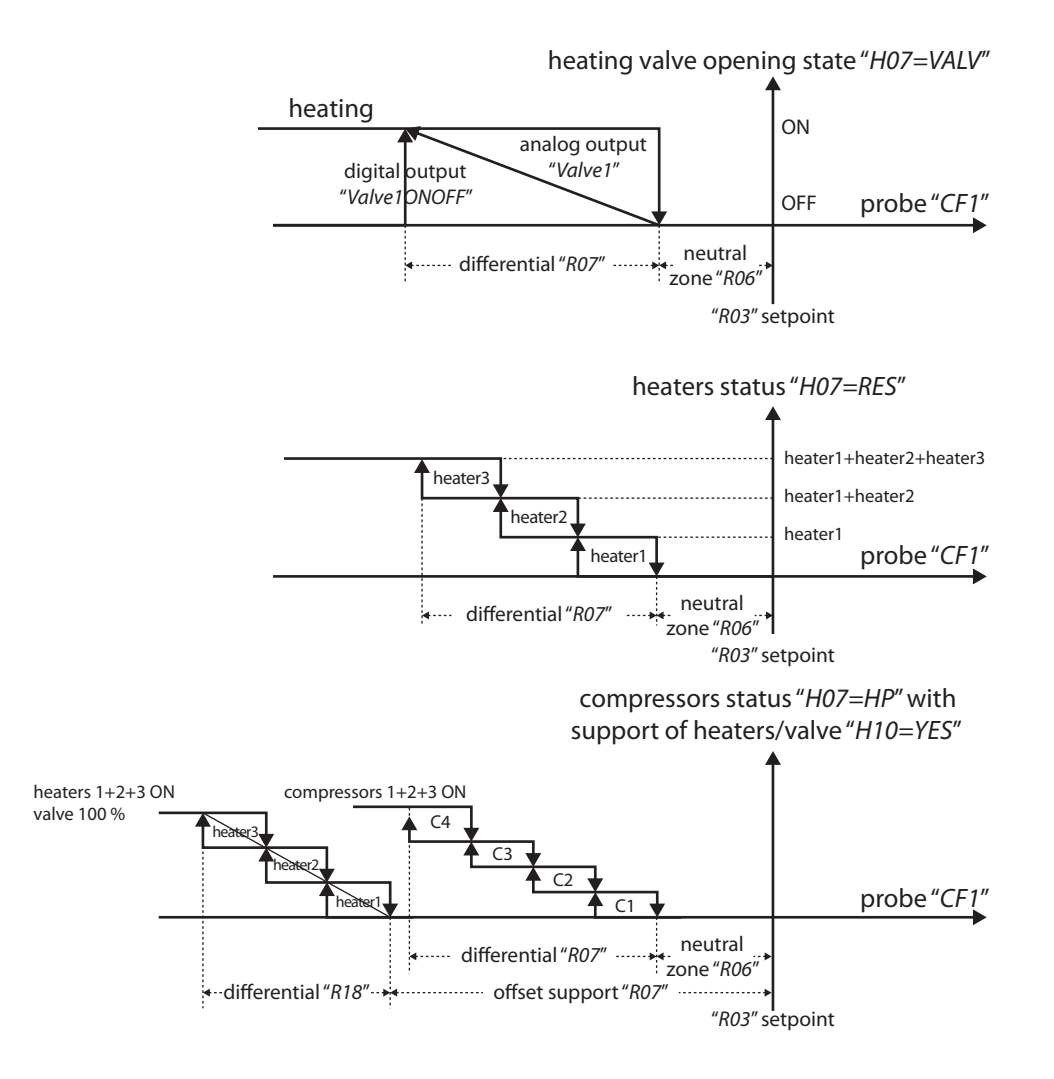

Fig 18 [Heating control - Proportional control]

# **Reheating during dehumidification**

During the action of dehumidification, the heating coil is regulated as defined in the previous section but using the summer setpoint, provided the parameter "*U02*", Temp/Hum priority, is set to NO, (see 14.2 "Dehumidification control").

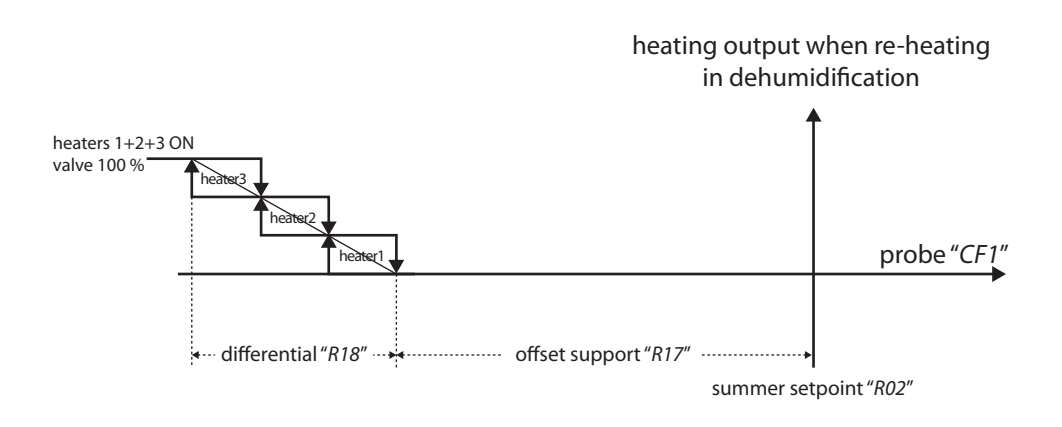

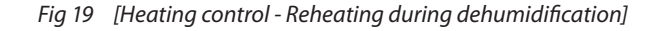
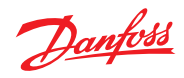

| <b>Compressors control</b> |                                                                                                    |
|----------------------------|----------------------------------------------------------------------------------------------------|
|                            | Compressors are used to heat when the unit is a heat pump, "H07=HP", (see 3.2.2 "Heating configuration").                                                                                                    |
|                            | Compressors control is a mirror image of the one in cooling, (see 5.1 "Compressors control").                                                                                                    |
|                            | For the control procedures typical of a heat pump, (see 11.0 "Heat pump").                                                                                                    |
| Heaters control            | Heaters are used to heat when "H07-RES" (see 3.2.2." Heating configuration") or when the unit is a                                                                                                    |
|                            | heat pump and the support of heaters is enabled " <i>H10=YES</i> ".                                                                                                    |
|                            | In this case, control is performed using a setpoint, calculated by subtracting the offset " <i>R17</i> " from the main setpoint " <i>R03</i> ", and a differential " <i>R18</i> ", as described in the previous figure. The number of used heaters is set in " <i>H08</i> ". |
| Control of the             |                                                                                                    |
| neating valve              | The valve full excursion time indicates the time the valve takes to go from fully closed to fully open.                                                                                                    |
|                            | Depending on the length of time the contact is activated for the extent to which the valve is opened varies from 0% to 100% of the excursion time. The relays are never activated simultaneously, thus the valves either open, close, or remain still.                       |
|                            | To obviate the lack of feedback that provides exact information on the valve opening step, the following rules apply:                                                                                                    |
|                            | <ul> <li>when the instrument is turned ON, the valve is closed or open all the way for an amount of time<br/>equal to the excursion time + 25%, and the position of the valve is realigned before regulation is<br/>started</li> </ul>                                       |
|                            | <ul> <li>whenever the temperature regulation requires opening or closing a valve all the way, the programme increases the opening or closing relay activation time by 25% to ensure that the valve opens or closes all the way</li> </ul>                                    |
|                            | <b>v01 – Valve minimum variation</b><br>This is the minimum shift performed with the valve.                                                                                                    |
|                            | <b>v02 - Valve forcing period</b><br>If the valve is fully open or fully closed, the opening or closing command is periodically set for a time<br>equal to 25% of the full excursion time. The frequency of this command is defined in this parameter.                       |
|                            | <b>v03 – Valve range</b><br>If the valve is set to a position lower than this parameter (as a percentage of the fully open or fully<br>closed position), the valve will open or close all the way.                                                                           |
|                            | Example                                                                                                    |
|                            | "b15=5%" means that a request for a 4% position<br>will cause the valve to fully close and a request for<br>96% will cause it to open all the way.                                                                                                    |
|                            | Compressors control Heaters control Control of the heating valve                                                                                                    |

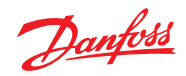

| 6.4 | Pump control    | If present, the heating module pump is activated when there is a request for heating. It is controlled by the digital output " <i>HEP - Heating Pump</i> ".                                                                                                    |
|-----|-----------------|----------------------------------------------------------------------------------------------------|
| 6.5 | Winter start-up | <ul> <li>If the function is enabled ("<i>R24</i>" other than 0) and if the outside temperature is below setpoint "<i>R25</i>", winter start-up involves:</li> <li>closing the external damper</li> <li>maximum heat production</li> <li>all for the time set in "<i>R24</i>".</li> </ul> |

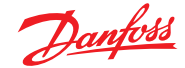

### 7.0 Compressors

| 7.1 | Compressors<br>configuration | To define the number of compressors and unload (see 3.2.1 "Cooling circuit configuration").                            | lers and the output used to drive them,                                           |
|-----|------------------------------|----------------------------------------------------------------------------------------------------|-----------------------------------------------------------------------------------|
| 7.2 | Unloaders control            | Unloading a compressor means sharing the power<br>A digital output "Comp1 - Step1",, "Comp4 - Step2<br>stage.          | er load in several stages.<br>3" to drive the unloading valve corresponds to each |
|     |                              | <ul> <li>start delay "CT7" among unloaders or between<br/>It avoids the compressor's activation at full loa</li> </ul> | n the compressor's activation and its load step.                                  |

 the method of switching ON compressors with load steps "CC3". If it is set to "Cp", the software gives priority to the complete start of each single compressor; otherwise if it is set to "CCp" or "CCp1", the software first switches ON all compressors and then all the load steps of one compressor "CCp" or alternated "CCp1"

| In a system made of two compressors and two<br>load steps, "p11" and "p12" are the load steps 1 and<br>2 of compressor 1 and "p21" and "p22" are the load<br>steps 1 and 2 of compressor 2. |
|----------------------------------------------------------------------------------------------------|

- o if "CC3=CCp" the activation sequence is "C1 C2 p11 p12 p21 p22";
- o if "CC3=CCp1" the activation sequence is "C1 C2 p11 p21 p12 p22";
- the method of switching OFF compressors with load steps "CC4". If it is set to "ppCC", during the
  compressor switching OFF phase, all the load steps are switched OFF first all the load steps and
  then the corresponding compressors. This is useful when you need to limit the OFF numbers (and
  thus the ON numbers) of compressors, in order to save their life. If it is set to "pCpC", during the
  compressor switching OFF phase, the complete OFF of the single compressor given priority,
  in order to alternate the switched ON compressors more frequently alternate the switched ON
  compressors

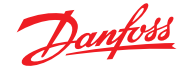

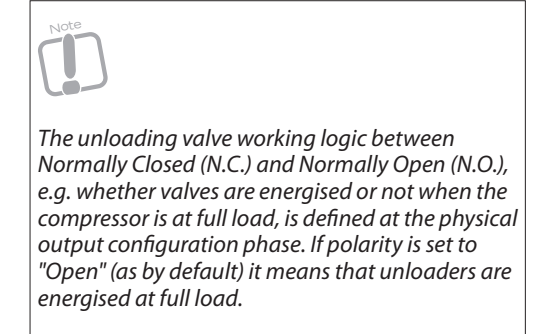

#### 7.3 Rotation

The compressor calls are rotated "CC1" in order to balance the number of compressor run hours and start-stops among the units.

Rotation is performed among compressors only, and not among load steps. If the compressor elected by the rotation algorithm to be the next to start or stop cannot do it because of its protection times, it is substituted by the next one (if "*CC2-Smart Rotation=YES*").

The available rotation types are:

- "CC1=LIFO"(LastInFirstOut) or not enabled rotation; this means that the first compressor to start will be the last to stop. Start: "C1, C2". Stop: "C2, C1"
   "CC1=FIFO" (FirstInFirstOut);
- this means that the first compressor to start will be the first to stop. Start: "*C*1, *C*2". Stop: "*C*1, *C*2" • "*CC*1=HOUR" running hours control;
- this means that the compressor to start is the one with the lowest number of run hours; the compressor to stop is the one with the highest number of run hours

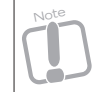

The resolution of one second is used for the measurement of the running time. The storage of this time in non-volatile memory takes place every five minutes. To reset the hour counter parameter, (see 7.5 "Hours counter").

If a compressor stops due to an alarm, another compressor will immediately start.

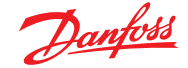

# 7.4 Compressor delay times

The purpose of the programmable delay times that are used in the algorithm for the management of compressors and load steps is to ensure the compressors are in good working order, and to increase their lifespan.

When one of these delay times is active, the icon on the display corresponding to the delayed element flashes.

The managed times are:

#### CT0 - Minimum time between two ON of different compressors

This sets the minimum time that must elapse between two starts of different compressors, in order to reduce the peak of current drawn at power up.

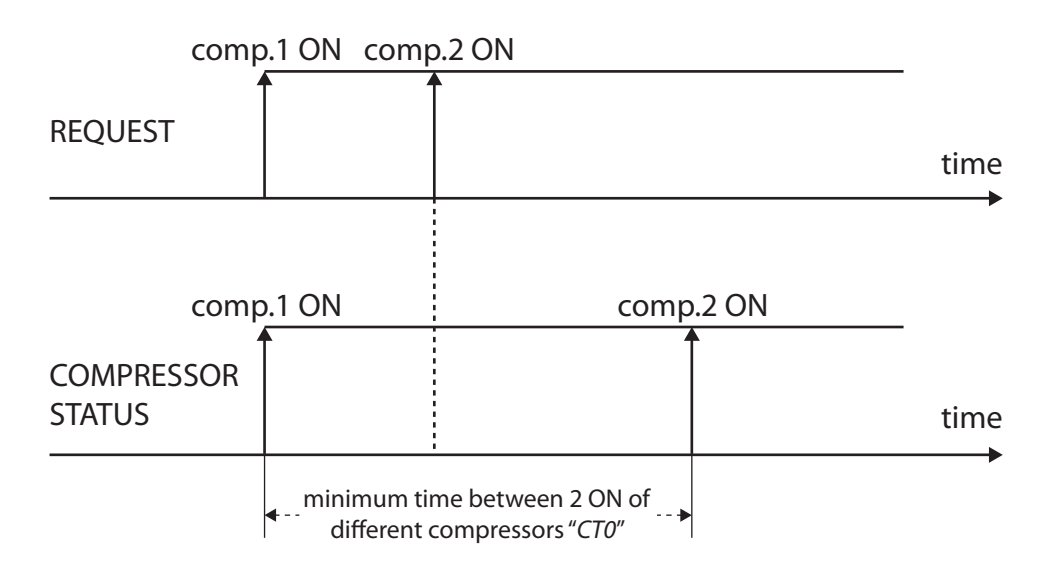

Fig 20 [Compressors - Delay times - CT0]

#### CT1 - Minimum time between two OFF of different compressors

This sets the minimum time that must elapse between two stops of different compressors, in order to reduce the number of stops per hour.

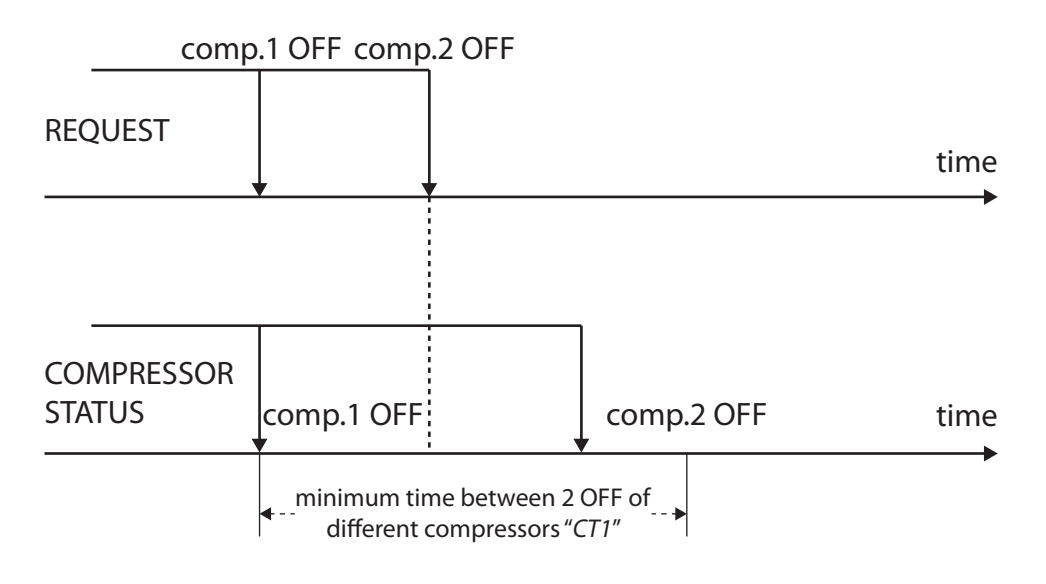

*Fig 21* [Compressors - Delay times - CT1]

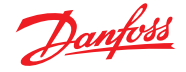

### CT2 - Minimum OFF time

This sets the minimum OFF time of a compressor. A compressor will not be able to start until the configured minimum time since the last OFF has elapsed.

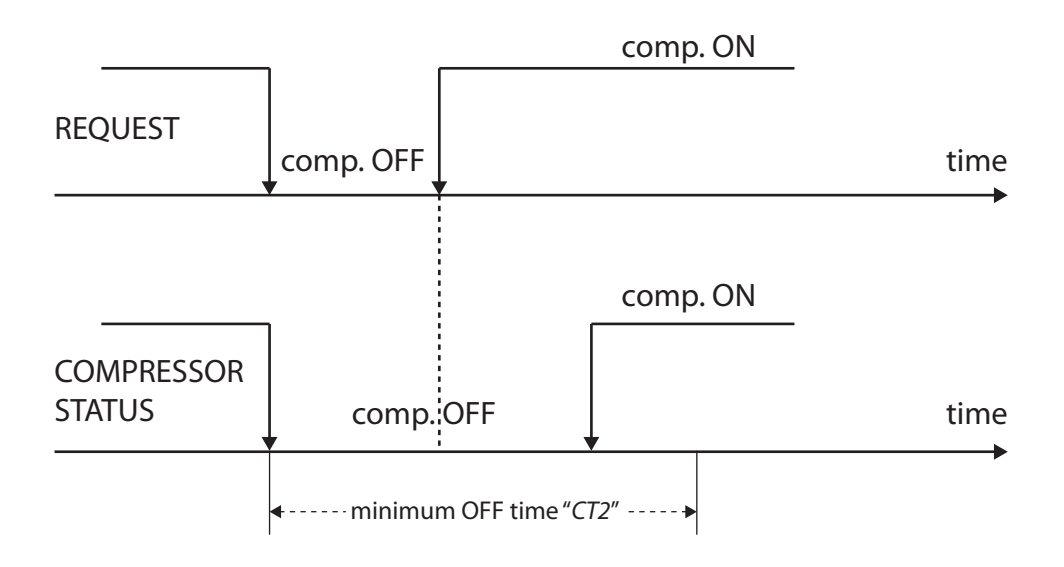

Fig 22 [Compressors - Delay times - CT2]

#### CT3 - Minimum ON time

This sets the minimum ON time of a compressor that, once activated, must stay ON for the configured time even if it is no longer requested. It is useful for avoiding lubrication problems, for instance.

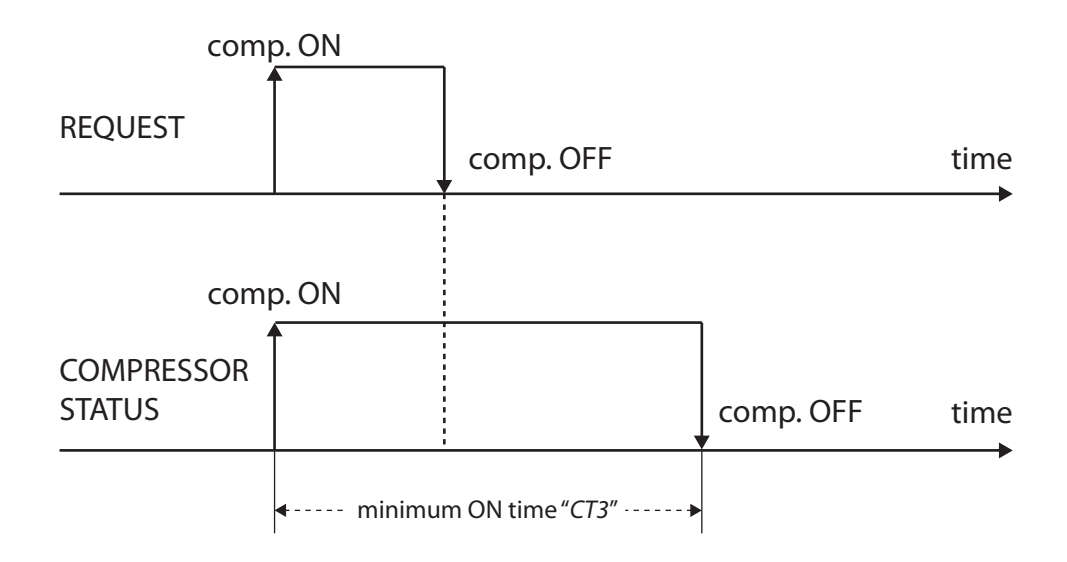

Fig 23 [Compressors - Delay times - CT3]

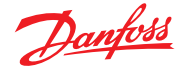

#### CT4 - Minimum time between two ON of the same compressor

This sets the minimum time that must elapse between two successive starts of the same compressor. This parameter allows the user to limit the number of compressor starts per hour. For instance, if the maximum number of permitted starts per hour allowed is equal to 10, it is enough to set "CT4=360" seconds (6 minutes) to guarantee the limit respect.

If by mistake it is lower than the sum of the minimum ON and OFF time, it will be ignored.

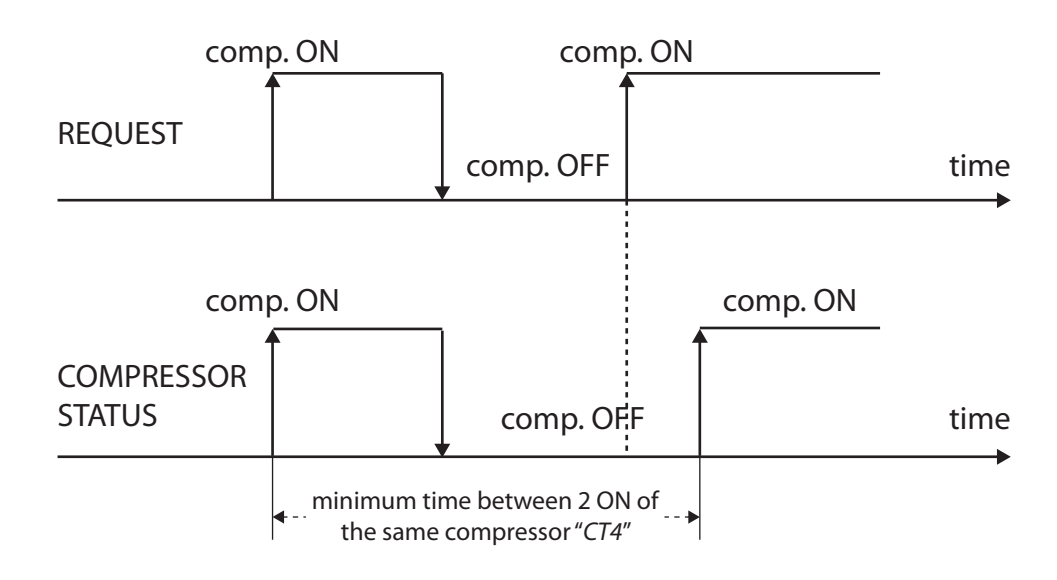

Fig 24 [Compressors - Delay times - CT4]

#### CT5 - Maximum gap between running hours

This sets the maximum ON time of a compressor, but is calculated from when there is another one OFF. The purpose to avoid a situation whereby one of the compressors could run more than the configured time while another one is OFF. When this time is elapsed, the running compressor is switched OFF even if it should continue to run and it is substituted by one of the compressors being previously OFF having the lowest number of running hours.

It only takes effect if the rotation type is based on running hours "C01=tIME".

#### CT6 - Delay from supply fan

The compressor start is enabled after the configured time from the activation of the water main pump (or supply fan).

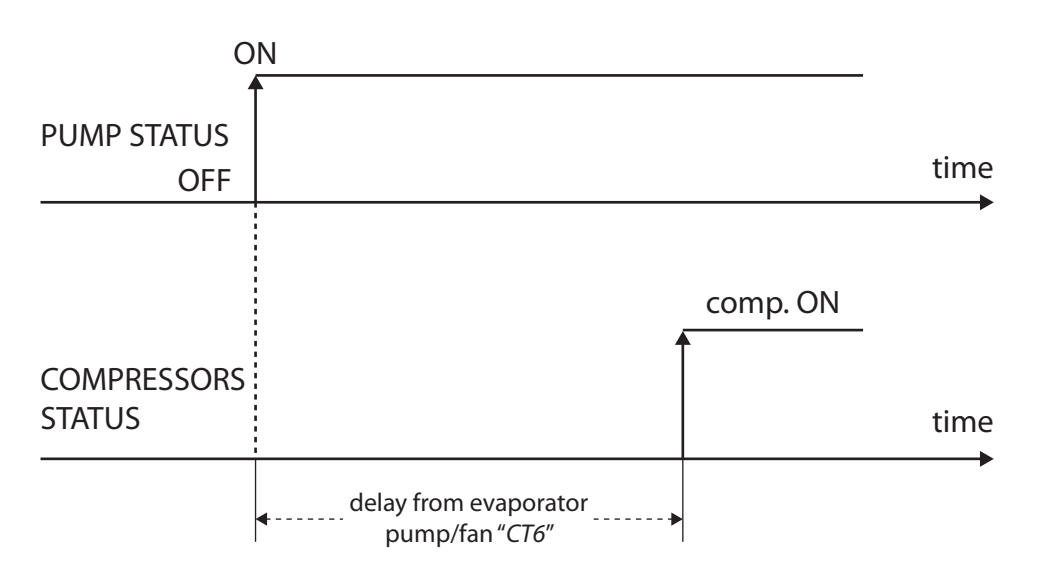

Fig 25 [Compressors - Delay times - CT6]

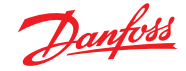

#### CT7- Minimum time between 2 ON unloader

This set the minimum time that the compressor must keep an unloader running before pass to another unloader.

#### 7.5 Hours counters

To evaluate the compressor condition, the control monitors its run hours. The limit to be monitored is defined in "*W01*, ..., *W04*" per each compressor; if the compressor running time exceeds it, then the control will generate the warning "*W01*, ..., *W04*", indicating the need for compressor maintenance.

The run hours counters are accessible from the menu, (see 2.3.5 "Utilities").

# 7.6 Cold carter oil prevention

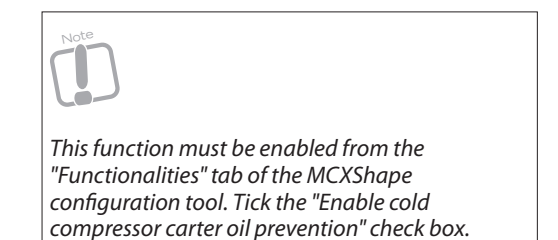

This function is used to guarantee the correct oil viscosity when the manufacturer has provided the unit with special heaters to warm up the oil in the carter.

If the function is activated in the unit configuration and the unit is not powered for a time greater than the parameter "*OL1*", then at the power ON, the compressors remain in the OFF position for a time equal to "*OL2*".

Rolling text on the LCD display shows the remaining time before start-up.

In this status the unit can be forced ON from the menu "Uti-Utilities/Col-Carter Oil force ON".

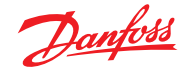

### 8.0 Liquid solenoid valve and pump-down

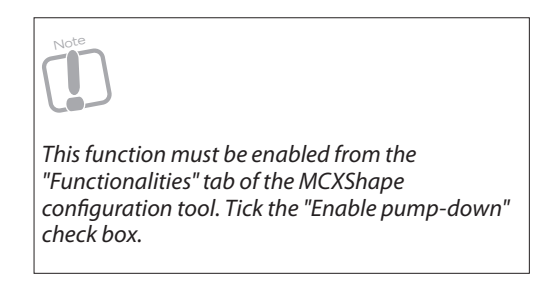

For the pump-down, the following is used:

- one digital output to drive one liquid solenoid valve for each circuit ("Liquid Valve Circ1", "Liquid Valve Circ2")
- one low pressure switch "LowPressure1, LowPressure2" or suction pressure transducer "SuctionPressure C1, SuctionPressure C2" for each circuit

#### 8.1 Start-up

When the temperature control requires the first compressor of each circuit to start, this is the sequence:

- open the liquid valve
- wait until the start-up timer "*Pd2*" has elapsed or until suction pressure is above the initial start pressure setpoint "*Pd3*" (whatever comes first). This is to start before the suction pressure rises to a level where the gas turns into liquid
- start the first compressor

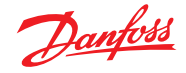

#### 8.2 Pump-down

If the pump-down function is enabled (maximum time "*Pd1*" different from 0), when the temperature control requires the last compressor of the circuit to be OFF, the liquid valve is closed and the compressor keeps running. The compressor will stop for the following reasons:

- low pressure switch
- the suction pressure is below the pump-down pressure set at "Pd4"
- the pump-down maximum time "Pd1" is elapsed

| REQUEST                | •                                  |               |                                             | time |
|------------------------|------------------------------------|---------------|---------------------------------------------|------|
| LIQUID VALVE<br>STATUS | liquid valve OFF                   |               |                                             | time |
|                        | pump-down                          |               |                                             | •    |
| LAST COMP.<br>STATUS   | compressor OFF for<br>low pressure |               | compressor OFF<br>for max<br>pump-down time | time |
|                        | ← max pump-down time "             | Pd1″ <b>→</b> |                                             |      |

Fig 26 [Liquid solenoid valve and pump-down - Pump-down]

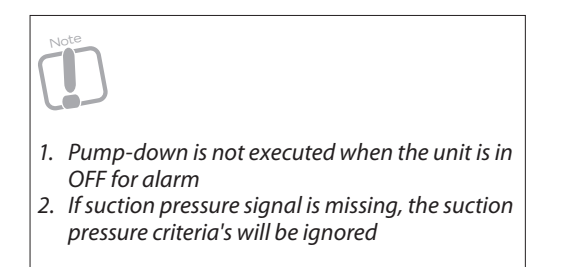

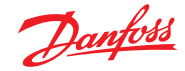

### 9.0 EEV (electronic expansion valve control)

#### 9.1 EEV driver configuration The so

The software is able to manage external electronic expansion valve "*EEV*" drivers EXD316 and internal "*EEV*" drivers on MCX061V and MCX152V.

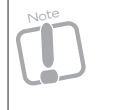

"EEV" control must be enabled from the "Functionalities" tab of MCXShape configuration tool. Tick the "Enable expansion valve EXD316" check box. Internal driver for superheat control must be enabled from the "Functionalities" tab of MCXShape configurator tool. Tick the "Enable valve driver configuration", "Use internal valve 1 -2 for superheat control" check box.

### 9.1.1 EXD316 configuration

The software manages 1 driver per circuit (maximum 2 circuits).

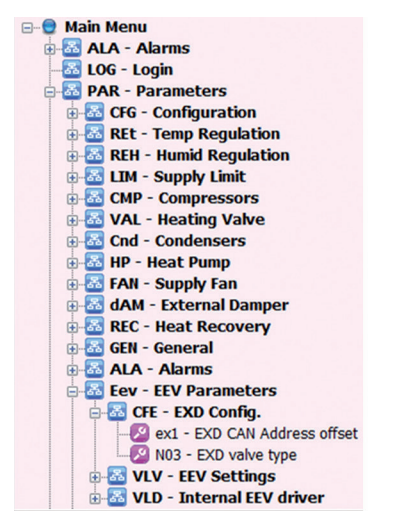

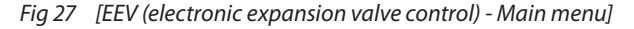

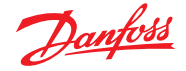

#### **CAN Address**

Through the "ex1" parameter, set the CAN address of the first connected EXD driver. The "ex1" parameter is an offset referred to the MCX CAN address.

The CAN address of the second EXD drivers, if any, must be consecutive to the first one and without gaps.

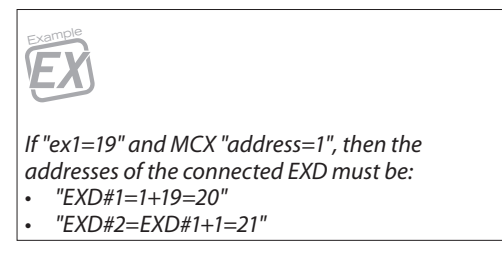

Refer to the specific document on how to set the CAN address on the EXD drivers:

- if "ex1" is set to 0, no EXD driver is managed
- if "ex1" is different from 0 and there is no driver connected with the right address, an alarm is generated, (see 18 "Alarms")

We suggest setting "ex1" equal to 19 because 20 (19+1) is the default address of the EXD drivers.

#### Valve type

Through the "*N03*" parameter set the type of valve. For a description of parameters, (see "EXD316 user manual").

#### 9.1.2 EEV configuration

All the parameters in common to the internal and external driver are grouped together in "*EEV Settings*"

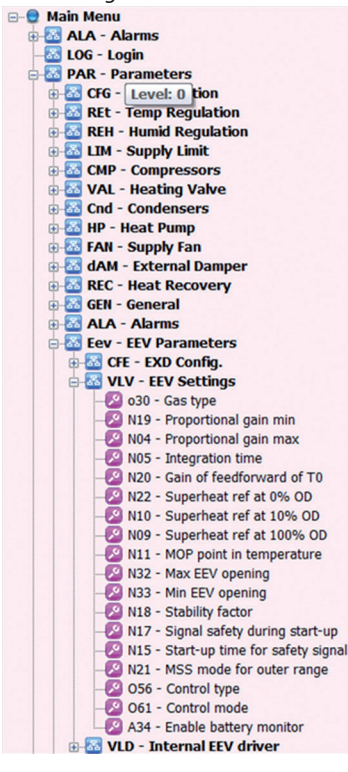

Fig 28 [EEV (electronic expansion valve control) - EEV configuration]

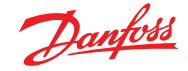

# 9.1.3 Internal driver configuration

The internal driver is present only on MCX061V and MCX152V. Besides enabling this functionality from the MCXShape configuration tool, the following conditions must be fulfilled to enable the management of the internal driver:

- the suction pressure and the suction temperature probes must be present;
- the "*EXV*" analog output must be configured on the output tab of MCXShape configuration tool ("*SH1 SuperHeat Value1*") and/or ("*SH2 SuperHeat Value2*").

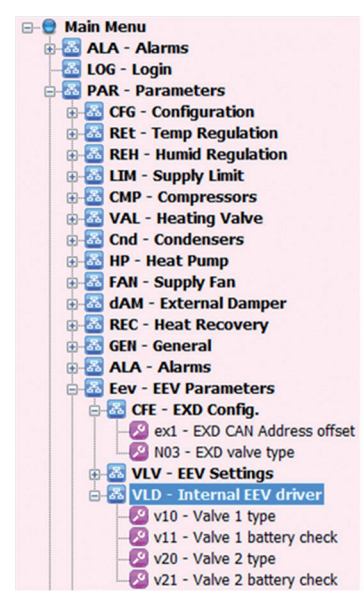

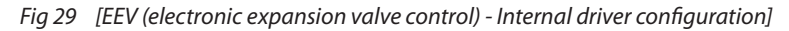

The parameters for defining the type of valve driven by the internal driver and the type of battery check are in the Internal "*EEV*" driver group.

#### **EEV driver data access** 9.2 🖃 🛢 Main Menu 🗄 🔤 SeM - Set Mode 🗄 🔤 ALA - Alarms 🚨 LOG - Login 🖶 🔤 PAR - Parameters 🖨 🔤 EEV - Config EEV 🖨 🚨 EV1 - EEV #1 B CFG - Config EEV1 - TST - Test EEV1 🚨 DEF - Load Default EV2 - EEV #2 CFG - Config EEV2 🚨 TST - Test EEV2 B DEF - Load Default 🗄 🔤 IO - Input/Output 🗄 🚨 UtI - Utilities 🗄 🔤 SER - Service 🗄 🚨 LNG - Language

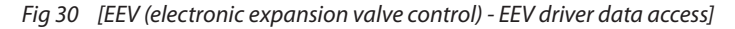

Use menu "EV1 - EEV #1" and "EV2 - EEV #2" for accessing data from the first and second driver.

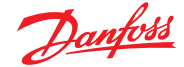

#### 9.2.1 Configuration

Use sub-menu "CFG – Config EEV1" to access the parameters of the first "EEV" driver.

#### 9.2.2 Test

Use the sub-menu "*tSt* – *Test EEV1*" to access the following data that is useful for testing the "*EEV*" driver.

| Valve<br>S2:<br>S4:<br>AI:<br>DI:0<br>Alr: | Pos:<br>0.0<br>0.0<br>0.0<br>0.0 | 65<br>SH<br>SHR<br>Pe<br>Te<br>0000 0 | 0.0<br>0.0<br>0.0<br>0.0 |
|--------------------------------------------|----------------------------------|---------------------------------------|--------------------------|
| OK=M/                                      | anual                            |                                       |                          |

Fig 31 [EEV (electronic expansion valve control) - Test]

| ValvePos:   | valve opening degree                                                                                                    |  |  |  |  |  |  |
|-------------|----------------------------------------------------------------------------------------------------|--|--|--|--|--|--|
| <b>S2</b> : | value of "S2" temperature sensor at evaporator outlet                                                                                                    |  |  |  |  |  |  |
| <b>S4</b> : | value of "S4" temperature sensor for measuring air temperature                                                                                                    |  |  |  |  |  |  |
| AI:         | value of external reference                                                                                                    |  |  |  |  |  |  |
| DI:         | status of ON/OFF digital input                                                                                                    |  |  |  |  |  |  |
| SH:         | superheat                                                                                                    |  |  |  |  |  |  |
| SHR:        | superheat reference                                                                                                    |  |  |  |  |  |  |
| Pe:         | evaporating pressure                                                                                                    |  |  |  |  |  |  |
| Te:         | evaporating temperature                                                                                                    |  |  |  |  |  |  |
| Alr:        | alarm status; one bit for each alarm from left to right, (see "EXD316 user manual"):                                                                                                    |  |  |  |  |  |  |
|             | <ul> <li>fault in controller</li> <li>"S2" sensor error</li> <li>"S4" sensor error</li> <li>the input signal on terminals 17-19 is outside the range</li> <li>the input signal on terminals 21-22 is outside the range</li> <li>no refrigerant has been selected</li> <li>check the supply voltage to the step motor</li> <li>battery alarm</li> <li>CAN driver</li> </ul> |  |  |  |  |  |  |
| • Press the | 🔮 key to go to manual mode                                                                                                    |  |  |  |  |  |  |
| • Use the   | and Weys to set the valve opening degree                                                                                                    |  |  |  |  |  |  |
| Press the   | X key to go back to automatic mode                                                                                                    |  |  |  |  |  |  |
|             |                                                                                                    |  |  |  |  |  |  |

### 9.2.3 Default parameters

Use the sub-menu: "DEF - Load Default" to load the factory parameters on the selected EEV driver.

If the use of an internal driver for superheat control is enabled, then the default parameter values that are loaded are those defined in the MCXShape configuration tool. Otherwise, the default values are the factory values of EXD316, (see "EXD316 user manual").

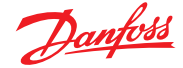

# 10.0 Input and output expansion

The software is able to manage one of the following input and output expansions:

- EXC06D
- MCX08M
- MCX15B
- MCX20B

The selected expansion must be configured with the MCXShape configuration tool.

| 🥥 MCX Shape                           |                          |                      |                      |               |      |                    |                       |                                 |     |     |
|---------------------------------------|--------------------------|----------------------|----------------------|---------------|------|--------------------|-----------------------|---------------------------------|-----|-----|
| File Tools ?                          |                          |                      |                      |               |      |                    |                       |                                 |     |     |
| 0 🖬 🎍 🕡                               | 🛛   🤣                    |                      |                      |               |      |                    |                       |                                 |     |     |
|                                       | Application Data         |                      |                      | 112.0 .2.0°   |      | a. 16. at          |                       |                                 |     |     |
|                                       | Name                     | Version              | MCX Model            | Expansion     | ~    | Description        |                       |                                 |     |     |
|                                       | ROOFTOP                  | 2.01.02              | MCX061V V            | EXC06D        | ~    | Rooftop appli      | cation                |                                 |     |     |
| MCXShape                              |                          |                      |                      |               |      |                    |                       |                                 |     |     |
| Compile & Upload                      | Menu & Parameters Alarms | Digital Input Analog | Input Digital Output | Analog Output | t Ap | oplication Strings | Functiona<br>Paramete | alities<br>ers Status Variables |     |     |
|                                       | - Alarins                |                      |                      |               |      |                    | Label                 | Description                     | Min | Max |
|                                       | - Login                  |                      |                      |               |      |                    |                       | CONFIGURATION > COOL CIRCUIT    |     |     |
|                                       | - Parameters             |                      |                      |               |      |                    | H01                   | Number of circuits              | 1   | 2   |
|                                       | - Loniig EEV             |                      |                      |               |      |                    | H02                   | Total number of compressors     | H01 | 4   |
| • • • • • • • • • • • • • • • • • • • | Input/Uutput             |                      |                      |               |      |                    | H03                   | Number of unloaders per comp.   | 0   | 3   |
|                                       | - utilities              |                      |                      |               |      |                    | H04                   | Number of condensers            | 0   | 2   |
|                                       | - Into                   |                      |                      |               |      |                    | H05                   | Number of fans on condenser 1   | 0   | 3   |
| 🗄 🔤 LNG                               | - Language               |                      |                      |               |      |                    | H06                   | Number of fans on condenser 2   | 0   | 3   |

*Fig 32* [Input and output expansion - Configuration]

#### 10.1 Connection

Through the "XCn" parameter, set the connected CAN address of the input and output expansion.

The "XCn" parameter is an offset referred to as the CAN address of the MCX.

# 10.2 Input and output definition

In the input and output tabs of the MCXShape configuration tool, the expansion's input and output are highlighted in a different colour (yellow) from those on the MCX.

| 🕑 МСХ   | Shape     | - Fil  | lename: D:\Docun  | nenti Sim | one\Docur     | nenti\DE-IT  | \Applicazioni\Ro  | oftop\Softwar | re\ROOF | FTOP_2.01.02\  | Roof | Top_v2.00.mcxs  |           |       |
|---------|-----------|--------|-------------------|-----------|---------------|--------------|-------------------|---------------|---------|----------------|------|-----------------|-----------|-------|
| File    | Tools     | ?      |                   |           |               |              |                   |               |         |                |      |                 |           |       |
| 6       | ۵ 🌗       |        |                   |           |               |              |                   |               |         |                |      |                 |           |       |
|         |           | 1r     | Application Data  |           |               |              |                   |               |         |                |      |                 |           |       |
| 4       |           |        | Name              |           | Ven           | sion         | MCX Model         | Expansion     | De      | scription      |      |                 |           |       |
| ROOFTOP |           |        | 2.01.02           |           | MCX061V -     | EXC06D       | ▼ R               | ooftop appl   | icati   | on             |      |                 |           |       |
| MC      | Shap      |        |                   |           |               |              |                   |               |         |                |      | Select Defz     | ult Langu | age F |
| WC.     | Shap      | 9      |                   |           |               |              |                   |               |         |                |      |                 | in conge  |       |
| Compile | e & Uploa | d I    | Menu & Parameters | Alams     | Digital Input | Analog Inp   | ut Digital Output | Analog Outpu  | t Appli | cation Strings | Fund | tionalities     |           |       |
| Label   | Desc      | riptio | on                |           | Variable      | Name         | Functionality     |               | Numbe   | r Type         |      | Function        |           | Min   |
| NO      | Not U     | lsed   |                   |           | AI_Not_U      | lsed         |                   |               | 1       | 4-20 mA        | -    | Condenser 1     | -         | 0,0   |
| SUP     | Suppl     | y Te   | mp                |           | Al_Temp       | Air_Supply   |                   |               | 2       | 4-20 mA        | -    | Condenser 2     | -         | 0,0   |
| REt     | Retur     | n Te   | mp                |           | Al_Temp       | _Air_Return  |                   |               | 3       | NTC-10K        | -    | Return Temp     | -         | 0     |
| OUt     | Outdo     | or T   | emp               |           | Al_Temp       | Air_External |                   |               | 4       | NTC-10K        | -    | AntiFrostTempC1 | -         | 0     |
| tC1     | AntiFr    | ostT   | empC1             |           | Al_Temp       | Anti_lcer_C  | 1                 |               | 5       | NO             | -    | Not Used        | -         | 0     |
| tC2     | AntiFr    | ost T  | empC2             |           | Al_Temp       | Anti_lcer_C  | 2                 |               | 6       | NTC-10K        | -    | AntiFrostTempC2 | -         | 0     |
| bAR     | Air Pr    | essu   | re                |           | AI_Press      | Air          |                   |               | 7       | NO             | -    | Not Used        | -         | -40,0 |
| SHU     | Sup.      | Hum    | idity             |           | AI_Hum_       | Air_Supply   |                   |               | 8       | NO             | -    | Not Used        | -         | -40,0 |
| RHU     | Ret. H    | lumi   | dity              |           | AI_Hum_       | Air_Return   |                   |               | 9       | NO             | -    | Not Used        | -         | -40,0 |
| CO2     | CO2       |        |                   |           | AI_CO2        | -            |                   |               | 10      | NO             | -    | Not Used        | -         | -40,0 |
| VOC     | VOC       |        |                   |           | AI_VCO        |              |                   |               | 11      | NO             | -    | Not Used        | -         | 0     |
| Cd1     | Conde     | ense   | r 1               |           | AL Conde      | nser1 Pmbe   |                   |               | 12      | NO             |      | Not Llead       |           | 0     |

Fig 33 [Input and output expansion - Input and output definition]

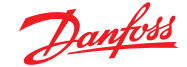

### 11.0 Heat pump

#### 11.1 Reversing valve

For the choice between heating and cooling, (see 4.2 "Choice of control modes").

According to that selection, the "*Reverse Valve*" digital output, driving the reversing valve of each circuit, is opportunely controlled. The output working logic between Normally Close (N.C.) and Normally Open (N.O.) is defined with the MCXShape configuration tool. If polarity is set to "*Open*" it means that relay is energized in heating mode.

Times for cycle reversing are defined by the "*d00*" parameter (Changeover delay) that forces compressors OFF before cycle reversion. This time is calculated since the last compressor is OFF. This time is waited also after the valve reversion before turning ON compressors again. If it is equal to 0, compressors are not stopped and the reversing valve is immediately reversed.

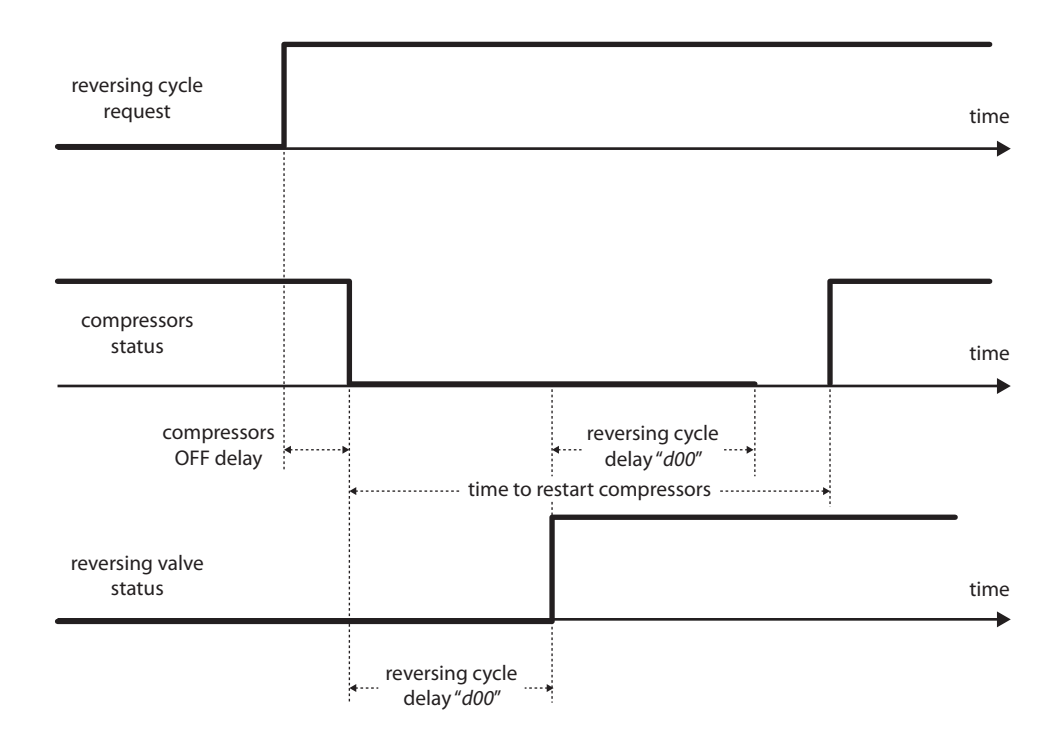

*Fig 34* [*Heat pump - Reversing valve*]

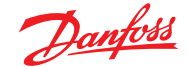

#### 11.2 Defrost

#### 11.2.1 Description

With air cooled heat pumps it is possible to activate the defrosting procedure of the outdoor heat exchanger in heating mode (evaporator).

Defrost can be executed if enabled through "*d01*", the unit is in heating mode, at least one compressor is turned ON and the condensing probe (pressure or temperature) "*Cd1 - Condenser 1*", "*Cd2 - Condenser 2*" or the "*DEF - Defrost*" digital input is present.

Defrost is signaled by turning ON the corresponding icon on the display and can be executed in the following two ways:

- 1. Reversing the cycle of the involved circuit, in this case:
  - cycle is reversed through a 4-ways valve
  - the system cooling power is brought is at maximum
  - the way of working of the involved fan is managed by "d05" parameter
- 2. If the outdoor temperature allows (parameter "d06 Fan only defrost"), defrost can only be performed by turning OFF compressors and turning ON fans at their maximum speed

Defrost is prior to the compressors timers. Compressors timers are thus ignored while defrosting and compressors ON and OFF are immediate. However to avoid contemporaneous activations and to ensure a gradual insertion of the cooling power, only the minimum time between the activation of two compressors "*CT0*" is respected.

On multi-circuit systems, each circuit is independent and starts defrosting when it is necessary.

#### **Defrost digital input**

If "*d22=Yes*", the "*Defrost*" digital input can be used to start defrost. The input logic is defined with the MCXShape configuration tool.

If polarity is set to "Close" it means that the input is active when open.

When the contact is active, it forces the defrost start and it stops according to the method selected with "d02". When the contact is inactive, the defrost start or stops according to "d02".

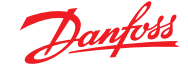

#### 11.2.2 **Parameters for** defrost control

Defrost is configured with the following parameters.

#### d01 - Defrost enable

Defrost is enabled.

#### d02 - Defrost type

This allows the user to select the method of starting and stopping defrost from between:

"d02=SpEp" (Start on Probe End on Probe) start and stop on the basis of the value measured by the temperature or pressure probe "Condenser 1", "Condenser 2" used for controlling the outdoor heat exchanger. Defrost starts when the temperature or pressure goes under a defined limit "d09" for a cumulative time defined in "d13 - Defrost start verifying time", (see the following figure) Defrost is stopped when the temperature or pressure goes beyond a second limit "*d*10" or if the defrost probe is defective. "d02=SpEt" (Start on Probe End on Time) as before but defrost stops only after the defrost maximum time "d15" has elapsed

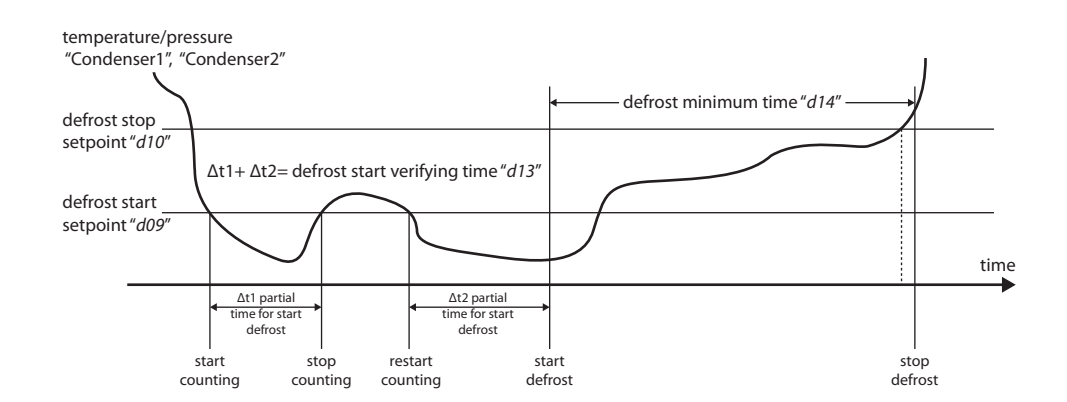

Fig 35 [Heat pump - Parameters for defrost control - d02]

#### d04 - Heaters ON while defrosting

"d04=YES" states that heaters have to be activated while defrosting to reduce the cold blow effect.

#### d05 - Fan management while defrosting

This defines the way fans on external heat exchanger are managed while defrosting. The following choices are available:

- "d05=OFF" fans are always OFF fans are managed as in cooling mode
- "d05=EqUA"

.

fans are OFF until the stop defrost condition; after that the fans are turned ON "d05=0Ndr" at their maximum speed for the "d20" time, the waiting time after defrosting (dripping time). After this time has elapsed, the cycle goes back to the heating mode and to its normal fan management

| Note                                |
|-------------------------------------|
| If the unit is in Fan Defrost mode, |

(see "d06" parameter), for fan management.

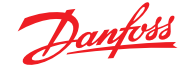

#### d06 - Fan only defrost

This function allows the user to take advantage of the outdoor temperature "OutdoorTemp" when it is adequate to defrost the outdoor coil.

In this mode, the unit turns OFF compressors and drives fans at their maximum speed, without reversing the cycle.

Defrost start and stop conditions and the support heaters management remain unchanged, as described above.

If "d06=0", the function is disabled. Otherwise it represents the minimum outdoor temperature to be reached for enabling the function.

Fan defrost will then be executed when the start defrost condition is verified.

#### d07 – Enable low pressure alarm during defrost

It allows you to disable "d07=NO" the low pressure switch control during the whole defrost cycle.

#### d09 - Defrost start setpoint

d10 -Defrost stop setpoint

(See parameter "d02").

#### d13 - Defrost start verifying time

This sets the time during which the condensing temperature/pressure must stay under the defrost start setpoint "*d09*" to activate defrost. Counting is stopped but it is not reset when the temperature/pressure goes beyond the limit "*d09*". The counter is is reset at power ON or when the defrost cycle starts.

#### d14 - Defrost minimum time

If this time has not elapsed, defrost goes on even if the stop defrost condition is already reached. It is ignored in the case of defrost from a digital input.

#### d15 - Defrost maximum time

If the time ended defrost is enabled "*d02=spEt*", it sets the defrost endurance. Otherwise it represents its maximum endurance, beyond which defrost is stopped and the "*A13*" warning occurs. This warning is reset after a correct defrost cycle.

#### d16 - Minimum time between two defrost cycles

This is the minimum delay between the end of one defrost cycle and the start of the following one. If it is not higher than "d13", defrost start verifying time, it is ignored. It is also ignored in the case of defrost from digital input.

#### d20 - Waiting time after defrosting

At the end of the defrost cycle, the compressor is stopped for all this time if it is higher than double that of the changeover delay "rE1", (see the following figure); otherwise the last one is valid. The 4-ways valve is reversed anyhow after the changeover delay; this delay allows pressures equalisation after the defrost cycle and an eventual dripping of the outdoor heat exchanger, (see "d05" for fans management during this phase).

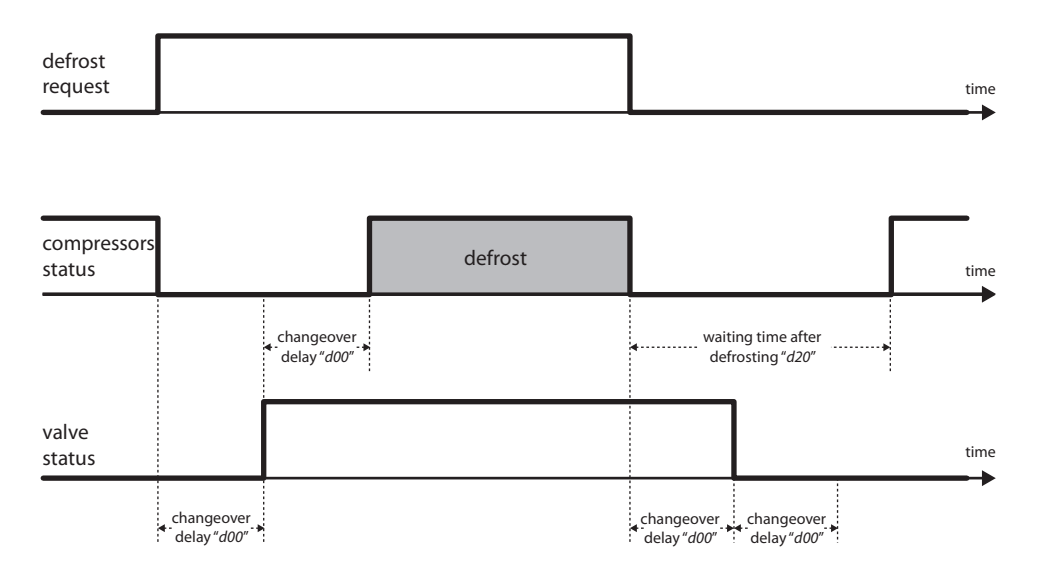

Fig 36 [Heat pump - Parameters for defrost control - d20]

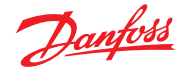

#### d21 - Fan offset in dripping time

In order to keep the battery warm during the waiting time after defrost "*d20*" (dripping time) the offset "*d21*" is added to the condenser summer setpoint "*c1A*" and "*c2A*".

#### d22 - External defrost control

When the condenser probe is not present, the defrost can be started and stopped by using the digital input "DEF - Defrost".

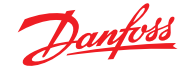

### 12.0 Condensers

#### 12.1 Configuration

The algorithm manages up to two independent condensers (parameter "H04 - Number of condensers"). For how to set parameters related to the configuration of condensers, (see 3.2.1 "Cooling circuit configuration").

In AIR condensed units, condensation is regulated by managing the fans on the condensing coils.

On the other hand, in "WATER" condensed units, condensation is achieved by managing the water circulation pumps on the condensation circuit.

Below we will only refer to the parameters for one condenser given that those for the second condenser are identical.

#### 12.2 Control

#### C1M, C2M - Regulation mode

Condensation can be regulated according to what is defined in "C1M" and "C2M" in the following ways:

OFF No regulation ON Fans always on at their maximum speed. They are only turned OFF when the machine is in stand by mode ONC Regulation linked to operation of the compressors. The fans operate in ON/OFF mode and operation is subordinate only to operation of the compressors: the fans are ON and run at full speed when at least one of the circuit compressors is active. All compressors "OFF=fan" OFF. At least one compressor "ON=fan" ON **REG and REGC** Regulation linked to pressure or temperature sensor. Operation of the fans is subordinate to the readings on the "Condenser 1" and "Condenser 2" pressure or temperature sensors arranged to regulate condensation respectively of the first and second circuit and can also be subordinated to any compressor operation. If "C1M, C2M=REGC" when compressors are OFF, fans are also deactivated, independently from the value of the condensing pressure/temperature

If there is only one condenser "H04=1" for two circuits "H01=2", the fans are operated according to the highest circuit pressure/temperature in cooling and to the lowest in heating; on the other hand, with separate condensers, each pressure/ temperature sensor controls its own fan or group of fans.

Regulation can be performed in steps or through modulation.

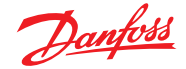

# 12.2.1 Step control in cooling

Hereinafter we will only refer to regulation of the first condenser, since that of the second condenser is identical.

The fans are operated in ON/OFF mode according to a setpoint "*c1A*" and a band or differential "*c1B*": this band is divided equally among the fans.

The temperature or pressure can be used to regulate condensation depending on the type of *"Condenser 1"* input defined with MCXShape configuration tool.

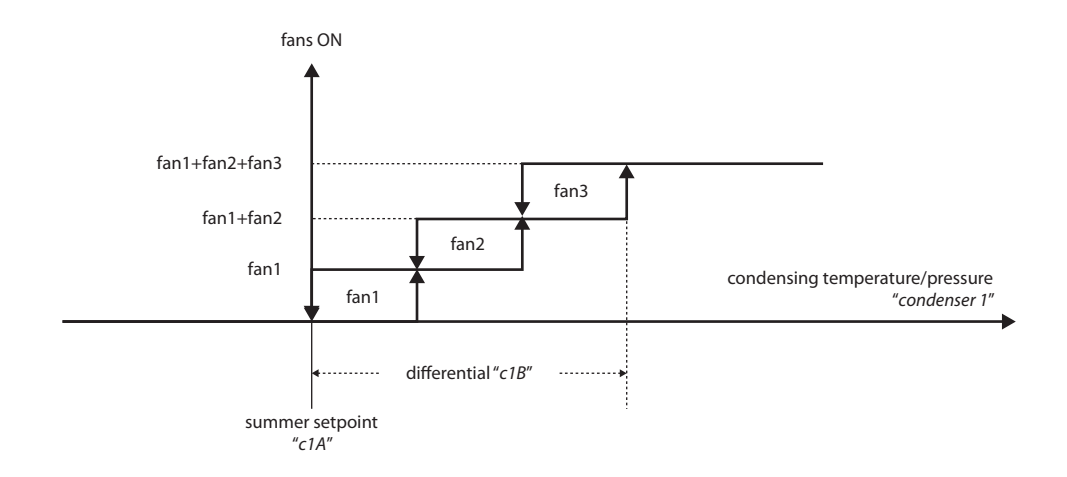

Fig 37 [Heat pump - Step control in cooling]

- With the pressure/temperature value lower than or equal to the setpoint, all fans are OFF.
- With the pressure/temperature value greater than the setpoint + differential, all fans are ON.

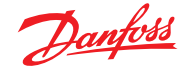

# 12.2.2 Modulating control in cooling

If enabled with the parameters "c10" and "c20", the group of fans on each condenser are controlled by an analog output 0/10 V or PWM/PPM (with impulse width/position modulation synchronous with the line) proportional to the demand from the pressure/temperature sensors which control an external inverter or cutting phase device, respectively. For simplicity, hereinafter we will only refer to inverter regulation.

The analog outputs "Condenser1" and "Condenser2" are used to run the inverter and the associated digital output "Cond1 Inverter", "Cond2 Inverter" is used for the inverter's ON/OFF function.

The number of analog/digital outputs used is equal to the number of condensers.

Hereinafter we will only refer to regulation for condensation of the first condenser, since that of the second condenser is identical.

#### **Condenser 1**

The percentage values corresponding to the minimum and maximum inverter speed are defined with "*c11*" and "*c12*"; within these values, the proportional output modulation action is calculated as described in the figure.

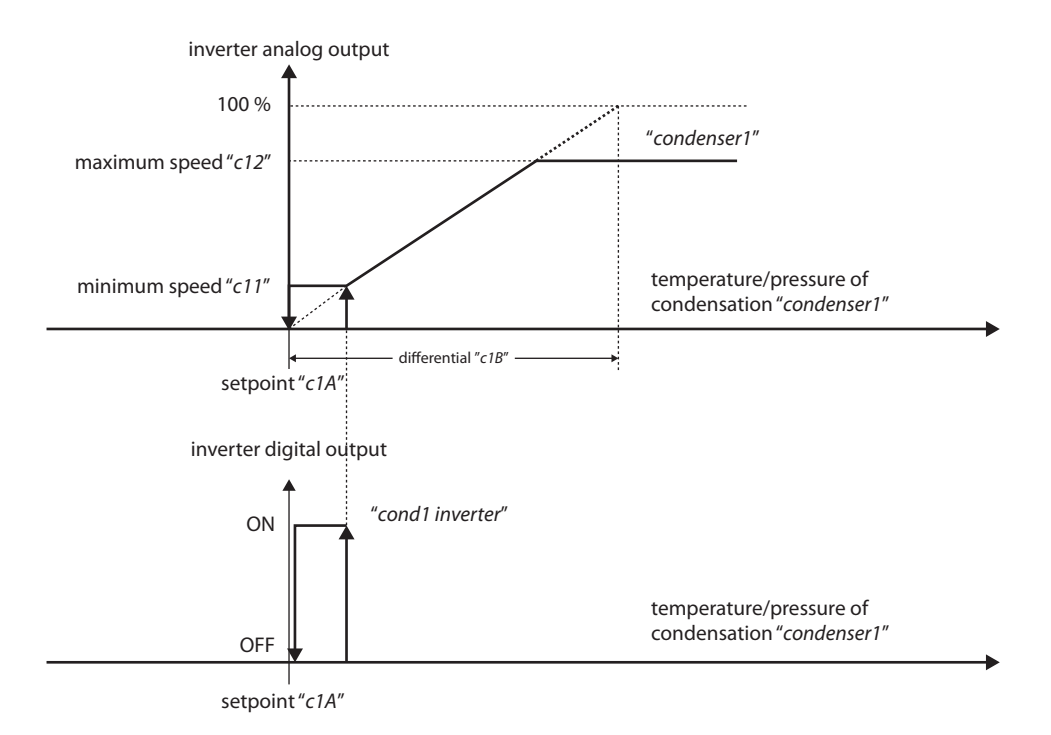

Fig 38 [Heat pump - Modulating regulation in cooling]

The setpoint for inverter regulation is the same as that used for step regulation.

The inverter output is activated when the demand is equal to or greater than the capacity that can be obtained with the inverter at its minimum speed.

In the case of cutting phase regulation through an external module, the impulse duration "*c14*" has to be set up, which has to be applied to the triac.

The inverter minimum ON time is defined in "*c15*". Until this time expires, the inverter stays at its minimum speed even if it is requested to be OFF.

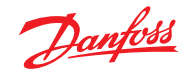

| 12.2.3 | Control in<br>heating         | The management of fans in heating mode is analogous and a mirror image of the one in cooling mode. Fans are activated when the temperature of the external heat exchanger decreases.<br>All the related parameters are then duplicated, i.e. the setpoint " <i>c1C</i> ", differential " <i>c1D</i> " for control in heating. |
|--------|-------------------------------|----------------------------------------------------------------------------------------------------|
| 12.3   | Condensation<br>probe failure | If the probe used to control condensation fails, the effect of the alarm on the condensation fans is defined with " <i>c1E</i> " as follows:  OFF fans always OFF  COMP fans ON if the compressor (or compressor inverter) is ON  ON fans always ON                                                                           |
| 12.4   | Hours counters                | To evaluate the fan condition, the control monitors its run hours. The limit to be monitored is defined in " <i>W05</i> ,, <i>W10</i> " per each fan; if the fan running time exceeds it, then the control will generate the warning " <i>W05</i> ,, <i>W10</i> ", indicating the need for fan maintenance.                   |

It is possible to access the hours counters from the menu, (see 2.3.5 "Utilities").

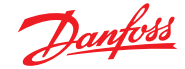

### 13.0 Controlling the supply temperature limits

#### 13.1 Supply temperature lower limit

This function protects the environment and the people therein from an infeed of air that is too cold.

The function is enabled with "*Lt1*" and requires setting the lower limit "*Lt2*" below which the supply temperature must not drop.

#### **Operation in cooling mode**

When the supply temperature "SUP - Supply Temp" drops below the lower limit "Lt2" increased by band "Lt3", the cooling devices (compressors and free cooling dampers) are limited proportionally to how much the supply temperature differs from the limit setpoint. Below the setpoint, the limitation is total.

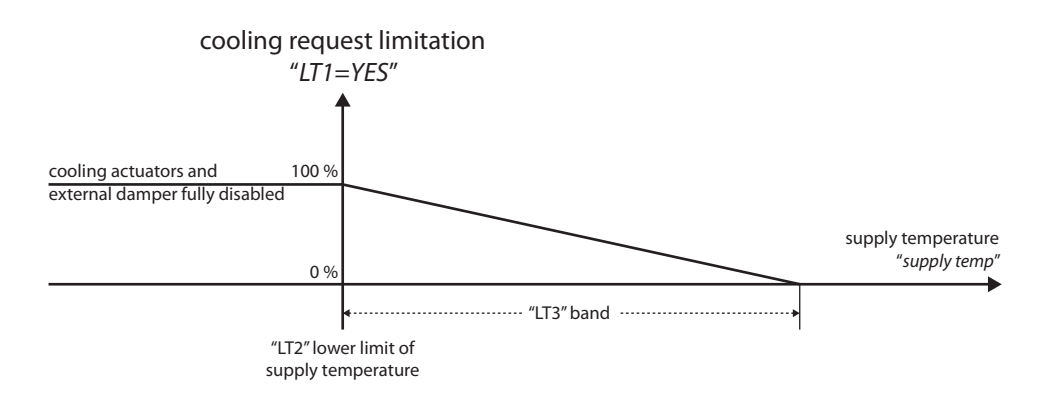

Fig 39 [Controlling the supply temperature limits - Operation in cooling mode]

#### Operation in dehumidification mode

Limitation is ON/OFF as described in the figure.

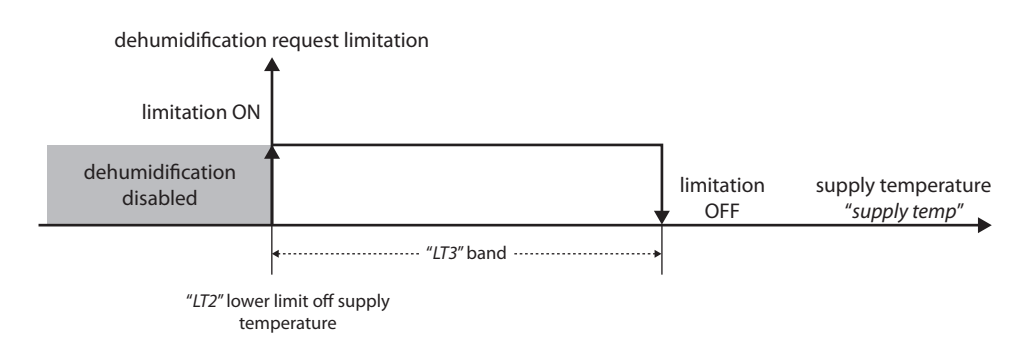

Fig 40 [Controlling the supply temperature limits - Operation in dehumidification mode]

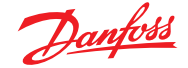

# 13.2 Supply temperature upper limit

This function protects the environment and the people therein from an infeed of air that is too hot.

The function is enabled with "*Lt4*" and requires setting the upper limit "*Lt5*" above which the supply temperature must not rise.

The behaviour mirrors what follows for the lower supply limit. When the supply temperature "*SUP* - *Supply Temp*" rises above the upper limit "*Lt5*" decreased by band "*Lt6*", the heating device and any damper to feed in outside air (free heating) are limited proportionally to how much the supply temperature differs from the limit setpoint. Above the setpoint, the limitation is total.

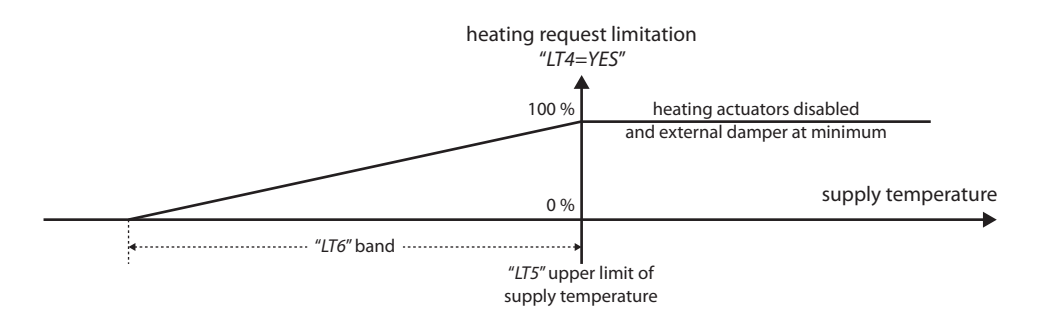

Fig 41 [Controlling the supply temperature limits - Supply temperature upper limit]

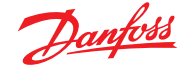

#### 14.0 **Humidity** control Parameter "U01" is used to enable humidity control and defines the probe used for control: the probe used is the supply humidity "SHU - Sup. Humidity" if "U01=SUP", if "U01=REt", the probe used is the return humidity "RHU - Ret. Humidity" 14.1 Humidification control The software can handle both ON/OFF and modulating humidifiers, respectively using the digital output and the analog output "HUM - Humidifier". The humidifier is controlled by the return humidity probe "U01=RHU" or the supply humidity probe "U01=SHU" with proportional logic based on the following parameters: setpoint "U03", neutral zone "U04" and differential "U05". humidification request 100 % humidification analog output "humidifier" digital output supply or return humidity "hum idifier" 0 % *"U01"* probe "U04" "U05" humidification differential neutral zone hum.

*Fig 42* [Humidity control - Humidification control]

"U03" setpoint

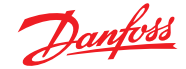

# 14.2 Dehumidification control

Dehumidification is achieved by running the cooling coil at 100% or with the digital output "dEU - Dehumidifier".

The parameter "U01" is used to enable humidity control and defines the probe used for control.

Then the humidity setpoint is defined in "U03" along with a neutral zone lateral to the setpoint in "U06" and the differential in "U07".

The humidity control is proportional only.

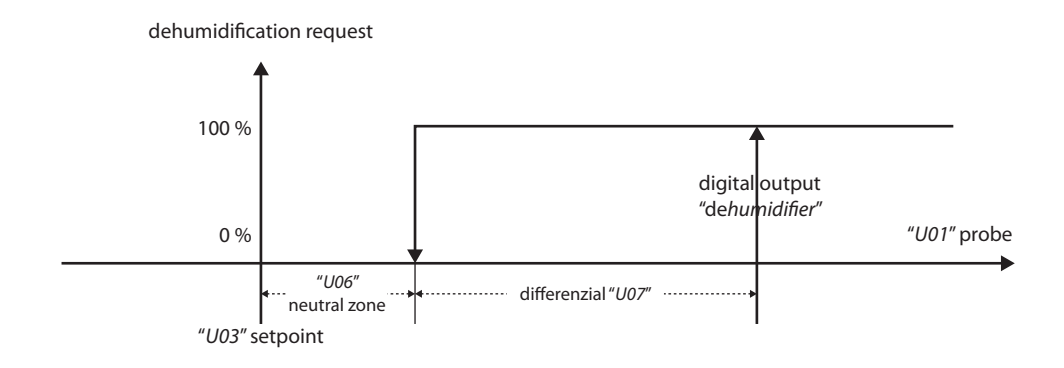

Fig 43 [Humidity control - Dehumidification control]

The priority between temperature and humidity control is defined by parameter "U02".

If "U02" is different from NO, then:

| • | "U02=tEM" | temperature has priority: if it is necessary to both heat and dehumidify, the heating request prevails and dehumidification will only be performed |
|---|-----------|----------------------------------------------------------------------------------------------------|
|   |           | when the heating phase has terminated                                                                                                    |
| • | "U02=HUM" | humidity has priority: in the case indicated above, dehumidification prevails                                                                      |
|   |           | and heating will be performed after the dehumidification phase has terminated                                                                      |
|   | "1102-NO" | then reheating in dehumidification is enabled (see 6.0 "Heating control")                                                                          |
| • | 002-110   | then reneating in dentification is enabled, (see 0.0 Theating control)                                                                             |

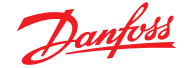

# 14.3 Controlling the supply humidity limits

#### **Upper limit**

Control of the upper limit for supply humidity prevents the onset of condensation in the supply ducts.

The function is enabled with "*LH4*" and requires setting the upper limit "*LH5*" above which the supply humidity must not rise and the limit band "*LH6*".

In the case of a modulating humidifier, as the supply humidity reaches the upper threshold "*LH5 - LH6*", the controller limits the output to the humidifier proportionally to how much the supply temperature differs from the setpoint limit. If the unit has an ON/OFF humidifier, it is turned OFF directly by the threshold limit and reactivated after the differential "*LH6*" is reached.

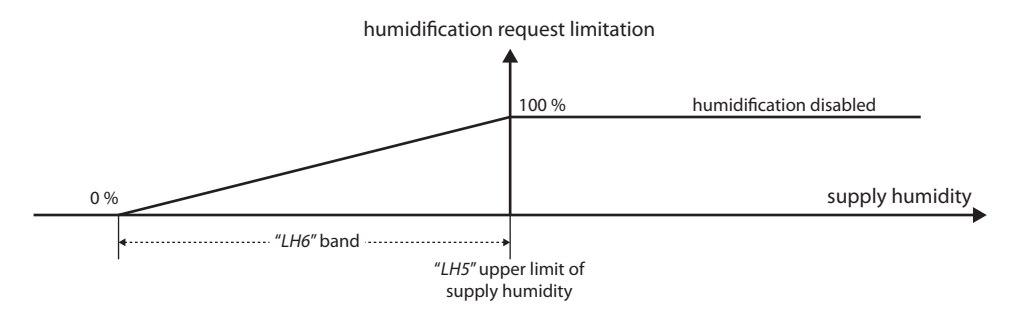

Fig 44 [Humidity control - Upper limit]

#### Lower limit

This function protects the environment and the people therein from an infeed of air that is too dry.

The function is enabled with "*LH1*" and requires setting the lower limit "*LH2*" below which the supply temperature must not drop and the limit band "*LH3*".

The behaviour mirrors what follows for the upper supply limit but limitation is of the ON/OFF type.

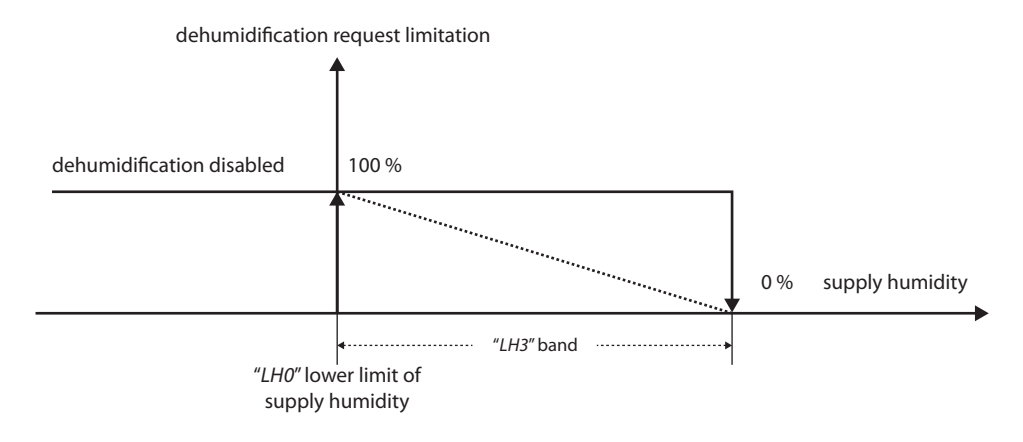

Fig 45 [Humidity control - Lower limit]

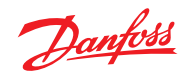

## 15.0 Supply fan and damper

|      |                   | The fan only runs i                                             | f its damper is open.                                                                                                    |                                 |  |  |
|------|-------------------|-----------------------------------------------------------------|----------------------------------------------------------------------------------------------------|---------------------------------|--|--|
|      |                   | The supply dampe                                                | r opens at start-up and after the "SF4" time the supp                                                                                       | ly fan is allowed to start.     |  |  |
|      |                   | The supply fan stops after the "SF5" time from the OFF request. |                                                                                                    |                                 |  |  |
|      |                   | If the supply fan is                                            | not running, control is stopped.                                                                                                    |                                 |  |  |
|      |                   | The supply dampe                                                | r closes after the "SF5" time from the compressors' O                                                                                       | FF.                             |  |  |
|      |                   |                                                                 |                                                                                                    |                                 |  |  |
| 15.1 | Type and presence |                                                                 |                                                                                                    |                                 |  |  |
|      |                   | The parameters us                                               | ed to set the type of fan and the way it is controlled                                                                                      | are as follows:                 |  |  |
|      |                   | F00 – Regulation                                                | type                                                                                                    |                                 |  |  |
|      |                   | • If "F00=ONOF"                                                 | the fan starts when the unit is turned ON (after                                                                                            | delay time                      |  |  |
|      |                   |                                                                 | "SF4" has elapsed) and always remains on excep                                                                                              | ot in the case of fire.         |  |  |
|      |                   | • If "F00-BFO"                                                  | the fan is controlled using the digital output SUF - Supply Fan<br>the fan is only activated when temperature or humidity control action is |                                 |  |  |
|      |                   |                                                                 | requested.                                                                                                    |                                 |  |  |
|      |                   |                                                                 | The following three digital outputs are used to                                                                                             | control the fan; they have beer |  |  |
|      |                   |                                                                 | conceived to run a fan with a star-delta connec                                                                                             | tion arranged for two           |  |  |
|      |                   |                                                                 | operating speeds:                                                                                                    |                                 |  |  |
|      |                   |                                                                 | <ul> <li>"SUF - Supply Fan" is activated when<br/>(line contactor)</li> </ul>                                                               | a control action is requested   |  |  |
|      |                   |                                                                 | (intecontactor) SEL - SupplyEanLow is activated as ind                                                                                      | icated in the figure            |  |  |
|      |                   |                                                                 | (star contactor)                                                                                                    |                                 |  |  |
|      |                   |                                                                 | <ul> <li>"SFH - SupplyFanHigh" is activated as indi</li> </ul>                                                                              | cated in the figure             |  |  |
|      |                   |                                                                 | (delta contactor)                                                                                                    |                                 |  |  |
|      |                   |                                                                 | Then the analog output "SUF - Supply Fan" is us                                                                                             | ed to control the fan; it is    |  |  |
|      |                   |                                                                 | activated in a manner proportional to the dema                                                                                              | and                             |  |  |
|      |                   |                                                                 |                                                                                                    |                                 |  |  |
|      |                   | supply fan output                                               | :                                                                                                    |                                 |  |  |
|      |                   | "SF0=REQ"                                                       |                                                                                                    |                                 |  |  |
|      |                   | 1                                                               |                                                                                                    |                                 |  |  |
|      |                   | "Vmax"                                                          |                                                                                                    |                                 |  |  |
|      |                   |                                                                 | supply fan (analog)                                                                                                    |                                 |  |  |
|      |                   |                                                                 | (see detail in next paragraph)                                                                                                    | temperature or                  |  |  |
|      |                   | "Vmin"                                                          |                                                                                                    | humidity request                |  |  |
|      |                   | 0%                                                              | 100 %                                                                                                    | 6                               |  |  |
|      |                   |                                                                 |                                                                                                    |                                 |  |  |
|      |                   |                                                                 | supply fan (digital)                                                                                                    | *****                           |  |  |
|      |                   | OFF                                                             |                                                                                                    | humidity request                |  |  |
|      |                   | 0%                                                              | 100.9                                                                                                    |                                 |  |  |
|      |                   | ON                                                              |                                                                                                    | •                               |  |  |
|      |                   |                                                                 | supplyfan low                                                                                                    |                                 |  |  |
|      |                   |                                                                 | supply lattice                                                                                                    | temperature or                  |  |  |
|      |                   | OFF                                                             |                                                                                                    | humidity request                |  |  |
|      |                   | 0 %                                                             | 50 % 100 9                                                                                                    | 6                               |  |  |
|      |                   | ON                                                              |                                                                                                    |                                 |  |  |
|      |                   |                                                                 | supply fan high                                                                                                    | tomporatives or                 |  |  |
|      |                   | OFF                                                             |                                                                                                    | humidity request                |  |  |
|      |                   |                                                                 |                                                                                                    |                                 |  |  |
|      |                   | U %                                                             | 50 % IOU %                                                                                                    | U                               |  |  |

Fig 46 [Supply fan and damper - F00 type of fans]

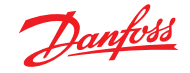

| • | If "F00=PID" | the fa<br>accor<br>"F01"<br>"F01=<br>The c | fan modulates its speed with "PID" control (parameters "Fr3 - Fr6")<br>ording to a setpoint "Fr2" and the value of a reference probe, defined by<br>" from among the return temperature "F01=REt", supply temperature<br>=SUP" and air pressure "bAR - Air Pressure" ("F01=bAR") probes.<br>control type is defined in "Fr1" from among the following possibilities: |                                                            |  |
|---|--------------|--------------------------------------------|----------------------------------------------------------------------------------------------------|------------------------------------------------------------|--|
|   |              | 0                                          | "Fr1=INV"                                                                                                    | inverse control, e.g. heating                              |  |
|   |              | 0                                          | "Fr1=DIR"                                                                                                    | direct control, e.g. cooling                               |  |
|   |              | 0                                          | "Fr1=Co1"                                                                                                    | direct or inverse control according to the operating mode: |  |
|   |              |                                            |                                                                                                    | summer/winter = direct in summer, inverse in winter        |  |

summer/winter = inverse in summer, direct in winter The outputs indicated in the previous point are used to control the fan.

direct or inverse control according to the operating mode:

In case of a reference probe failure, the fan is forced to function at its maximum speed.

"Fr1=Co2"

0

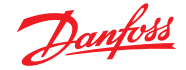

# 15.2 Fan speed configuration

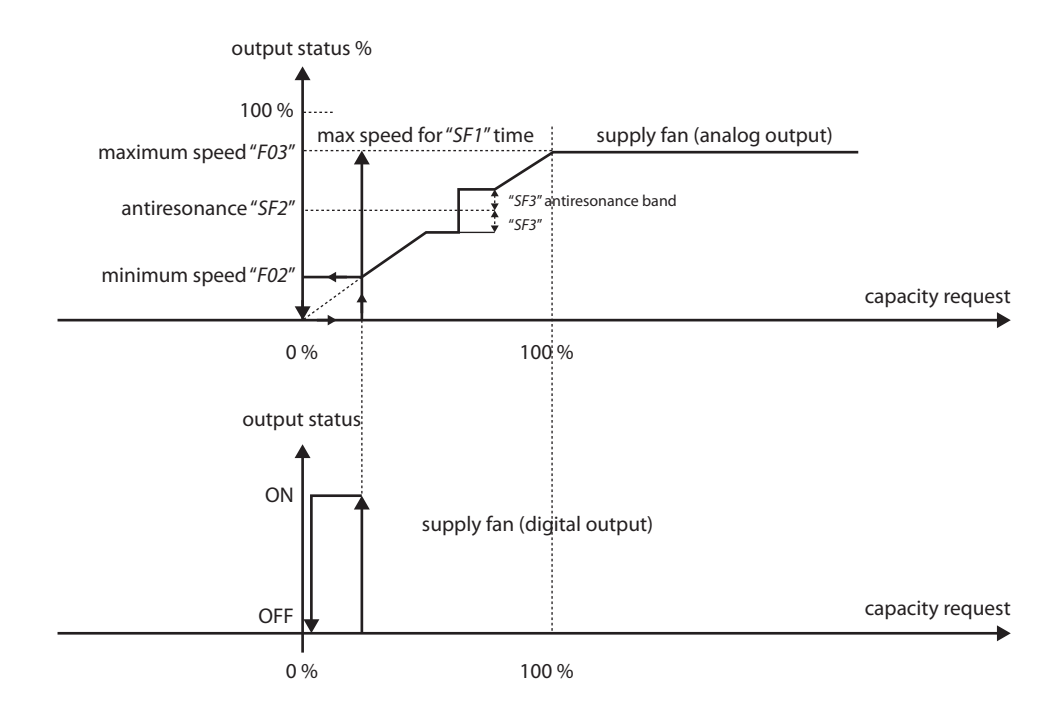

In the case of "F00=REQ" and "F00=PID" control, the fan speed configuration parameters are described in the figure below.

*Fig 47* [Supply fan and damper - Fan speed configuration]

The percentage values corresponding to the minimum and maximum fan speeds are defined with "F02" and "F03"; within these values, the modulation output action is calculated as described in the figure. The fan output is activated when the demand is equal to or greater than the capacity which can be obtained with the fan at minimum speed.

The starting speed is the minimum rate if "SF1=0"; otherwise "SF1" defines the starting breakaway time during which the fan runs at maximum speed "F03".

In "SF2" it is possible to define a percentage speed you wish to avoid because it corresponds to the resonance frequency. In this case, the fan will avoid speeds that fall between "SF2 - SF3" and "SF2" + "SF3", as described in the figure.

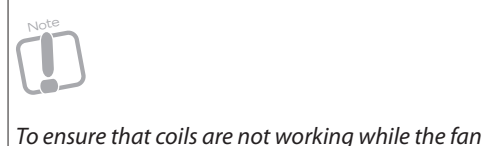

is not running, the coil power is limited to zero until the fan is able to start at its minimum speed.

#### 15.3 Hours counters

To evaluate the supply fan condition, the control monitors its run hours. The limit to be monitored is defined in "*W11*"; if the fan running time exceeds it, then the control will generate the warning "*W11*", indicating the need for fan maintenance.

It is possible to access the run hours counters from the menu, (see 2.3.5 "Utilities").

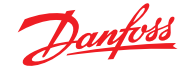

### 16.0 External damper and free cooling

The external damper is controlled to achieve the following functions:

| • | free cooling and free heating | this function uses outside air to cool or to heat when the environmental conditions are favourable                                                                                                  |
|---|-------------------------------|----------------------------------------------------------------------------------------------------|
| • | air quality control           | this function involves an air changeover created by feeding in outside air and is based on the values of the "CO2" and volatile particles "VOC" in the environment or is performed at set intervals |

When there is no request to open the damper for free cooling/free heating, or for air quality control, the damper is positioned at the minimum opening "*dE1*".

The external damper is controlled by the digital output "*ESH - External Damper*" if it is an ON/OFF type or with the analog output "*ESR - External Damper*", if it is a modulating unit, (see 3.2.4 "Dampers configuration").

In the case of digital output, it is activated when the request is above 50% and it is deactivated when the request is less than or equal to 50%.

In the case of a modulating unit, the degree of opening is equal to the request as long as it is greater than the minimum opening set in "dE1".

The free cooling/free heating control can be based on temperature or enthalpy according to what is defined with the parameter "*dE0-FreeCoolHeating*" Type.

If "*dE0*=*NO*" the external damper is only driven by air quality control.

16.1 Temperature free cooling/ free heating "dE0=Tem" Summer freecooling 16.1.1 As shown in the figure below, the opening of the external damper is controlled by the probe defined with "FC5" between the return air temperature "REt - Return Temp" or the "OUt - Outdoor Air *Temperature*" as long as the following conditions are met: the unit is running in summer mode the summer free cooling function is enabled "FC0=YES" the outside air is cold enough vs. the room temperature, in other words if: outside temperature ("OUt - Outdoor Temp") < return temperature ("REt - Return Temp") free cooling delta "FC4". Free cooling is disabled when the outside temperature becomes greater than the return temperature The free cooling differential "FC2" is used to define the damper modulation range. An offset "FC1" is used to establish the position of the modulation band vs. the active temperature setpoint: damper setpoint=summer setpoint "R02" + offset "FC1".

With a positive offset, free cooling is activated after the summer setpoint.

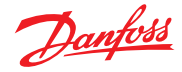

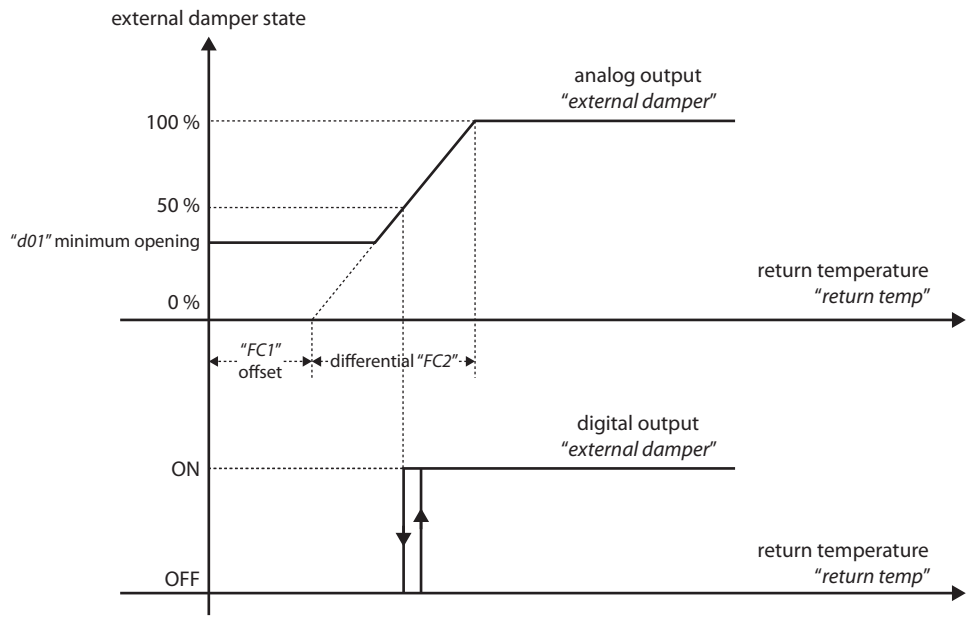

"R02" summer setpoint

Fig 48 [External damper and free cooling - Summer free cooling]

The free cooling request decreases proportionally as the supply air temperature drops, (see 13.0 "Controlling the supply temperature limits").

It is then possible to establish a time "FC3" during which the cooling units are not activated, even if the control action were to request it. They are only activated if the request is still present when this time has elapsed.

This time is calculated from when the free cooling conditions are satisfied.

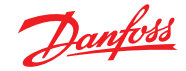

#### 16.1.2 Winter free heating

As shown in the figure below, the opening of the external damper is controlled by the probe defined with "*FH5*" between the return air temperature "*REt - Return Temp" or the "OUt - Outdoor Air Temperature*" as long as the following conditions are met:

- the unit is running in winter mode
- the winter free heating function is enabled "FH0=YES"
- the outside air is hot enough vs. the room temperature, in other words if: outside temperature ("OUt - Outdoor Temp") > return temperature ("REt - Return Temp") + free heating delta "FH4".
   Free heating is disabled when outside temperature becomes lower than return temperature

The free heating differential "FH2" is used to define the damper modulation range.

An offset "*FH1*" is used to establish the position of the modulation band vs. the main temperature setpoint: damper setpoint=winter setpoint "*R03*" + offset "*FH1*". With a negative offset, free heating is activated before the winter setpoint.

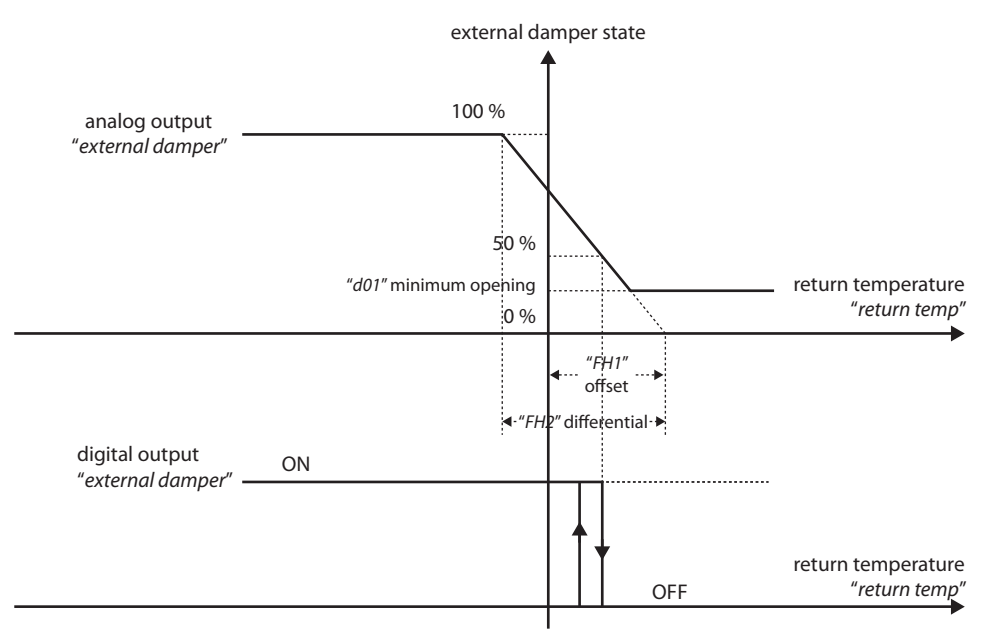

"R03" winter setpoint

Fig 49 [External damper and free cooling - Winter free heating]

The free heating request decreases proportionally as the supply air temperature rises, (see 13.0 "Controlling the supply temperature limits").

It is then possible to establish a free heating-only time "*FH3*" during which the heating units are not activated, even if the control action were to request it. They are only activated if the request is still present.

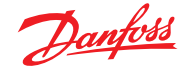

#### 16.1.3 Winter free cooling

Winter free cooling can be useful, for example, in shopping centres, as there may be times even in winter operation when cooling is needed instead of heating; in this case, cooling makes the most of the outside conditions.

As shown in the figure below, opening of the external damper is controlled by the probe defined with "*FH5*" between the return air temperature "*REt - Return Temp*" or the "*OUt - Outdoor Air Temperature*" as long as the following conditions are met:

- the unit is running in winter mode
- the winter free cooling function is enabled "FW0=YES"
- the outside air is cold enough vs. the room temperature, in other words if: outside temperature ("OUt - Outdoor Temp") < return temperature ("REt - Return Temp") - free cooling delta "FW4". Free cooling is disabled when the outside temperature becomes higher than the return temperature

The free cooling differential "FW2" is used to define the damper modulation range.

An offset "*FW1*" is used to establish the position of the modulation band vs. the main temperature setpoint:

damper setpoint=winter setpoint "R03" + offset "FW1".

With a positive offset, free cooling is activated after the summer setpoint.

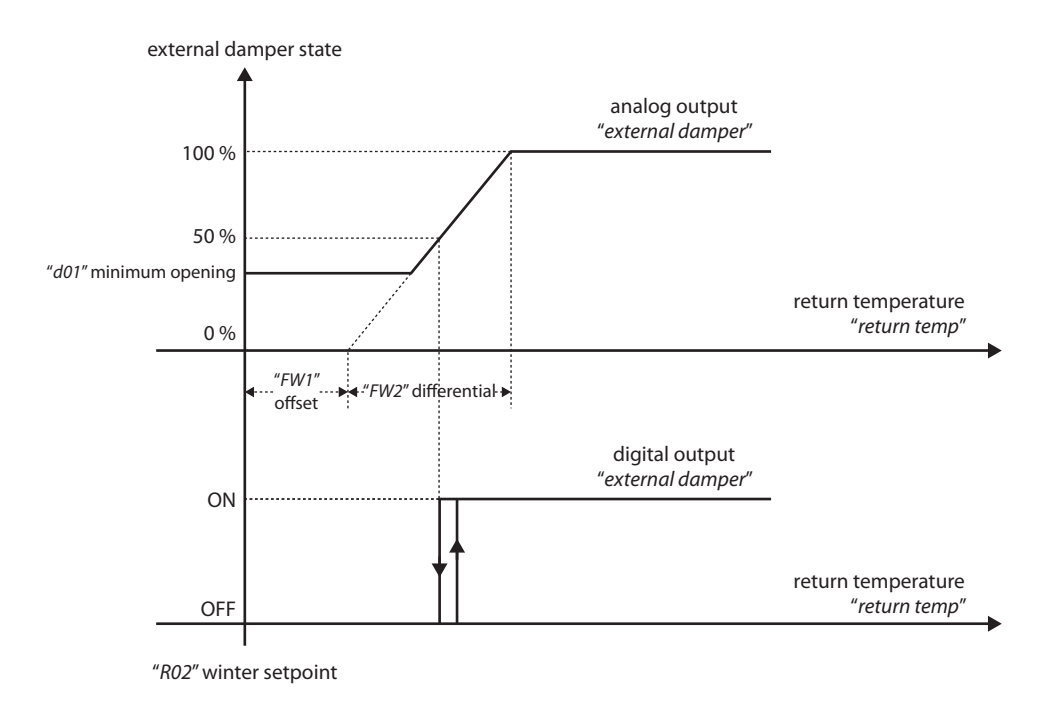

Fig 50 [External damper and free cooling - Winter free cooling]

The free cooling request decreases proportionally as the supply air temperature drops, (see 13.0 "Controlling the supply temperature limits").
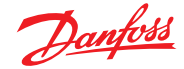

#### 16.2 Enthalpy control "dE0=Enth"

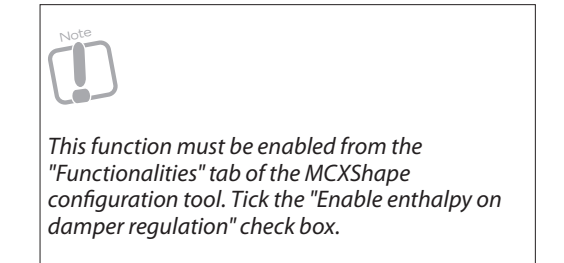

To enable the enthalpy control, the following probes have to be present: Return Temperature, Return Humidity, Outdoor Temperature and Outdoor Humidity. With the Parameter "*Ec4*" and "*Eh4*" it is possible to simulate the Outdoor Humidity probe, if it is not present.

In summer mode we refer to "Free cooling on enthalpy" and in winter mode "Free heating on enthalpy". The difference is in the references used.

In summer mode the parameter to set is one of the following:

- "Ec1" setpoint in summer
- "Ec2" bandwith in summer
- "Ec3" hysteresis in summer
- "*Ec4*" cool humidity simulation

In winter mode the parameter to set is one of the following:

- "*Eh1*" setpoint in winter
- "Eh2" bandwith in winter
- "Eh3" hysteresis in winter
- "Eh4" heat humidity simulation

As described in the figures below, enthalpy control is different depending on whether the external enthalpy is lower or higher than the enthalpy setpoint. In any case the outside air is used to move the internal enthalpy close to the setpoint by opening the external damper when possible.

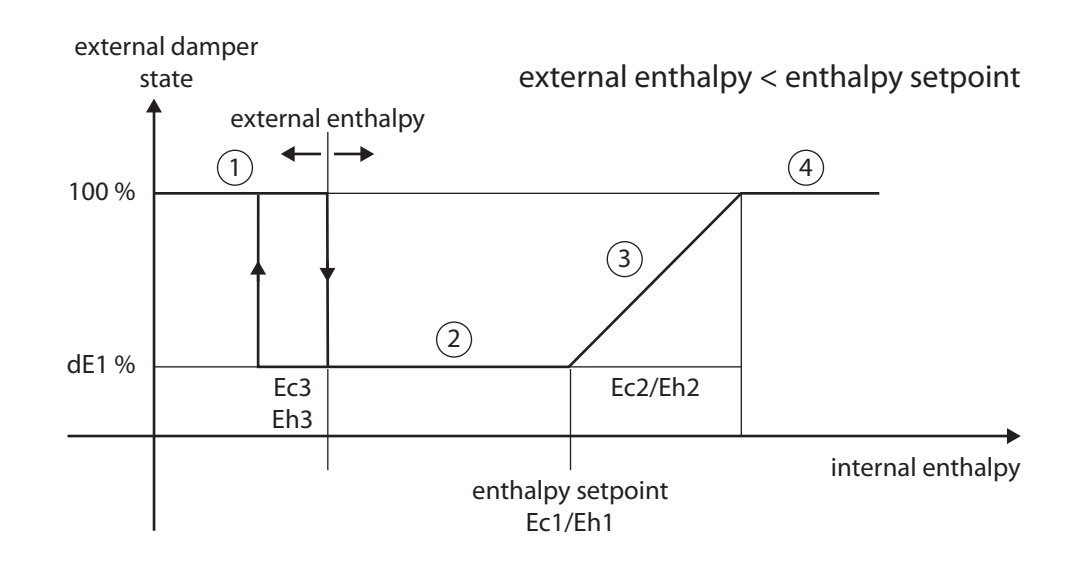

Fig 51 [External damper and free cooling - Enthalpy control 01]

When the external enthalpy is lower than the setpoint, if the internal enthalpy is lower than the setpoint but greater than the external enthalpy (2), opening the damper is is inconvenient and the external dumper is positioned to the "dE1" minimum opening.

If the internal enthalpy is below both the setpoint and the external enthalpy (1), the external dumper is opened. If the internal enthalpy is higher than the setpoint then the damper is modulated in the "Ec2/Eh2" band (3).

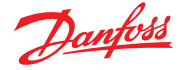

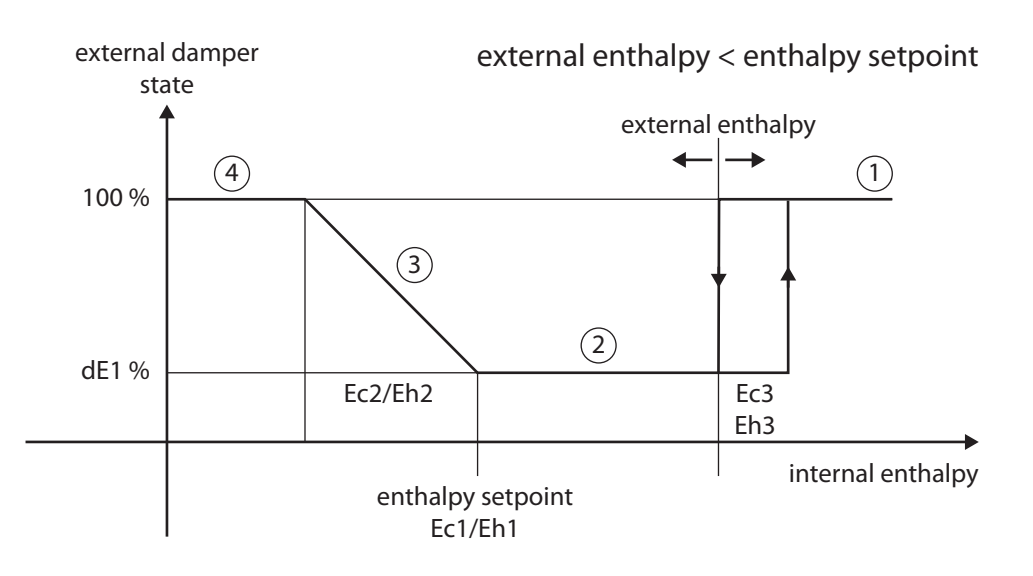

Fig 52 [External damper and free cooling - Enthalpy control 02]

When the external enthalpy is higher than the setpoint, if the internal enthalpy is higher than the setpoint but lower than the external enthalpy (2), opening the damper is not convenient and the external dumper is positioned to the "dE1" minimum opening.

If the internal enthalpy is above both the setpoint and the external enthalpy (1), the external dumper is opened.

If the internal enthalpy is lower than the setpoint then the damper is modulated in the "*Ec2/Eh2*" band (3).

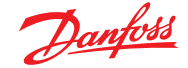

### 16.3 Air quality control

Control of the air quality is performed according to the "CO2" (carbon dioxide) and "VOC" (Volatile Organic Compound) probes connected to the analog inputs "CO2 - CO2" and "VOC - VOC". Without these probes, it is still possible to achieve a timed air recirculation.

Whether requested by the "VOC" or "CO2" probes or set to be performed at certain intervals, air changeover has priority over damper management. This means that the outside air damper can be opened even if the outside temperature conditions are not favourable to free cooling/free heating.

If both probes, "VOC" and "CO2", are present, the damper is controlled by the higher of the two signals.

A setpoint for "CO2" control is defined in "P03" with its relative differential "P04" and a setpoint for the "VOC" control is defined in "P05" with its relative differential "P06".

The request to open the damper to control the air quality is added to the normal temperature control request.

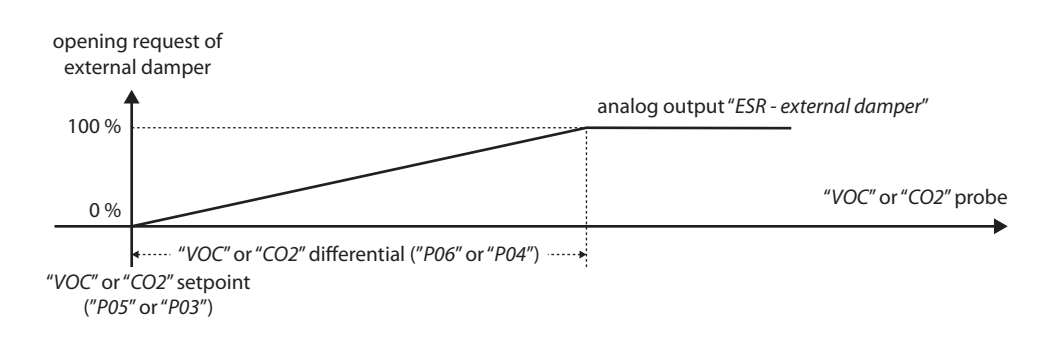

*Fig 53* [External damper and free cooling - Air quality control]

If neither air quality measurement probe is not present and the parameter "P01" is something other than 0, the external damper is opened periodically for time "P02", the frequency of this opening is defined in "P01".

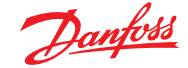

## 17.0 Energy recovery

The following types of recovery units are handled:

- dual coil
- rotary
- crossed flow

#### Activating energy recovery

To be able to recover the heat, the enabling parameter "*E00*" must be set to YES and the return temperature "*REt - Return Temp*" must be lower than the outside temperature "*OUt - Outdoor Temp*" in summer (cooling), and higher in winter (heating). The threshold for the difference between the return temperature and the outside temperature beyond which energy recovery is activated is the recovery setpoint "*E01*".

The parameter that controls energy recovery is therefore:

- Trecovery = Outdoor Temp Return Temp, in summer
- Trecovery = Return Temp Outdoor Temp, in winter

To enable/disable recovery, the "*E02*" hysteresis is applied. Therefore:

- If Trecovery >= recovery setpoint "E01", recovery is enabled
- If Trecovery < recovery setpoint "E01 recovery differential", "E02", recovery is disabled

#### 17.1 Pumped glygol energy recovery

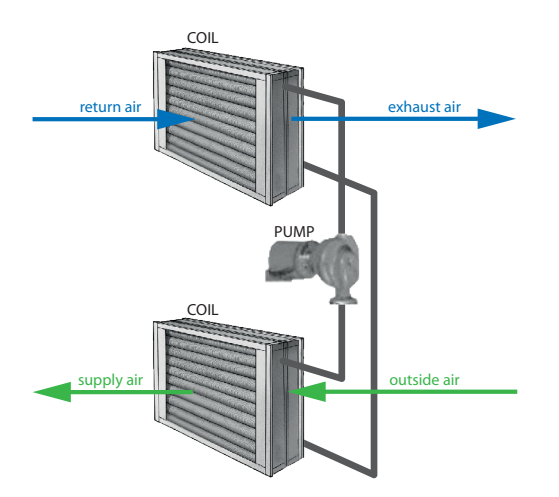

Fig 54 [Energy recovery - Pumped glygol energy recovery]

Operates on the intermediate fluid pump "*PRE - Recovery Pump*" as described in the figure. In other words:

pump ON if Trecovery >= recovery setpoint "E01"
 pump OFF if Trecovery < recovery setpoint "E01 - recovery differential", "E02"</li>

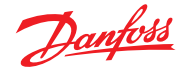

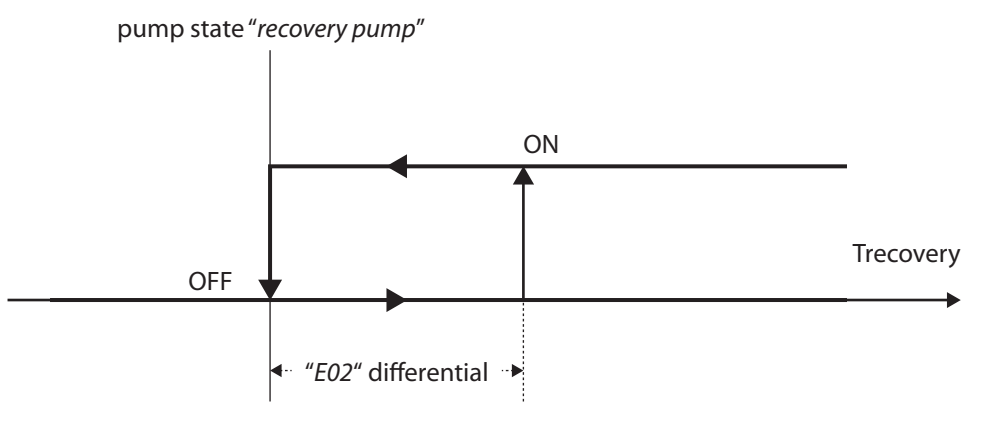

"E01 RecoverySetpoint"

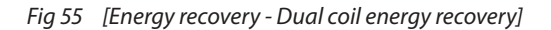

### Forcing the pump

If the force pump function is enabled "E03=YES" and if the outside temperature "OUt - Outdoor Temp" drops below the threshold "E04" for an amount of time "E06", the recovery pump is forced ON even if the conditions for activating recovery are not met. Forcing is terminated when "OUt - Outdoor Temp" reaches "E04" + "E05" temperature.

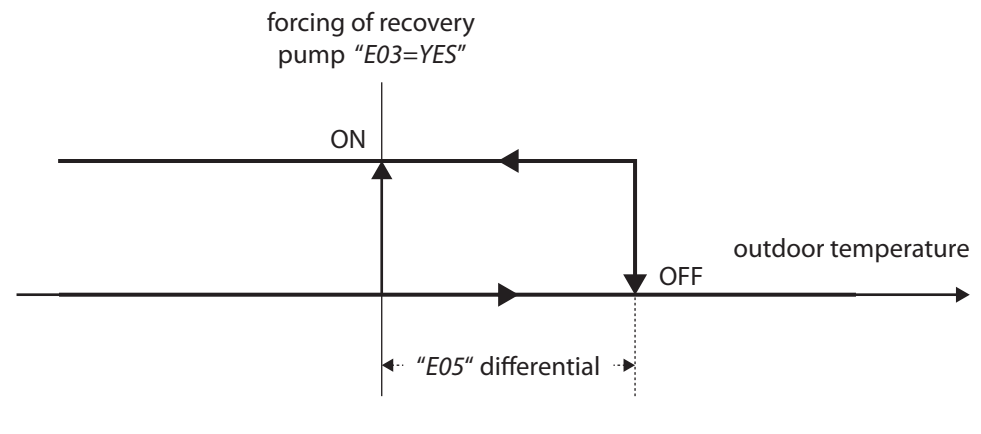

"E04 setpoint"

Fig 56 [Energy recovery - Forcing the pump]

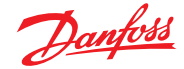

### 17.2 Cross flow energy recovery

Energy recovery is activated by allowing the air to pass through the recovery unit. Depending on the type of recovery unit, two cases can be seen.

 Bypass damper on the recovery unit "E07=NO". A recovery unit bypass damper "ARE - Recovery" is managed and, if closed, it deviates the air, preventing it from passing through the recovery unit. The type of bypass damper can be ON/OFF or modulating

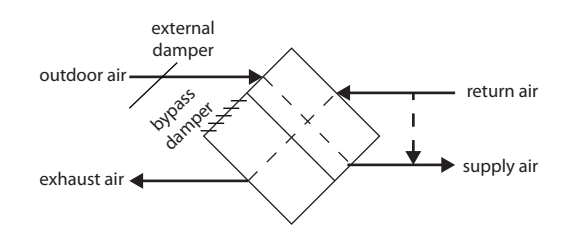

Fig 57 [Energy recovery - Bypass damper on the recovery unit 01]

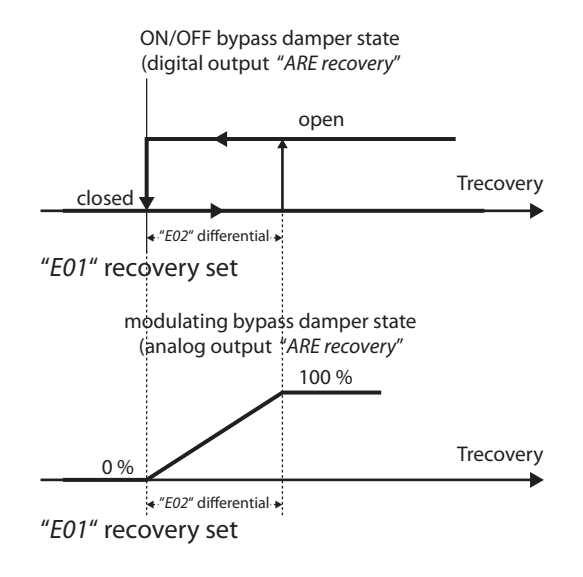

Fig 58 [Energy recovery - Bypass damper on the recovery unit 02]

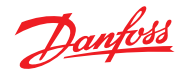

2. Bypass damper outside the recovery unit "E07=YES"

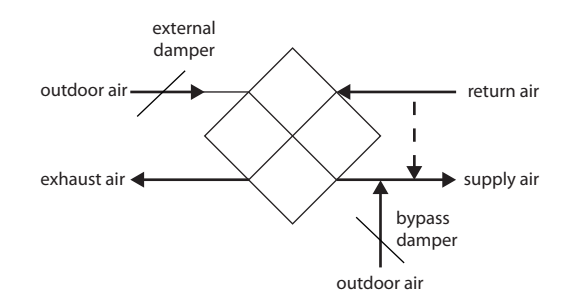

Fig 59 [Energy recovery - Bypass damper outside the recovery unit]

The bypass "ARE - Recovery" and outdoor air "RSE - External Damper" dampers are operated as follows:

| • | Recovery ON  | bypass damper closed and external damper as required by the control action.                                                           |
|---|--------------|----------------------------------------------------------------------------------------------------|
|   |              | Free cooling/free heating is performed normally, modulating the external                                                              |
|   |              | damper.                                                                                                    |
| • | Recovery OFF | bypass damper as required by the control action (it takes the place of the external damper) and external damper closed. In this case, |
|   |              | the free cooling/free heating is performed by modulating the bypass                                                                   |
|   |              | damper.                                                                                                    |

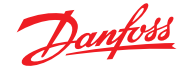

# 17.3 Energy recovery wheels

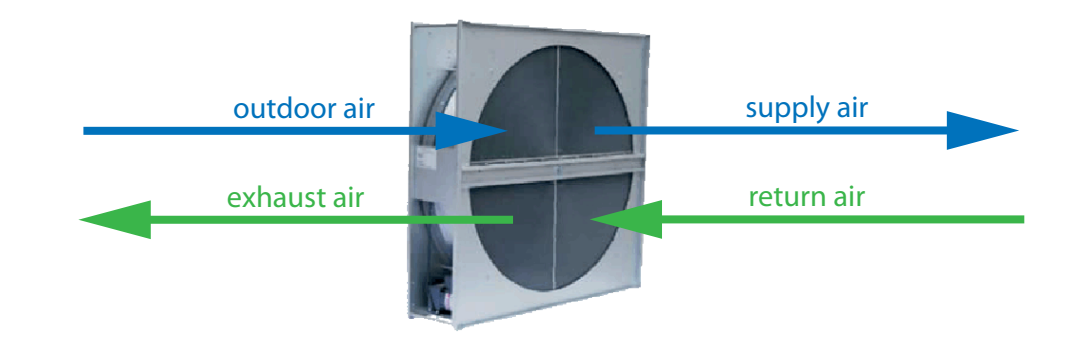

Fig 60 [Energy recovery wheels - Air]

This is operated by controlling the motor rotation speed and, if present, controlling the bypass damper.

To manage the damper, use the digital output "ARE - Recovery". If closed, it deviates the air, preventing it from passing through the recovery unit.

To control the motor rotation speed, use the analog output "ARE - Recovery", as described in the figure.

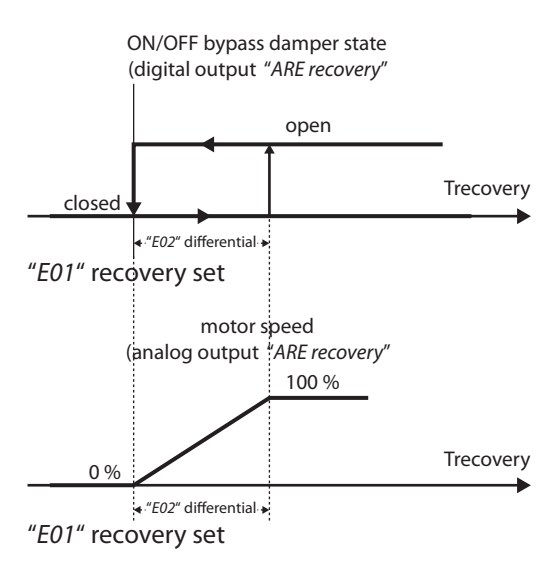

Fig 61 [Energy recovery wheels - Rotary energy recovery]

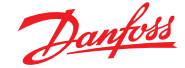

# 18.0 Alarms

| 18.1 | Actions following |                                                                                                    |                                                                                                    |  |  |  |  |  |  |
|------|-------------------|----------------------------------------------------------------------------------------------------|----------------------------------------------------------------------------------------------------|--|--|--|--|--|--|
|      |                   | When an alarm occur<br>(according to what is                                                                                                    | s, the following actions are generally executed defined through the " <i>mcxs configuration</i> " file):                                                                                                    |  |  |  |  |  |  |
|      |                   | <ul> <li>the buzzer sounds, if present and if envisaged by the specific alarm, (see 18.3 "Alarms table")</li> <li>the alarm relay "<i>ALA - Alarm</i>" or the warning "<i>WAR - Warning</i>" is activated depending on what is envisaged by the specific alarm, (see 18.3 "Alarms table").<br/>The MCXShape configuration tool can be used to define whether the alarm is activated when the unit is OFF.</li> <li>In the absence of an alarm condition, the Normally Closed (N.C.) and Normally Open (N.O.) state of the alarm relay is defined when the physical output is configured.</li> <li>If the polarity is "<i>Open</i>" (default setting), the relay is powered in case of an alarm</li> <li>the alarm icon is displayed along with the code for the alarm and its description (only for units with LCD display).</li> <li>For a complete description of the user interface in the case of alarms, (see 2.0 "User interface")</li> </ul> |                                                                                                    |  |  |  |  |  |  |
| 18.2 | Types of reset    | Through the MCXSha<br>manually, automatica                                                                                                    | pe configuration tool it is possible to set how the alarms are to be reset:<br>Ily or semi-automatically:                                                                                                    |  |  |  |  |  |  |
|      |                   | • manual                                                                                                    | a specific procedure is required to reset the alarm if the alarm condition no<br>longer exists:<br>from the menu (Menu: ALA – Alarms, Sub-menu: RAL – Reset Alarms) or by                                                                                                    |  |  |  |  |  |  |
|      |                   | <ul> <li>automatic</li> <li>semi-automatic</li> </ul>                                                                                                    | pressing and holding the exceeding the pressing and holding the pressing and holding the pressing and holding the exceeding the seconds from within the alarms display screen to reset all the alarms, (see 2.0 "User interface") the alarm is deactivated and the signal disappears as soon as the alarm conditions cease this means that reset reverts from automatic to manual after it has occurred a contain (configurable through MCXChang configuration tool) number of times |  |  |  |  |  |  |
|      |                   | The buzzer is silencec<br>inactive; it will remair                                                                                                    | the first time any button is pressed, even if the alarm condition remains nutled until a new alarm occurs.                                                                                                    |  |  |  |  |  |  |
| 18.3 | Alarms table      | As described in the ta                                                                                                    | able below each alarm is characterised by:                                                                                                    |  |  |  |  |  |  |
|      |                   | <ul> <li>code: ID tag that u</li> <li>description: displa</li> <li>source of the alarn</li> </ul>                                                                                                    | nequivocally identifies the alarm and which is displayed on the screen<br>yed only on LCD displays<br>n                                                                                                    |  |  |  |  |  |  |

- type of reset: (-1=automatic, 0=manual, >0=number of occurrences for semi-automatic alarms)
- if semi-automatic alarms, the period for counting alarm occurrences; if during this time the alarm exceeds its maximum number of occurrences, it becomes a manual reset alarm
- delays for detecting the alarm after start-up and when in steady operation
- whether it is active even when the machine is in standby mode
- how it affects the alarm relay, warning and buzzer
- how it affects the unit actuators

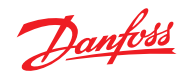

| Cod | Description                            | Source                                                                                                    | Type of reset  | Delay<br>at<br>start-<br>up | Oper.<br>delay | Active<br>with<br>unit<br>OFF | Alarm<br>relay | Warn.<br>relay | Buzzer | Actuators OFF         |
|-----|----------------------------------------|----------------------------------------------------------------------------------------------------|----------------|-----------------------------|----------------|-------------------------------|----------------|----------------|--------|-----------------------|
| A01 | Supply fan<br>alarm                    | Digital input<br>"SupFan Alarm"                                                                                                    | -1 (automatic) | 0                           | 0              | NO                            | YES            | NO             | YES    | All                   |
| A02 | Damper<br>locked                       | Digital input "SupDamp<br>Closed" and output "Supply<br>Damper" active or Digital<br>input "ExtDamp Closed"<br>and output "External<br>Damper" active | -1 (automatic) | 0                           | 3              | NO                            | YES            | NO             | YES    | No one                |
| A03 | Supply fan<br>safety switch            | Digital input<br>"SupFan SafeSW"                                                                                                    | -1 (automatic) | 0                           | 0              | NO                            | YES            | NO             | YES    | All                   |
| A07 | Anti frost<br>alarm "C1"               | Digital input " <i>Freeze Alarm</i> "<br>or Analog input (defined in<br>" <i>IC</i> 1<= <i>IC</i> 2")                                                 | -1 (automatic) | 0                           | 0              | YES                           | YES            | NO             | YES    | Involved<br>actuators |
| A21 | Anti frost<br>alarm "C2"               | Digital input " <i>Freeze Alarm</i> "<br>or Analog input<br>(defined in " <i>IC</i> 1<= <i>I</i> C2")                                                 | -1 (automatic) | 0                           | 0              | YES                           | YES            | NO             | YES    |                       |
| A08 | Fire alarm                             | Digital input "Fire Alarm"                                                                                                    | -1 (automatic) | 0                           | 0              | YES                           | YES            | NO             | YES    | All                   |
| A09 | Supply air<br>flow alarm               | Digital input "Supply Flow"                                                                                                    | -1 (automatic) | 5                           | 5              | NO                            | NO             | YES            | YES    | System                |
| A11 | Supply filter<br>alarm                 | Digital input "Supply Filter"                                                                                                    | -1 (automatic) | 0                           | 0              | NO                            | NO             | YES            | YES    | System                |
| A14 | Heating<br>pump<br>overload            | Digital input<br>" <i>Heating Pump</i> "                                                                                                    | -1 (automatic) | 0                           | 0              | NO                            | YES            | YES            | YES    | No one                |
| A18 | Humidifier<br>alarm                    | Digital input<br>"HumidifierAlarm"                                                                                                    | -1 (automatic) | 0                           | 0              | NO                            | YES            | YES            | YES    | No one                |
| A19 | Recovery<br>alarm                      | Digital input<br>"RecoveryAlarm"                                                                                                    | -1 (automatic) | 0                           | 0              | NO                            | YES            | YES            | YES    | No one                |
| A20 | General alarm                          | Digital input<br>"General Alarm"                                                                                                    | -1 (automatic) | 0                           | 0              | NO                            | YES            | YES            | YES    | No one                |
| CN  | No<br>connection<br>with EXC<br>Module | Communication error with<br>EXC extension                                                                                                    | -1 (automatic) | 30                          | 5              | NO                            | YES            | YES            | YES    | No one                |
| e01 | Supply temp.<br>probe error            | Probe open or short circuited                                                                                                    | -1 (automatic) | 20                          | 10             | NO                            | YES            | NO             | NO     | No one                |
| e02 | Return temp.<br>probe error            | Probe open or short<br>circuited                                                                                                    | -1 (automatic) | 20                          | 10             | NO                            | YES            | NO             | NO     | Involved<br>actuators |
| e03 | Outdoor<br>probe error                 | Probe open or short circuited                                                                                                    | -1 (automatic) | 20                          | 10             | NO                            | YES            | NO             | NO     | System                |
| e04 | Anti Frost<br>"C1" probe<br>error      | Probe open or short<br>circuited                                                                                                    | -1 (automatic) | 20                          | 10             | YES                           | YES            | NO             | YES    | All                   |
| e05 | AntiFrost "C2"<br>probe error          | Probe open or short<br>circuited                                                                                                    | -1 (automatic) | 20                          | 10             | YES                           | YES            | NO             | YES    | All                   |

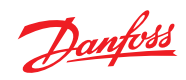

| Cod | Description                                   | Source                           | Type of reset  | Delay<br>at<br>start-<br>up | Oper.<br>delay | Active<br>with<br>unit<br>OFF | Alarm<br>relay | Warn.<br>relay | Buzzer | Actuators OFF         |
|-----|-----------------------------------------------|----------------------------------|----------------|-----------------------------|----------------|-------------------------------|----------------|----------------|--------|-----------------------|
| e06 | Air Pressure<br>probe error                   | Probe open or short<br>circuited | -1 (automatic) | 20                          | 10             | NO                            | NO             | NO             | NO     | No one                |
| e07 | Sup.Humidity<br>probe error                   | Probe open or short circuited    | -1 (automatic) | 20                          | 10             | NO                            | NO             | NO             | NO     | No one                |
| e08 | Ret.Humidity<br>probe error                   | Probe open or short circuited    | -1 (automatic) | 20                          | 10             | NO                            | NO             | NO             | NO     | No one                |
| e09 | "CO2" probe<br>error                          | Probe open or short circuited    | -1 (automatic) | 20                          | 10             | NO                            | NO             | NO             | NO     | No one                |
| e10 | VOC probe<br>error                            | Probe open or short circuited    | -1 (automatic) | 20                          | 10             | NO                            | NO             | NO             | NO     | No one                |
| e11 | Condenser 1<br>probe error                    | Probe open or short circuited    | -1 (automatic) | 20                          | 10             | NO                            | YES            | NO             | YES    | Involved<br>actuators |
| e12 | Condenser 2<br>probe error                    | Probe open or short circuited    | -1 (automatic) | 20                          | 10             | NO                            | YES            | NO             | YES    | Involved<br>actuators |
| e13 | Remote Set<br>probe error                     | Probe open or short circuited    | -1 (automatic) | 20                          | 10             | NO                            | NO             | NO             | NO     | No one                |
| e14 | Outdoor<br>Humidity<br>probe error            | Probe open or short<br>circuited | -1 (automatic) | 20                          | 10             | NO                            | NO             | NO             | NO     | No one                |
| e15 | Suction Press<br>"C1" probe<br>error          | Probe open or short<br>circuited | -1 (automatic) | 20                          | 10             | NO                            | NO             | NO             | NO     | No one                |
| e16 | Suction Press<br>"C2" probe<br>error          | Probe open or short<br>circuited | -1 (automatic) | 20                          | 10             | NO                            | NO             | NO             | NO     | No one                |
| e17 | Suction<br>Temperature<br>C1 probe<br>error   | Probe open or short<br>circuited | -1 (automatic) | 20                          | 10             | NO                            | NO             | NO             | NO     | No one                |
| e18 | Suction<br>Temperature<br>C2 probe<br>error   | Probe open or short<br>circuited | -1 (automatic) | 20                          | 10             | NO                            | NO             | NO             | NO     | No one                |
| e19 | Discharge<br>Temperature<br>C1 probe<br>error | Probe open or short<br>circuited | -1 (automatic) | 20                          | 10             | NO                            | NO             | NO             | NO     | No one                |
| e20 | Discharge<br>Temperature<br>C2 probe<br>error | Probe open or short<br>circuited | -1 (automatic) | 20                          | 10             | NO                            | NO             | NO             | NO     | No one                |
| e21 | Ambient<br>probe error                        | Probe open or short<br>circuited | -1 (automatic) | 20                          | 10             | NO                            | NO             | NO             | NO     | No one                |
| ACG | General<br>compressors                        | Digital Input<br>"CompGenAlarm"  | 0 (manuale)    | 0                           | 0              | NO                            | YES            | NO             | YES    | Compressor            |

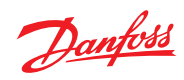

| Cod | Description                | Source                                                                                       | Type of reset  | Delay<br>at<br>start-<br>up | Oper.<br>delay | Active<br>with<br>unit<br>OFF | Alarm<br>relay | Warn.<br>relay | Buzzer | Actuators OFF                              |
|-----|----------------------------|----------------------------------------------------------------------------------------------|----------------|-----------------------------|----------------|-------------------------------|----------------|----------------|--------|--------------------------------------------|
| AC1 | Compressor 1               | Digital Input<br>"Comp1 Alarm"                                                               | -1 (automatic) | 0                           | 0              | NO                            | YES            | NO             | YES    | Compressor 1                               |
| AC2 | Compressor 2               | Digital Input<br>"Comp2 Alarm"                                                               | -1 (automatic) | 0                           | 0              | NO                            | YES            | NO             | YES    | Compressor 2                               |
| AC3 | Compressor 3               | Digital Input<br>"Comp3 Alarm"                                                               | -1 (automatic) | 0                           | 0              | NO                            | YES            | NO             | YES    | Compressor 3                               |
| AC4 | Compressor 4               | Digital Input<br>"Comp4 Alarm"                                                               | -1 (automatic) | 0                           | 0              | NO                            | YES            | NO             | YES    | Compressor 4                               |
| AG1 | General<br>condenser 1     | Digital Input<br>"Cond1GenAlarm"                                                             | -1 (automatic) | 0                           | 0              | NO                            | YES            | NO             | YES    | Condenser 1                                |
| AF1 | Condenser 1<br>Stage 1     | Digital Input<br>"Cond1 Stage1"                                                              | -1 (automatic) | 0                           | 0              | NO                            | YES            | NO             | YES    | Condenser 1<br>Stage 1                     |
| AF2 | Condenser 1<br>Stage 2     | Digital Input<br>"Cond1 Stage2"                                                              | -1 (automatic) | 0                           | 0              | NO                            | YES            | NO             | YES    | Condenser 1<br>Stage 2                     |
| AF3 | Condenser 1<br>Stage 3     | Digital Input<br>"Cond1 Stage3"                                                              | -1 (automatic) | 0                           | 0              | NO                            | YES            | NO             | YES    | Condenser 1<br>Stage 3                     |
| AG2 | General<br>condenser 2     | Digital Input<br>"Cond2GenAlarm"                                                             | -1 (automatic) | 0                           | 0              | NO                            | YES            | NO             | YES    | Generale<br>Condenser 2                    |
| AF4 | Condenser 2<br>Stage 1     | Digital Input<br>"Cond2 Stage1"                                                              | -1 (automatic) | 0                           | 0              | NO                            | YES            | NO             | YES    | Condenser 2<br>Stage 1                     |
| AF5 | Condenser 2<br>Stage 2     | Digital Input<br>"Cond2 Stage2"                                                              | -1 (automatic) | 0                           | 0              | NO                            | YES            | NO             | YES    | Condenser 2<br>Stage 2                     |
| AF6 | Condenser 2<br>Stage 3     | Digital Input<br>"Cond2 Stage3"                                                              | -1 (automatic) | 0                           | 0              | NO                            | YES            | NO             | YES    | Condenser 2<br>Stage 3                     |
| AHP | High pressure<br>circuit 1 | Digital Input<br>" <i>HighPressure1</i> " or Analog<br>Input " <i>Condenser1 &gt;= APH</i> " | -1 (automatic) | 0                           | 0              | NO                            | YES            | NO             | YES    | Compressors<br>OFF and Fan<br>ON Circuit 1 |
| ALP | Low pressure<br>circuit 1  | Digital Input<br>"LowPressure1"                                                              | -1 (automatic) | 5                           | 30             | NO                            | YES            | NO             | YES    | Compressors<br>Circuit 1                   |
| AH2 | High pressure<br>circuit 2 | Digital Input<br>"HighPressure2" or Analog<br>Input "Condenser2 >= APH"                      | -1 (automatic) | 0                           | 0              | NO                            | YES            | NO             | YES    | Compressors<br>OFF and Fan<br>ON Circuit 2 |
| AL2 | Low pressure circuit 2     | Digital Input<br>"LowPressure2"                                                              | -1 (automatic) | 5                           | 30             | NO                            | YES            | NO             | YES    | Compressors<br>Circuit 2                   |
| ARG | General<br>heating         | Digital Input<br>"HeaterGenAlarm"                                                            | -1 (automatic) | 0                           | 0              | NO                            | YES            | NO             | YES    | Heating                                    |
| AR1 | Heater 1                   | Digital Input<br>"Heater1 Alarm"                                                             | -1 (automatic) | 0                           | 0              | NO                            | YES            | NO             | YES    | Heater 1                                   |
| AR2 | Heater 2                   | Digital Input<br>"Heater2 Alarm"                                                             | -1 (automatic) | 0                           | 0              | NO                            | YES            | NO             | YES    | Heater 2                                   |
| AR3 | Heater 3                   | Digital Input<br>"Heater3 Alarm"                                                             | -1 (automatic) | 0                           | 0              | NO                            | YES            | NO             | YES    | Heater 3                                   |

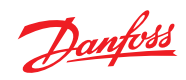

| Cod | Description                          | Source                            | Type of reset  | Delay<br>at<br>start-<br>up | Oper.<br>delay | Active<br>with<br>unit<br>OFF | Alarm<br>relay | Warn.<br>relay | Buzzer | Actuators OFF |
|-----|--------------------------------------|-----------------------------------|----------------|-----------------------------|----------------|-------------------------------|----------------|----------------|--------|---------------|
| AR4 | Heater 4                             | Digital Input<br>"Heater4 Alarm"  | -1 (automatic) | 0                           | 0              | NO                            | YES            | NO             | YES    | Heater 4      |
| DTE | Long defrost                         | Defrost duration >= "d15"         | -1 (automatic) | 0                           | 0              | NO                            | NO             | YES            | YES    | Stop defrost  |
| W01 | Service<br>compressor 1              | Operation hours >= "W01"          | -1 (automatic) | 0                           | 0              | NO                            | NO             | YES            | NO     | No one        |
| W02 | Service<br>compressor 2              | Operation hours >= "W02"          | -1 (automatic) | 0                           | 0              | NO                            | NO             | YES            | NO     | No one        |
| W03 | Service<br>compressor 3              | Operation hours >= "W03"          | -1 (automatic) | 0                           | 0              | NO                            | NO             | YES            | NO     | No one        |
| W04 | Service<br>compressor 4              | Operation hours >= "W04"          | -1 (automatic) | 0                           | 0              | NO                            | NO             | YES            | NO     | No one        |
| W05 | Service<br>condenser 1<br>stage 1    | Operation hours >= " <i>W05</i> " | -1 (automatic) | 0                           | 0              | NO                            | NO             | YES            | NO     | No one        |
| W06 | Service<br>condenser 1<br>stage 2    | Operation hours >= "W06"          | -1 (automatic) | 0                           | 0              | NO                            | NO             | YES            | NO     | No one        |
| W07 | Service<br>condenser 1<br>stage 3    | Operation hours >= "W07"          | -1 (automatic) | 0                           | 0              | NO                            | NO             | YES            | NO     | No one        |
| W08 | Service<br>condenser 2<br>stage 1    | Operation hours >= " <i>W08</i> " | -1 (automatic) | 0                           | 0              | NO                            | NO             | YES            | NO     | No one        |
| W09 | Service<br>condenser 2<br>stage 2    | Operation hours >= " <i>W09</i> " | -1 (automatic) | 0                           | 0              | NO                            | NO             | YES            | NO     | No one        |
| W10 | Service<br>condenser 2<br>stage 3    | Operation hours >= " <i>W10</i> " | -1 (automatic) | 0                           | 0              | NO                            | NO             | YES            | NO     | No one        |
| W11 | Service fan                          | Operation hours >= "W11"          | -1 (automatic) | 0                           | 0              | NO                            | NO             | YES            | NO     | No one        |
| W12 | Compressor<br>Cold Oil<br>Prevention | Waiting time for oil<br>warm up   | -1 (automatic) | 0                           | 0              | YES                           | NO             | YES            | NO     | No one        |
| E10 | EEV1<br>Connection                   | EXD CANbus<br>communication       | -1 (automatic) | 20                          | 15             | NO                            | YES            | NO             | NO     | No one        |
| E11 | EEV1 Power<br>fail closure           | EXD CANbus<br>communication       | 0 (manual)     | 20                          | 15             | NO                            | YES            | NO             | NO     | No one        |
| E12 | EEV1 S2 Error                        | EXD CANbus comm.                  | 0 (manual)     | 20                          | 15             | NO                            | YES            | NO             | NO     | No one        |
| E13 | EEV1 S4 Error                        | EXD CANbus comm.                  | 0 (manual)     | 20                          | 15             | NO                            | YES            | NO             | NO     | No one        |
| E14 | EEV1 Pe error                        | EXD CANbus comm.                  | 0 (manual)     | 20                          | 15             | NO                            | YES            | NO             | NO     | No one        |
| E15 | EEV1 Ext Ref.<br>Error               | EXD CANbus<br>communication       | 0 (manual)     | 20                          | 15             | NO                            | YES            | NO             | NO     | No one        |

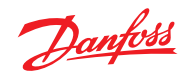

|     |                               |                                                                 |                |                             |                |                               | 1              | 1              |        |                                                       |
|-----|-------------------------------|-----------------------------------------------------------------|----------------|-----------------------------|----------------|-------------------------------|----------------|----------------|--------|-------------------------------------------------------|
| Cod | Description                   | Source                                                          | Type of reset  | Delay<br>at<br>start-<br>up | Oper.<br>delay | Active<br>with<br>unit<br>OFF | Alarm<br>relay | Warn.<br>relay | Buzzer | Actuators OFF                                         |
| E16 | EEV1 NO<br>Refrg.<br>Selected | EXD CANbus<br>communication                                     | 0 (manual)     | 20                          | 15             | NO                            | YES            | NO             | NO     | No one                                                |
| E17 | EEV1 Valve<br>Error           | EXD CANbus<br>communication                                     | 0 (manual)     | 20                          | 15             | NO                            | YES            | NO             | NO     | No one                                                |
| E18 | EEV1 Battery<br>low           | EXD CANbus<br>communication.                                    | 0 (manual)     | 20                          | 15             | NO                            | YES            | NO             | NO     | No one                                                |
| E19 | EEV1 driver<br>error          | EXD CANbus<br>communication                                     | 0 (manual)     | 20                          | 15             | NO                            | YES            | NO             | NO     | No one                                                |
| E20 | EEV2<br>Connection            | EXD CANbus<br>communication                                     | -1 (automatic) | 20                          | 15             | NO                            | YES            | NO             | NO     | No one                                                |
| E21 | EEV2 Power<br>fail closure    | EXD CANbus<br>communication                                     | 0 (manual)     | 20                          | 15             | NO                            | YES            | NO             | NO     | No one                                                |
| E22 | EEV2 S2 Error                 | EXD CANbus comm.                                                | 0 (manual)     | 20                          | 15             | NO                            | YES            | NO             | NO     | No one                                                |
| E23 | EEV2 S4 Error                 | EXD CANbus comm.                                                | 0 (manual)     | 20                          | 15             | NO                            | YES            | NO             | NO     | No one                                                |
| E24 | EEV2 Pe error                 | EXD CANbus comm.                                                | 0 (manual)     | 20                          | 15             | NO                            | YES            | NO             | NO     | No one                                                |
| E25 | EEV2 Ext Ref.<br>Error        | EXD CANbus<br>communication                                     | 0 (manual)     | 20                          | 15             | NO                            | YES            | NO             | NO     | No one                                                |
| E26 | EEV2 NO<br>Refrg.<br>Selected | EXD CANbus<br>communication                                     | 0 (manual)     | 20                          | 15             | NO                            | YES            | NO             | NO     | No one                                                |
| E27 | EEV2 Valve<br>Error           | EXD CANbus<br>communication                                     | 0 (manual)     | 20                          | 15             | NO                            | YES            | NO             | NO     | No one                                                |
| E28 | EEV2 Battery<br>low           | EXD CANbus<br>communication                                     | 0 (manual)     | 20                          | 15             | NO                            | YES            | NO             | NO     | No one                                                |
| E29 | EEV2 driver<br>error          | EXD CANbus<br>communication                                     | 0 (manual)     | 20                          | 15             | NO                            | YES            | NO             | NO     | No one                                                |
| GA1 | Aux Alarm 1                   | Digital Input " <i>Aux alarm 1</i> "<br>or Alarm Probe 1 >= a11 | -1 (Automatic) | 0                           | 0              | NO                            | NO             | NO             | NO     | (See " <i>mcxs</i><br><i>configuration</i> "<br>file) |
| GA2 | Aux Alarm 2                   | Digital Input " <i>Aux alarm 2</i> "<br>or Alarm Probe 2 >= a21 | -1 (Automatic) | 0                           | 0              | NO                            | NO             | NO             | NO     | (See " <i>mcxs</i><br><i>configuration</i> "<br>file) |
| GA3 | Aux Alarm 3                   | Digital Input " <i>Aux alarm 3</i> "<br>or Alarm Probe 3 >= a31 | -1 (Automatic) | 0                           | 0              | NO                            | NO             | NO             | NO     | (See " <i>mcxs</i><br><i>configuration</i> "<br>file) |
| GA4 | Aux Alarm 4                   | Digital Input " <i>Aux alarm 4</i> "<br>or Alarm Probe 4 >= a41 | -1 (Automatic) | 0                           | 0              | NO                            | NO             | NO             | NO     | (See " <i>mcxs</i><br><i>configuration</i> "<br>file) |
| Ovt | Manual<br>output<br>override  | Hardware output<br>overwritten                                  | -1 (Automatic) | 0                           | 0              | NO                            | NO             | NO             | NO     | No one                                                |

Tab 7 [Alarms - Alarms table]

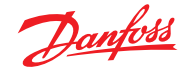

#### 18.4 Freeze blockage

18.5

18.6

Antifreeze is controlled by the thermostat (digital input "AAI - Freeze Alarm") or by the probe defined in "IC1", either the antifreeze probe "IC1=tC2" or the outdoor probe "IC1=OUt". If a probe is used, it is also necessary to define a setpoint "IC2" beyond which the alarm is activated and a differential "IC3" for the alarm reset.

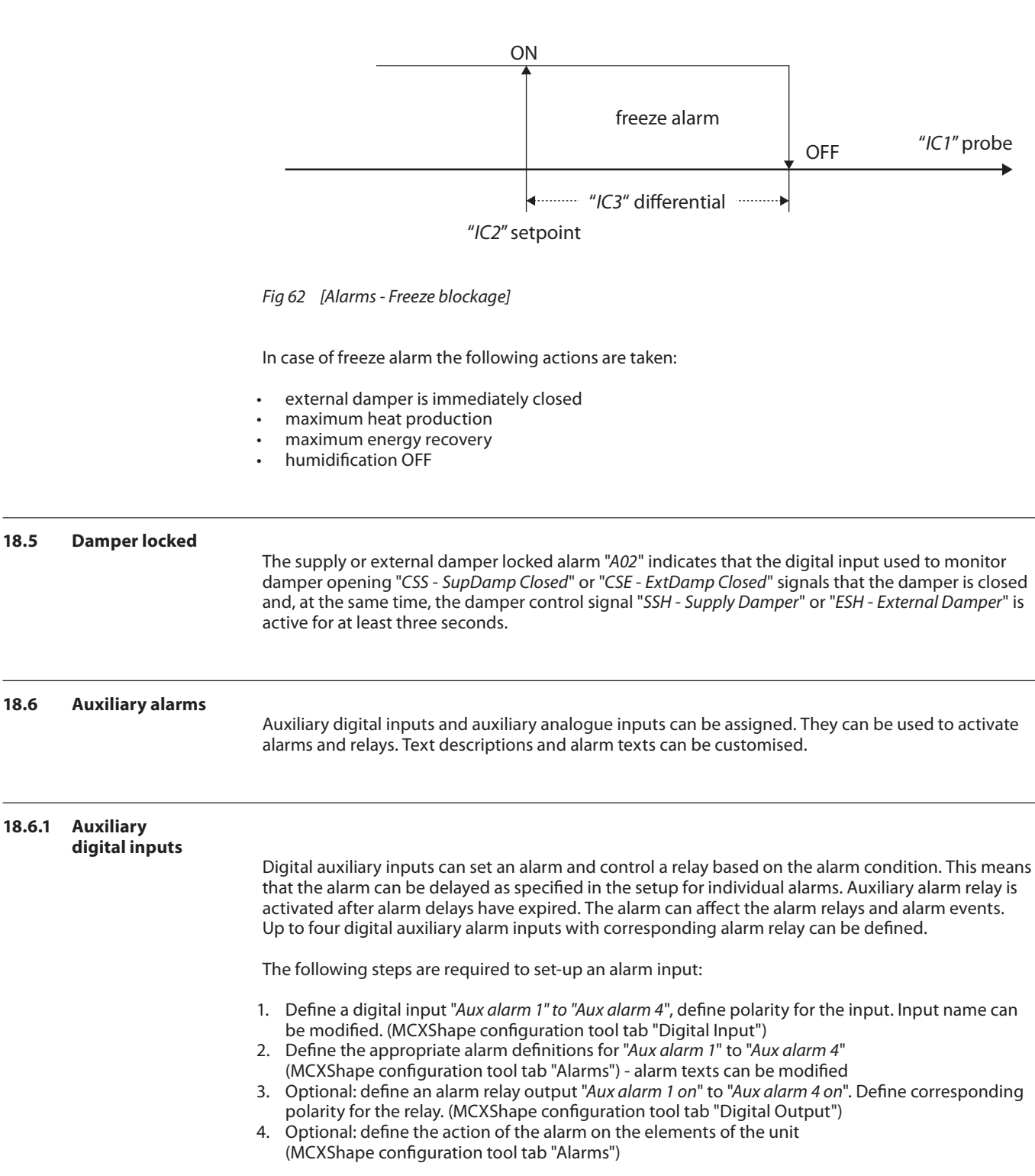

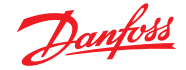

### 18.6.2 Auxiliary analog inputs

Analogue auxiliary inputs can set an alarm and control a relay based on signal levels. The alarm can be delayed as specified in the setup for individual alarms. The auxiliary alarm relay is activated after alarm delays have expired. The alarm can affect the alarm relays and alarm events. Up to four auxiliary analogue inputs with corresponding alarm and relay can be defined.

The following steps are required to set-up an input:

- 1. Define an analogue input "Auxiliary input 1" to "Auxiliary input 4", define Type, Function, Min, Max, and Decimals
- 2. Define the appropriate alarm definitions for "*Aux alarm 1*" to "*Aux alarm 4*" (MCXShape configuration tool tab "Alarms") alarm texts can be modified
- 3. Define a relay output "Aux Alarm 1 on" to "Aux Alarm 4 on". Define corresponding polarity for the relay. (MCXShape configuration tool tab "Digital Output")
- 4. The following parameters are needed to define alarm activation and relay activation

| Code | Auxiliary inputs 1  | Meaning                                                           |
|------|---------------------|-------------------------------------------------------------------|
| a11  | Aux alarm 1 cut-in  | signal level for activating the digital output "Aux alarm 1 on"   |
| a12  | Aux alarm 1 cut-out | signal level for deactivating the digital output "Aux alarm 1 on" |
| a21  | Aux alarm 2 cut-in  | signal level for activating the digital output "Aux alarm 2 on"   |
| a22  | Aux alarm 2 cut-out | signal level for deactivating the digital output "Aux alarm 2 on" |
| a31  | Aux alarm 3 cut-in  | signal level for activating the digital output "Aux alarm 3 on"   |
| a32  | Aux alarm 3 cut-out | signal level for deactivating the digital output "Aux alarm 3 on" |
| a41  | Aux alarm 4 cut-in  | signal level for activating the digital output "Aux alarm 4 on"   |
| a42  | Aux alarm 4 cut-out | signal level for deactivating the digital output "Aux alarm 4 on" |

Tab 8 [Alarms - Auxiliary analog inputs]

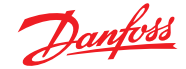

#### 19.0 **Parameters** Parameters are divided into groups and subgroups according to the type of function performed. The parameters' characteristics described below can be defined by numerical values or they can depend on the value of another parameter. All the characteristics can be modified through the MCXShape configuration tool and the "mcxs configuration" file, (see "MCXShape user manual"). Label: Unequivocally identifies the parameter **Description**: describes the parameter's function Min: lowest possible value Max: highest possible value Value: default factory value Unit: unit of measurement Decimals: number of decimal points Level: parameters are organised into four levels. Levels 1 to 3 are associated with a password. It is not possible to access parameters of a level higher than the access level; on the other hand, it is possible to view parameters belonging to levels lower than or equal to the access level: level 0 can be accessed without a password 0 level 1, easy access, groups together the parameter which are not 0 critical for machine function and which are frequently modified level 2 groups together all parameters which are useful during machine 0 installation level 3 groups together all critical parameters (typically reserved to the 0 manufacturer) Enabled: a non-enabled parameter is a parameter that cannot be modified (constant with default value); it does not appear on the user interface Mode: indicates whether the parameter is in read only mode (Read) in read-write mode (R/W) or other (write mode only when the unit is on OFF) Visibility: specifies whether parameter's visibility is a function of the value assumed by another parameter Text values: list of mnemonic values that can be assumed by the parameter The parameter's display and modification mode is accessed from the Menu. For a complete description of the user interface, (see 2.0 "User interface").

#### 19.1 Parameters table

For the complete list of parameters, (see the "*mcxs configuration*" file), included in the application software pack.

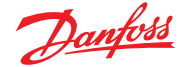

#### 20.0 Modbus communication

The communication protocol supported on the RS485 network is the Modbus RTU slave. Possible communications settings are the following:

#### Cld - Serial address (CAN)

Serial node address, valid for the CAN network. Each node on the network must have an unequivocal address.

#### SEr - Serial address (Modbus)

Serial node address, valid for the Modbus network. Each node on the network must have an unequivocal address.

#### bAU - Serial Baudrate (Modbus)

- "bAU=0" communication disabled
- "bAU=12" baudrate=1200 baud
- "bAU=24" baudrate=2400 baud
- "bAU=48" baudrate=4800 baud
- baudrate=9600 baud "bAU=96"
- "bAU=144" baudrate=1440 baud
- baudrate=19200 baud (default value) "bAU=192"
  - "bAU=288" baudrate=28800 baud
- "bAU=384" baudrate=38400 baud

#### **COM – Serial settings**

- "COM=8N1" 8 data bits, no parity, 1 stop bit "COM=8E1" 8 data bits, parity even, 1 stop bit
- "COM=8N2"
  - 8 data bits, no parity, 2 stop bits

All exported variables are of the "Holding Register" type.

#### 20.1 **Table of exported** variables

The table of the exported variable can be printed starting from the "mcxs configuration" file, using the MCXShape configuration tool, (see "MCXShape user manual").

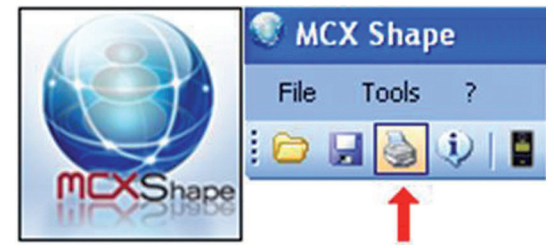

Fig 63 [Modbus communication - Exported variable]

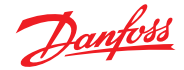

#### 20.2 Input/output override from Modbus network

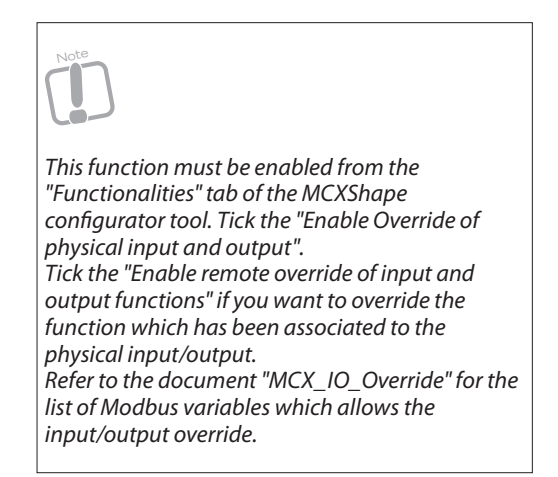

# 21.0 Use of the MCXShape configuration tool

In order to define the available languages parameter's values, alarms and input/output configuration use the "*mcxs configuration*" file included in the software application pack, (see "MCXShape user manual").

The Tool and application software pack are available for download at *www.danfoss.com/mcx*. Registration required.

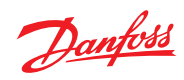

# Image index

| Fig 1  | [User interface - LED display]                                                                                               | 8  |
|--------|----------------------------------------------------------------------------------------------------|----|
| Fig 2  | [User interface - LCD display - 128x64 pixel]                                                                                | 9  |
| Fig 3  | [User interface - LCD display - 98x64 pixel]                                                                                 | 10 |
| Fig 4  | [User interface - Input/output display and configuration]                                                                    | 15 |
| Fig 5  | [User interface - Input/output display and configuration - Calibration]                                                      | 16 |
| Fig 6  | [User interface - Input/output display and configuration - Commissioning]                                                    | 16 |
| Fig 7  | [User interface - Input/output display and configuration - Override]                                                         | 17 |
| Fig 8  | [User interface - Input/output display and configuration - Schedule]                                                         | 18 |
| Fig 9  | [User interface - Language]                                                                                                  | 19 |
| Fig 10 | [Temperature control - Choice of control mode 01]                                                                            | 28 |
| Fig 11 | [Temperature control - Choice of control mode 02]                                                                            | 28 |
| Fig 12 | [Temperature control - Setpoint compensation]                                                                                | 29 |
| Fig 13 | [Temperature control - Remote setpoint]                                                                                      | 30 |
| Fig 14 | [Cooling control - Step compressors control 01]                                                                              | 32 |
| Fig 14 | <ul> <li>[Cooling control - Step compressors control 07]</li> <li>[Cooling control - Step compressors control 02]</li> </ul> | 32 |
| Fig 16 | [Cooling control - Compressors with inverter 01]                                                                             | 32 |
| Fig 17 | [Cooling control - Compressors with inverter 07]                                                                             | 34 |
| Eig 10 | [Cooling control - Compressors with inverter 02]                                                                             | 26 |
|        | [Heating control - Proportional control]                                                                                     | 30 |
| FIG IS | [Heating control - Reneating during denumidification]                                                                        | 30 |
| Fig 20 | [Compressors - Delay times - C10]                                                                                            | 41 |
| Fig 2  | [Compressors - Delay times - CTT]                                                                                            | 41 |
| Fig 22 | [Compressors - Delay times - C12]                                                                                            | 42 |
| Fig 2: | [Compressors - Delay times - C13]                                                                                            | 42 |
| Fig 24 | [Compressors - Delay times - C14]                                                                                            | 43 |
| Fig 25 | [Compressors - Delay times - CT6]                                                                                            | 43 |
| Fig 26 | [Liquid solenoid valve and pump-down - Pump-down]                                                                            | 46 |
| Fig 27 | [EEV (electronic expansion valve control) - Main menu]                                                                       | 47 |
| Fig 28 | 8 [EEV (electronic expansion valve control) - EEV configuration]                                                             | 48 |
| Fig 29 | EEV (electronic expansion valve control) - Internal driver configuration]                                                    | 49 |
| Fig 30 | ) [EEV (electronic expansion valve control) - EEV driver data access]                                                        | 49 |
| Fig 31 | [EEV (electronic expansion valve control) - Test]                                                                            | 50 |
| Fig 32 | 2 [Input and output expansion - Configuration]                                                                               | 51 |
| Fig 33 | [Input and output expansion - Input and output definition]                                                                   | 51 |
| Fig 34 | [Heat pump - Reversing valve]                                                                                                | 52 |
| Fig 35 | [Heat pump - Parameters for defrost control - d02]                                                                           | 54 |
| Fig 36 | 6 [Heat pump - Parameters for defrost control - d20]                                                                         | 55 |
| Fig 37 | ' [Heat pump - Step control in cooling]                                                                                      | 58 |
| Fig 38 | B [Heat pump - Modulating regulation in cooling]                                                                             | 59 |
| Fig 39 | [Controlling the supply temperature limits - Operation in cooling mode]                                                      | 61 |
| Fig 40 | [Controlling the supply temperature limits - Operation in dehumidification mode]                                             | 61 |
| Fig 41 | [Controlling the supply temperature limits - Supply temperature upper limit]                                                 | 62 |
| Fig 42 | 2 [Humidity control - Humidification control]                                                                                | 63 |
| Fig 43 | [Humidity control - Dehumidification control]                                                                                | 64 |
| Fig 44 | Figure [Humidity control - Upper limit]                                                                                      | 65 |
| Fig 45 | i [Humidity control - Lower limit]                                                                                           | 65 |
| Fig 46 | 5 [Supply fan and damper - F00 type of fans]                                                                                 | 66 |
| Fig 47 | ' [Supply fan and damper - Fan speed configuration]                                                                          | 68 |
| Fig 48 | External damper and free cooling - Summer free cooling]                                                                      | 70 |
| Fig 49 | External damper and free cooling - Winter free heating]                                                                      | 71 |
| Fig 50 | External damper and free cooling - Winter free cooling                                                                       | 72 |
| Fig 51 | [External damper and free cooling - Enthalpy control 01]                                                                     | 73 |
| Fig 52 | [External damper and free cooling - Enthalpy control 02]                                                                     | 74 |
| Fig 53 | [External damper and free cooling - Air guality control]                                                                     | 75 |
|        |                                                                                                    |    |

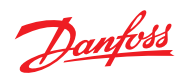

| Fig 54 | [Energy recovery - Pumped glygol energy recovery]           | 76 |
|--------|-------------------------------------------------------------|----|
| Fig 55 | [Energy recovery - Dual coil energy recovery]               | 77 |
| Fig 56 | [Energy recovery - Forcing the pump]                        | 77 |
| Fig 57 | [Energy recovery - Bypass damper on the recovery unit 01]   | 78 |
| Fig 58 | [Energy recovery - Bypass damper on the recovery unit 02]   | 78 |
| Fig 59 | [Energy recovery - Bypass damper outside the recovery unit] | 79 |
| Fig 60 | [Energy recovery wheels - Air]                              | 80 |
| Fig 61 | [Energy recovery wheels - Rotary energy recovery]           | 80 |
| Fig 62 | [Alarms - Freeze blockage]                                  | 87 |
| Fig 63 | [Modbus communication - Exported variable]                  | 90 |
|        |                                                             |    |

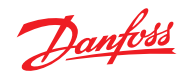

# **Table index**

| Tab 1 | [User interface - Menu-based navigation]     | 12 |
|-------|----------------------------------------------|----|
| Tab 2 | [User interface - Unit setup]                | 19 |
| Tab 3 | [Choice of rooftop models - Analog inputs]   | 21 |
| Tab 4 | [Choice of rooftop models - Digital inputs]  | 22 |
| Tab 5 | [Choice of rooftop models - Digital outputs] | 24 |
| Tab 6 | [Choice of rooftop models - Analog outputs]  | 24 |
| Tab 7 | [Alarms - Alarms table]                      | 86 |
| Tab 8 | [Alarms - Auxiliary analog inputs]           | 88 |
|       |                                              |    |

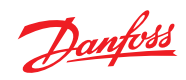

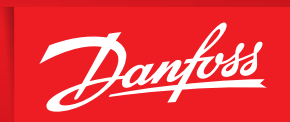

ENGINEERING TOMORROW

Danfoss can accept no responsibility for possible errors in catalogues, brochures and other printed material. Danfoss reserves the right to alter its products without notice. This also applies to products already on order provided that such alterations can be made without subsequential changes being necessary in specifications already agreed. All trademarks in this material are property of the respective companies. Danfoss and the Danfoss logotype are trademarks of Danfoss A/S. All rights reserved.